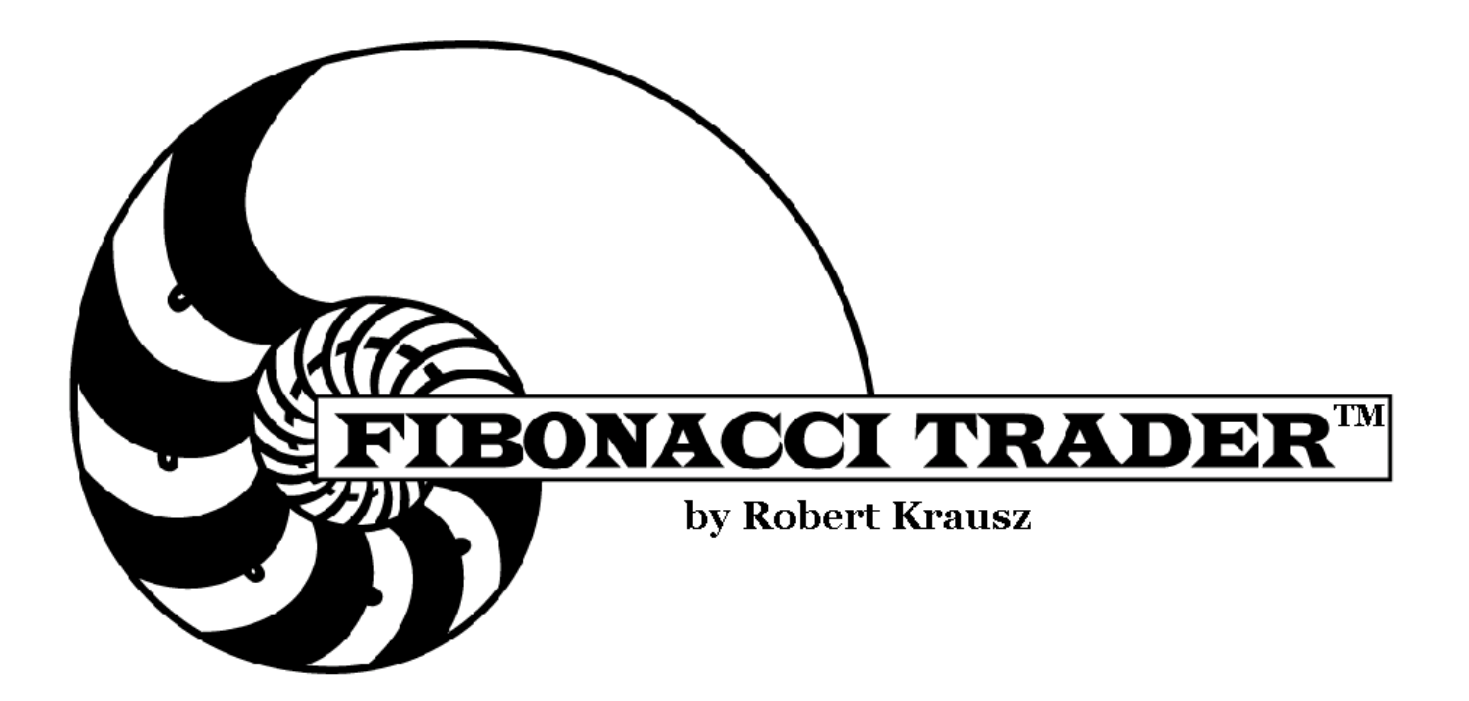

## For Windows 98<sup>™</sup> and higher

User's Manual Version 4.0

All Rights Reserved Copyright © 1996 - 2004

Fibonacci Trader Corporation 450 -106 North SR13, # 206 Jacksonville, FL 32259

www.fibonaccitrader.com

| The Main Menu                 | 5  |
|-------------------------------|----|
| File                          | 5  |
| Exchanges (Real-time Version) | 5  |
| Symbols                       | 8  |
| April 1                       |    |
| New Chart                     | 14 |
| Chart List                    | 16 |
| Printer Setup                 | 18 |
| '<br>Exit                     | 18 |
| Chart                         | 18 |
| pg                            |    |
|                               | 19 |
|                               | 20 |
|                               | 20 |
| Systems 🤷                     | 28 |
| FT Tools                      | 38 |
| Fix FT. Ranger                | 38 |
| Edit Fix FT. Ranger           | 39 |
| Live FT. Ranger               | 39 |
| Edit Live FT. Ranger          | 39 |
| Show FiboZones Next           | 40 |
| Edit FiboZones Next           | 40 |
| Show FiboZones Hi             | 41 |
| Edit FiboZones Hi             | 41 |
| Show FiboZones Matrix         | 42 |
| J.Z                           | 42 |
| Show JZ Matrix                | 42 |
| Window                        | 44 |
| Utilities                     | 45 |
| Global Settings               | 45 |
| Status Bar                    | 48 |
| Data Source                   | 48 |
| Quote Screen                  | 55 |
| Chart Alarm                   | 56 |
| Computer Time                 | 56 |
| EOD                           | 57 |
| Floating Clock                | 57 |
| Show Quick Open               | 57 |

| Check Indata           |  |
|------------------------|--|
| Passwords              |  |
| Broker Page            |  |
| Help                   |  |
| The Chart              |  |
| Chart Options Window   |  |
| Chart Pop-up Menu      |  |
| Editing Bar Data       |  |
| The Drawing Tools      |  |
| Action Reaction        |  |
| Angle Lines 🐴          |  |
| Box Information Bi     |  |
| Circle and Ellipse 0 0 |  |
| Daniel Lines DL        |  |
| Expansion              |  |
| Fibonacci Arcs 🥙       |  |
| Fibonacci Fan 📉        |  |
| Horizontal Line        |  |
| Fork 🖉                 |  |
| FT Price Projection    |  |
| Gann Divisions 😎       |  |
| Gann Fan 📕             |  |
| Gann Square GS         |  |
| Gann Square of Nine G9 |  |
| Least Square LS        |  |
| Magnet C               |  |
| Price Line 🔨           |  |
| Price Square 💋         |  |

| Retracement                    | 97  |
|--------------------------------|-----|
| Text abc                       | 99  |
| Trend Line 🔨                   | 100 |
| Time Cycle IIII                | 100 |
| Time Expansion                 | 101 |
| Vertical Line Ň                | 102 |
| Zoom 🔍                         | 102 |
| The Indicators                 | 103 |
| Divergences                    | 103 |
| High Probability Zone Analysis | 105 |

## The Main Menu

<sup>u</sup> <u>F</u>ile <u>Chart</u> Page Indicators <u>Sy</u>stems FT T<u>o</u>ols J.<u>Z</u>. <u>W</u>indow <u>U</u>tilities <u>H</u>elp

### File

#### Exchanges (Real-time Version)

The Fibonacci Trader RT software needs to know the time difference between your computer's local time and the time where the exchange is.

The program uses the difference in hours between your local time (computer time) and the exchange time to calculate the correct time for each tick it receives in real time from your data vendor.

When you run Fibonacci Trader RT for the first time the program will use the time zone set in your Windows operating system to update all exchange time zones. As you start the program for the first time click File, Exchanges, then Edit Exchanges to see if the time zones are set correctly

Click on "NEW YORK STOCK EXCHANGE." The time zone must be 0 (zero) if you are on EST.

If you are west of the NYSE you will subtract hours. So, if your computer time is set to Central Standard Time, the time zone should be -1.

| EXCHANGES                              |                 |           |                 | ×      |
|----------------------------------------|-----------------|-----------|-----------------|--------|
| Exchanges                              |                 |           |                 |        |
| Exchange                               | Time Zone       | Delay     |                 | Add    |
| MATIF                                  | -6              | 0         |                 | Save   |
| N.Y.M.E.X. (NEW YORK)                  | 0               | 0         |                 | Delete |
| NASDAQ                                 | 0               | 0         |                 | Delete |
| NEW YORK STOCK EXCHANGE                | 0               | 0         |                 |        |
| S.F.E (AUSTRALIA)                      | -15             | 0         |                 | Exit   |
| S LM E X (SINGAPOBE)                   | -13             | Π         | <b>–</b>        |        |
| Exchange Name                          |                 | _ Excha   | ange Abbreviati | on     |
| NEW YORK STOCK EXCHANGE                |                 | NYSE      | E               |        |
| Time Zone 0 Real Time Delay            | 0 minutes       |           |                 |        |
| Minutes to wait after close            | 10 minutes      |           |                 |        |
| Default Folder                         |                 |           |                 |        |
| Folder Defa                            | ault Trading    |           | Sumbols         | 1      |
| Futures                                | •               | _         | Symbols         |        |
| Indexes                                | efault   Init   |           | HELP            | 1      |
| Stocks 🔽                               |                 | _         |                 |        |
| Difference in hours from your computer | ime to New York | < time is | 0.00 H          | ours   |

If your computer is set to Mountain Standard Time, the time zone should read –2.

If your computer time is set to Pacific Standard Time, the time zone should read -3.

If you are located east of EST then you will add hours. For example; if you are in London you will add 5 and the Time Zone for the NYSE will be +5, Germany +6, Singapore +13.

To change all exchange times at once, click Exchanges on the EXCHANGES window menu. You will then have the following options:

Add one hour to all time zones this will add one hour to all exchanges.

**Subtract one hour from all time zones**—this will subtract one hour from all exchanges.

Always check to see that the difference in hours between your local computer time and New York time is correct.

This value is always calculated as your computer time *minus* the time at the exchange. This way we will always use the appropriate exchange time for opening and closing time of the symbol being tracked.

The **DEFAULT EXCHANGE** that comes with Fibonacci Trader RT is the NYSE. When you **press the F5 key, the ADD SYMBOL window will open, allowing you to insert symbols using the NYSE parameters**. (Note that the default exchange has a drawing of a hand to the left of the default exchange name.)

To change the default exchange, right-click on the exchange you want. A pop-up menu will appear. Click "SET AS DEFAULT."

You can also click on a exchange and then click on the **Symbols** button. All symbols for that exchange will appear. You can then add symbols for that exchange by pressing F5.

When adding symbols using the F5 function, you can define the following parameters: "Trading Times," "Default Unit", "Division", "Delay," and "Minutes to Wait after the Close" of the exchange to which you are adding symbols.

You can also create an exchange if needed. Let's create the AMEX...

Type "AMEX" in the Exchange Name box, then enter the time zone, and (if you receive delayed data) the Real-time Delay.

Click the **Add** button.

Click on the **Default Trading Time** button and enter the trading times—in this case, Monday to Friday, 9:30 to 16:00. Click **OK**.

| AMEX Trading Time | 25   |       |           | × |  |  |
|-------------------|------|-------|-----------|---|--|--|
|                   |      |       | 🔲 Break 1 |   |  |  |
|                   | Open | Close |           |   |  |  |
| 🗖 Sunday          |      |       |           |   |  |  |
| 💌 Monday          | 9:30 | 16:00 |           |   |  |  |
| 🔽 Tuesday         | 9:30 | 16:00 |           |   |  |  |
| 🔽 Wednesday       | 9:30 | 16:00 |           |   |  |  |
| 🗹 Thursday        | 9:30 | 16:00 |           |   |  |  |
| 💌 Friday          | 9:30 | 16:00 |           |   |  |  |
| 🔲 Saturday        |      |       |           |   |  |  |
| OK Cancel         |      |       |           |   |  |  |

(NOTE: You do not need to type all the open and close times individually. Enter the first, then double-click on that entry to copy the time you entered to all boxes in the same column for which the day has been checked.)

Click on the **Default Unit** button. Select the default unit price and click **OK**.

Click on the **Default Division** that you want to use for this exchange. In this case, click on "Stocks."

Click **SAVE**, then **Exit** to close the Exchanges window.

Add Symbol (F5 key) - (Real-time Version)

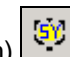

Any time you press the F5 key on your keyboard the Insert New Symbol and Symbols List window of the default exchange will open. Enter the symbol you want to add, and then click OK.

| MASD                                    | AQ Symbols                                                                                  |                                  |                            |       |        | × |
|-----------------------------------------|---------------------------------------------------------------------------------------------|----------------------------------|----------------------------|-------|--------|---|
| Symbol                                  | Description                                                                                 | Folder                           | Unit                       | Open  | Close  |   |
| AOL                                     | AOL                                                                                         | Stocks                           | DE                         | 9:30  | 16:00  |   |
| CIEN                                    | CIEN                                                                                        | Stocks                           | DE                         | 9:30  | 16:00  |   |
| CORI                                    | CORI                                                                                        | Stocks                           | DE                         | 9:30  | 16:00  |   |
| CORR                                    | CORR                                                                                        | Stocks                           | DE                         | 9.30  | 16:00  | _ |
| Add syn                                 | nbol to NASDAQ                                                                              |                                  |                            |       |        | X |
| If you w<br>the defa<br>'EXCHA<br>NASDA | ant to add a symbol to an<br>ault exchange use the follo<br>NGE ABBREVIATION'~'S<br>Q~MSFT. | exchange<br>wing form<br>YMBOL'. | other th<br>at:<br>For exa | man L | Cancel |   |
| _                                       |                                                                                             |                                  |                            |       |        |   |
| SONS                                    | SONS                                                                                        | Stocks                           | DE                         | 9:30  | 16:00  |   |
| SPWX                                    | SPWX                                                                                        | Stocks                           | DE                         | 9:30  | 16:00  |   |
| SUNW                                    | SUNW                                                                                        | Stocks                           | DE                         | 9:30  | 16:00  | - |
| I SYMC                                  | SYMC                                                                                        | Stocks                           | DE                         | 9.30  | 16.00  |   |

(NOTE: You can type just the symbol and that symbol will be added to the Default Exchange or you can type the exchange abbreviation and symbol using the following format:

Exchange Abbreviation~Symbol

i.e. (NASDAQ~INTC).

This will add the symbol to the desired exchange using that exchange's parameters.

In the picture below, even though the Default Exchange is NASDAQ you can type NYSE~IBM and that will add IBM to the New York Stock Exchange.

| Add symbol to NASDAQ                                                                                                    | ×            |
|----------------------------------------------------------------------------------------------------|--------------|
| Type a symbol to add to the default exchange.<br>If you want to add a symbol to an exchange other than<br>the default exchange use the following format:<br>'EXCHANGE ABBREVIATION'~'SYMBOL'. For example<br>NASDAQ~MSFT. | OK<br>Cancel |
| NYSE~IBM                                                                                                    |              |

When you click OK the symbol will be created. If Fibonacci Trader RT can download historical data from your real-time data vendor the program will open a new daily chart and request the data.

In the Exchange Symbol List window you can right-click on any symbol and a pop-up menu will appear giving you the following options:

| NASD                                | AQ Symbol                           | 5                                                                                              |             |                 |                                              | _                                         |  |
|-------------------------------------|-------------------------------------|------------------------------------------------------------------------------------------------|-------------|-----------------|----------------------------------------------|-------------------------------------------|--|
| Symbol                              | Description                         | I                                                                                              | Folder      | Unit            | Open                                         | Close                                     |  |
| INTC<br>INTU<br>MSFT<br>QQQ<br>SNDK | INTC<br>INTU<br>MSFT<br>QQQ<br>SNDK | Add<br>Edit<br>Delete<br>Split/Events<br>Create New<br>View Saved<br>Data Serve<br>Back to Exc | r<br>hanges | -5<br>-2<br>Del | 9:30<br>9:30<br>9:30<br>9:30<br>9:30<br>9:30 | 16:00<br>16:00<br>16:00<br>16:00<br>16:00 |  |

Add—to add a new symbol to the exchange.

Edit—to edit the selected symbol parameters.

Delete—to delete the selected symbol.

Split/Events—to insert splits, dividends and other values.

Create New Chart-to open the window where you will enter the time frames for a new chart.

View Saved Results-to view all saved results from systems that were applied to this symbol and saved.

**Data Server**–to change your Data Server, based on the real-time data vendor you are using. This option is used to request historical data for the selected symbol from your real-time vendor (if the real-time vendor has the historical data to be downloaded).

Back to Exchanges-to return to the Edit Exchanges window.

Symbols

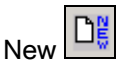

You can also create a new symbol by clicking on **New** in the menu. Use this option to create stocks, indices, and continuous futures symbols (i.e. ES #F used by eSignal).

| C | reate New Symbol                       |                             |                                                              |   |                                                            |           |                     |                 |
|---|----------------------------------------|-----------------------------|--------------------------------------------------------------|---|------------------------------------------------------------|-----------|---------------------|-----------------|
| I | Exchange                               | Time Z.,                    | . Delay                                                      |   | Гуре                                                       | Units ——  |                     |                 |
| I | LONDON FOX                             | -5                          | 0                                                            |   | 💿 Real Time                                                | O 1/4     | O 1/32 (            | Decimal         |
| I | MATIF                                  | -6                          | 0                                                            |   | C Archive                                                  | O 1/8     | C 1/64              | 2               |
| I | N.Y.M.E.X. (NEW YORK)                  | 0                           | 0                                                            |   | S AIGHINE                                                  | C 1/16    | C 1/129             | Tick Size       |
| I | NASUAU                                 | U                           | U                                                            |   | 🔘 End of Day                                               | 0 000     | 0 17120             | 0.01            |
| I | NEW YURK STUCK E<br>C E E (ALICTDALIA) | U<br>15                     | 0                                                            |   |                                                            | 0 32 1/2  | O 32 1/4            | 0.01            |
| I | STMEX(SINGAPORE)                       | -13                         | n<br>n                                                       |   | Description                                                |           |                     |                 |
|   | XETRA (GERMANY)                        | -6                          | Õ                                                            | • | INTEL                                                      |           |                     |                 |
|   |                                        | Fold<br>N<br>Fu<br>Fu<br>In | er<br>ew<br>Ione<br>uture Currenc<br>utures<br>dexes<br>ocks |   | Symbol HELP<br>INTC<br>Time Zone<br>0<br>Minutes to wait a | FTGT Symb | ol<br>O<br>Ominutes | Trading<br>Time |
|   |                                        |                             |                                                              |   | 1AE14398                                                   | ОК        | Cancel              | HELP            |

Click on the Exchange for the symbol (in this case NASDAQ). Then enter the Units and Tick Size you want the software to use in calculating indicators.

Select the folder in which you want to save the symbol (in this case "Stocks").

Type the symbol and the description for the symbol. Then click OK to add the symbol to the Symbol List.

(NOTE: Most symbols must be typed using capital letters.)

#### Creating an EOD symbol

| C | reate New Symbol                           |                        |          |   |                   |             |          |           |
|---|--------------------------------------------|------------------------|----------|---|-------------------|-------------|----------|-----------|
|   | Exchange                                   | Time Z                 | Delay    |   | Туре              | Units       |          |           |
| I | AMEX                                       | 0                      | 0        |   | 🔘 Real Time       | C 1/4       | O 1/32   | Decimal   |
|   | ASX (AUSTRALIA)                            | -15                    | 0        |   | C Arabina         | O 1/8       | O 1/64   | 2         |
|   | BORSA ITALIANA                             | -6                     | 0        |   | O Archive         | C 4 14 0    | C 4 4 00 | T 1 0     |
|   | CBOE                                       | 1                      | 0        |   | End of Day        | 0 1/16      | O 17128  | Lick Size |
|   | CHICAGO BOARD OF                           | 1                      | 0        |   | Cind of D dy      | C 321/2     | O 32 1/4 | 0.01      |
|   | CHICAGO MERCANTIL                          | 1                      | 0        |   |                   |             |          |           |
|   | ETO (AUSTRALIA)                            | -15                    | 0        |   | Description       |             |          |           |
| J | EUREX (GERMANY)                            | -6                     | 0        |   |                   |             |          |           |
| I | Format                                     | ▲ Fold                 | er       |   | Sumbol HELP       | 1           |          |           |
|   | ✤1-MetaStock                               | N                      | ew       |   |                   | _           |          |           |
| I | 2-Metastock 8                              |                        | one      |   | I                 |             |          |           |
| I | 3-TC2000-V4                                | CS                     | 51       |   | <u>Time Z</u> one | FTGT Symb   | ol       | Trading   |
| I | 4-Yahoo                                    | T Fu                   | itures   |   |                   |             |          | Time      |
| I | 5-CSI                                      | l In                   | dexes    |   |                   |             |          |           |
|   | 6-Downloadquotes.c                         | <ul> <li>N/</li> </ul> | ASDAQ100 | - | Minutes to wait a | after close | U minute | es        |
|   | Select Auto Create 1AE146FB OK Cancel HELP |                        |          |   |                   |             |          |           |

If you are using data from TC2000 EOD do not use this window, just go to your keyboard and press the F4 key to create symbols directly from the TC2000 files.

Click on File, then on Symbol, then on New. The Create New Symbol window will open.

Select "End-of-Day" in the Create New Symbol window. This will generate a list of data supplier formats compatible with Fibonacci Trader.

In this window you do not need to enter the chart's symbol, but you do need to enter the format of the file from which the data will be collected.

| Select File                                                 |          |                 |          |   |
|-------------------------------------------------------------|----------|-----------------|----------|---|
| 🗇 c:                                                        | •        | Look for MASTER | .*       |   |
| CA<br>CA<br>MedatlFeeders_Docs_Software<br>Metastok<br>Data |          | MASTER          |          |   |
| Symbol                                                      | Begin    | End             | Туре     |   |
| Boeing BA                                                   | 19940103 | 19981022        | D        |   |
| Chrysler C                                                  | 19980901 | 19980903        | 10       |   |
| Cohen & Steers R CSRSX                                      | 19940103 | 19981022        | D        |   |
| Coke KO                                                     | 19940103 | 19981022        | D        |   |
| CompUSA CPU                                                 | 19980901 | 19980903        | 10       |   |
| DOW \$INDU                                                  | 19980901 | 19980903        | 11       |   |
| DOW \$INDU                                                  | 19980901 | 19980903        | 130      |   |
| DOW \$INDU                                                  | 19980901 | 19980903        | 160      |   |
| DOW .DJI                                                    | 19920102 | 19981022        | D        |   |
| Eastman Kodak EK                                            | 19940103 | 19981022        | D        | - |
|                                                             | 10040100 | 10001000        | <u> </u> |   |
| OK Cancel                                                   |          |                 |          |   |

In this example we will create an End-of-Day contract for the stock Eastman Kodak, then update the contract using a MetaStock formatted file. Click Select to open the Select File window.

Using the Drive list and the Folder list, find the MASTER file that you want to use. (The MASTER file is the MetaStock file containing a list of all files in a specific folder.)

(NOTE: For CSI formatted data, the file to look for is called QMASTER. CompuTrac formatting uses the MASTER file, and the new MetaStock 8 format looks for the file EMASTER.)

The box in the bottom of the window shows the list of all files in this folder. Select the one you want (in this case Eastman Kodak) and click OK.

Click OK on the New Symbol window and the chart will be created.

**Auto Create**--If you click on Auto Create and not on the Select button all charts in this Master file will be created. Just go to the Chart list (click Chart on the Main Menu), look under End-of-Day and then under the division you had used. Open the charts from there.

New TC2000 Symbol (F4 key) for TC2000 EOD users only

Click on this option in the File menu or press the F4 key on your keyboard.

| Fibonacci Trader              | x      |
|-------------------------------|--------|
| Type symbol to create a chart | OK     |
|                               | Cancel |
|                               |        |
|                               |        |

Type the symbol in the box and click OK. This will create the Symbol file and a Daily Chart for use with TC2000 EOD data.

New Yahoo Symbol (F2 key)

Click on this option on the File menu or press the F2 key.

| YAHOO DATA                                           | ×      |
|------------------------------------------------------|--------|
| Type symbol to create a chart using data from YAHOO. | ок     |
|                                                      | Cancel |
|                                                      |        |
|                                                      |        |

Type the symbol in the box and click OK. This will create the Symbol file and a Daily Chart using data from the Yahoo site. (You must be connected to the internet to use this feature.)

| Symbols List                                                                                                    |                                                                                                    |                                                                                                    |
|----------------------------------------------------------------------------------------------------|----------------------------------------------------------------------------------------------------|----------------------------------------------------------------------------------------------------|
| Symbols Control         Folder       Symbols         Polder       Symbols         Polder       Symbols         Polder       Future Currencies         Polder       Futures         Polder       Futures         Polder       Futures         Polder       Futures         Polder       Futures         Polder       Futures         Polder       Polder         Polder       Polder | Symbol : Real Time : Futures<br>ESH<br>ESH<br>ESH<br>Delete Symbol<br>Split/Events<br>Import ASC data<br>Export ASC Data<br>rs<br>bars<br>Create New Chart<br>View Saved Results<br>View as | The left side of this window<br>shows the three main folders<br>used by the program: Real-<br>Time, Archive, and End-of-Day.<br>(NOTE: If you have the End-of-<br>Day version of the program you<br>will see Archive and End-of-Day<br>only.)<br>Each folder has sub-folders.<br>The sub-folders store all of your<br>symbols.<br>If you right-click on the left side<br>of the window, a menu will open<br>allowing you to add and delete<br>folders.<br>On the right side of the window<br>you will see the list of symbols<br>that are stored within the<br>selected folder. |

When you right-click on a symbol, a menu will appear with the following options:

New Symbol--opens the New Symbol window.

Edit Symbol--opens the Edit Symbol window.

Delete Symbol--deletes the selected symbol (ALL DATA FOR THE SYMBOL WILL BE LOST)

Split/Events--inserts a split or event in the symbol's data.

Import ASC data--imports ASC data from an ASC file into the selected symbol.

Export ASC data--exports data from the selected symbol into an ASC file.

Data Server-(available in the real-time version if the Fibonacci Trader) downloads historical data from the real-time data vendor in use. Data Server could be read as eSignal Server for eSignal users, Quote.com Server for quote.com users, myTrack Server for myTrack users and so on.

Create New Chart--creates a new chart for the selected symbol.

View Saved Results--shows results of system back test you have created for this symbol.

View As--changes the List Display format.

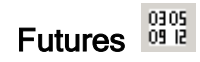

| Futures                                                                    |                              | ×                                |
|----------------------------------------------------------------------------|------------------------------|----------------------------------|
| Futures                                                                    |                              |                                  |
| Description                                                                | File                         | Index                            |
| NASDAQ MINI                                                                | <u>G</u> 0003                | 00003                            |
| SOY<br>SP<br>Edit Futures Group<br>SP MIN<br>TY NO<br>Delete Futures Group | 0005<br>0004<br>0002<br>0001 | 00005<br>00004<br>00002<br>00001 |
| •                                                                          |                              | •                                |

Click on the Futures menu to access the available options. You can also access these options by right-clicking on any futures group within the list.

The options are defined as follows:

**New Futures Group** opens the New Futures window.

Edit Futures Group opens the Edit Futures window.

**Delete Futures Group** deletes the selected futures group (all data for this group will be lost).

#### What is a Futures Group?

Futures groups are the collections of futures symbols that Fibonacci Trader will automatically roll over for you.

When you want to create a futures contract symbol, do not use the New Symbol window. If you do, new futures contracts will *not* be added automatically.

| Futures<br>Futures           |                                                                 |                              | 2                                |
|------------------------------|-----------------------------------------------------------------|------------------------------|----------------------------------|
|                              | tion<br>0 MINI                                                  | File                         | Index<br>00003                   |
| SOY<br>SP<br>SP MIN<br>TY NO | New Futures Group<br>Edit Futures Group<br>Delete Futures Group | 0005<br>0004<br>0002<br>0001 | 00005<br>00004<br>00002<br>00001 |
| •                            |                                                                 |                              | I →                              |

Click on File, then Futures. The Futures List window will open.

When you click on the Futures menu or right-click in the Futures Groups window you will have the following options:

New Futures Group--creates a new future group.

Edit Futures Group--edits the selected future group.

**Delete Futures Group**--deletes the selected future group (*all data for all contracts in this futures group will be lost*).

New/Edit Futures Group Window

The next picture shows the Create New Futures Group window. The inputs are the same as those in the Symbols window except for the addition of the Expiration Month choices.

| Create New Futur     | es Grou | IP         |           |       | ×               |
|----------------------|---------|------------|-----------|-------|-----------------|
| Exchange             | Tim     | Delay      |           |       | Folder 🔺        |
| CHICAGO BO           | 1       | 0          |           |       | None            |
| CHICAGO M            | 1       | 0          |           |       | Future Curren.  |
| EUREX                | -6      | 0          |           | _     | Futures         |
| HONG KONG            | -13     | 0          |           |       | Futures Index.  |
| I.P.E. (LOND         | -5      | 0          |           |       | Indexes 👻       |
| L.I.F.F.E. (LU       | -5      | U          |           | -     |                 |
| Description          |         |            |           |       | - Unit          |
| co                   |         |            |           |       | C 1/4 C 1/32    |
| Jar<br>Cumbel MSID   |         | ETC        | T. CI     |       | O 1/8 O 1/64    |
|                      |         |            | i Symo    | 001   | C 1/16 C 1/1/29 |
| SP ?!                |         |            |           |       | C 00 14 10      |
| Time Zone 1          |         | Trac       | ling Tirr | ne 📔  | O 32nd 172      |
| Minutes to wait afte | r close | 10         | minutes   | :     | Decimal 💿 🔽     |
|                      | Mar D   |            | c         | 11    | Tick Size       |
|                      | маур    | _ ≝        | sep j     | 0     | 0.1             |
| I Feb∫G I✓           | Jun     | A L        | Oct       | V     |                 |
| Mar H                | Jul 📊   |            | Nov       | X     |                 |
|                      | Aug [   | <u>,</u> 🗸 | Dec       | Z     |                 |
|                      |         | ОК         |           | CANCE | IL HELP         |

Select the Exchange where the futures contract is traded. This will synchronize the time of the futures contract to the default trading time of the folder and unit. (You can change these values if you desire.)

Symbols for the S&P are normally written as follows: SPM0, SPU0, SPZ0, SPH1, SPM1, etc.

Do not type the month and year next to the root symbol in the symbol box. Instead enter "SP?!." The question mark ('?') will automatically be replaced by the months that you selected for this group, and the exclamation point ('!') will automatically be replaced by the year.

If the data you receive from your data vendor is formatted with the year before the month, such as SP0M, SP0U, or SP0Z, then switch the positions of the "!" and the "?" i.e."!?".

If your data vendor does not use the year (as for some European and Asian markets), do not use the "!" at all.

If the symbol you need to use has more information, for example SPU0.LAST or SPU0/LS, you would still use "?!" in the place of "U0". For example: SP?!.LAST or SP?!/LS.

Type the description you want for this futures group. Keep descriptions short.

| Trading Times                                                                                                   |                                   |         | <u> </u>  |     |
|----------------------------------------------------------------------------------------------------|-----------------------------------|---------|-----------|-----|
|                                                                                                    |                                   |         | 🗖 Break 1 | F F |
|                                                                                                    | Open                              | Close   |           | ti  |
| □ Sunday                                                                                                    |                                   |         |           |     |
| 🗹 Monday                                                                                                    | 9:30                              | 16:00   |           |     |
| 🗹 Tuesday                                                                                                    | 9:30                              | 16:00   |           | e   |
| 🗹 Wednesday                                                                                                    | 9:30                              | 16:00   |           | s   |
| 🗹 Thursday                                                                                                    | 9:30                              | 16:00   |           | l v |
| 🗹 Friday                                                                                                    | 9:30                              | 16:00   |           | ti  |
| 🗖 Saturday                                                                                                    |                                   |         |           |     |
|                                                                                                    | in the second                     | See See |           |     |
| OK Can                                                                                                    | cel                               |         |           |     |
| Contraction of the second second second second second second second second second second second second second s | Contraction of the local distance |         |           |     |

Click on Trading Times to call up the Trading Times window. Here you can change the times if the futures symbol's trading imes are different from the exchange's default trading time.

Check the active trading days and enter the correct times.

Short cut: If you double-click on any time that you have entered, that value will be copied to all trading times for all selected active trading days in that column. Click OK to finish.

When using decimals as your Unit you will need to enter the ick size for this symbol. Tick size increments are used to calculate many indicators. For example the Dow Jones ndustrial trades in 0.01 increments, the S&P futures trades in 0.1 increments, and the S&P e-Mini trades in 0.25 increments.

Select a folder in which you want to store the symbol (if different from the exchange's default folder).

Select all of the expiration months that the selected futures symbol trades. In this case, the S&P expires in March, June, September and December.

Click OK and the group will be created.

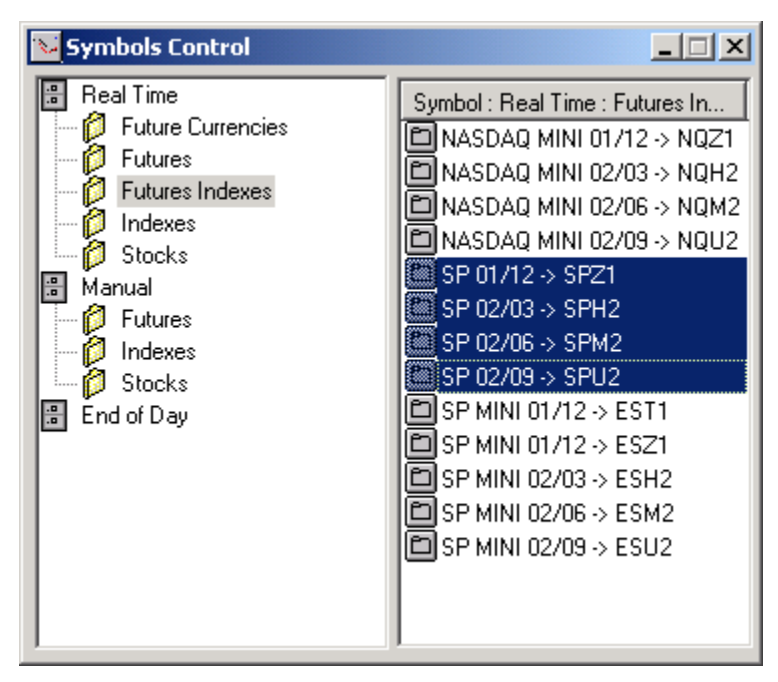

When the current futures contract expires, the program will have already created and collected data for the next contract. You will never have to manually create the next expiration month.

In the Symbols Control window (above), SP 01/12, SP 02/03, SP 02/06, and SP 02/09 are realtime futures contracts for which the program is collecting data.

When the SP 01/12 (December 2001) contract expires, the program will move that contract to the **Archive** folder and create a new contract (SP 02/12), for which to collect data for December 2002.

NOTE: Most symbols use capital letters.

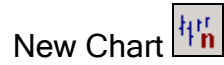

| Create Chart       |                   |            |                    |
|--------------------|-------------------|------------|--------------------|
| Real Time          | O Archive         | O End o    | of Day             |
| Symbol             |                   |            | <b></b>            |
| INTC -> INTC       |                   |            |                    |
| INTU -> INTU       |                   |            |                    |
| MSFT -> MSFT       |                   |            |                    |
|                    | -<br>MDM          |            |                    |
|                    |                   |            |                    |
| 000 -> 000         |                   |            |                    |
| SNDK -> SNDK       |                   |            |                    |
| TB ZB 04/06 -> ZB  | M4                |            |                    |
| TB ZB 04/09 -> ZB  | U4                |            | Ľ                  |
|                    |                   |            |                    |
| 🔲 Range Bar        |                   | 🔽 Tick Bar | AV.<br>Vol 10 2628 |
| 50 Tick D          | Period<br>I W □ M | HELP       |                    |
| 500 Tick D         | IW□M□             | Q 🗖 Y      | Close              |
| High<br>Tick ▼ D □ | iest<br>IV□M□     | QI         |                    |

Select the symbol for which a chart will be created.

Enter or select the time frames for the chart. Click OK.

If creating a Tick Bar chart, click on the option 'Tick Bar'.

The options selected in the window to the left will create a QQQ chart with an Own Period of 50 ticks, a Next Period of 500 ticks, and with Daily as its Highest Period.

When you select the option 'Tick Bar', the program will give you the average tick volume (by day). If you change the day count, the program will change the average tick volume to account for the new number of days.

(NOTE: Fibonacci Trader RT uses daily data to find this information.)

For range bars charts, click on the Range Bar option and enter the range you want in the R\$ box. The Next and Higher Periods on range bars are then fixed on Daily and Weekly. Range bars can be created using 1-minute data or tick data. For tick data the last 500,000 ticks will be used.

The next illustration shows a selection of options that will result in a range bar chart for the QQQ, with a range of 10 cents, using tick data.

| Create Chart    |                               |            |          |
|-----------------|-------------------------------|------------|----------|
| Real Time       | C Archive                     | C End of   | Day      |
| Symbol          |                               |            |          |
| MSFT -> MSFT    |                               |            |          |
| MSO -> MSO      |                               |            |          |
| NYSE^IBM -> NYS | SE^IBM                        |            |          |
| NZDUSD -> NZDU  | JSD                           |            |          |
|                 |                               |            |          |
| SNDK -> SNDK    |                               |            |          |
|                 | SM4                           |            |          |
|                 | 504<br>077                    |            |          |
| TB ZB 04/12-22  | 224<br>345                    |            | -        |
| 102003/03 920   | 5115                          |            |          |
| 🔽 Range Bar 🔽 U | lse Tick Data                 | 🔲 Tick Bar |          |
| 0.10 R\$ D      | Period                        | HELP       | OK       |
| Min. 🔽 D        | at<br>□ ₩ □ M□                | QEY        | Close    |
| Hig<br>Min. 🗖 D | <mark>hest</mark><br>▼ W □ M□ | QEY        | Deraults |

For more information on range bars please look at

http://www.fibonaccitrader.com/HELP40/Range Bar/default.htm

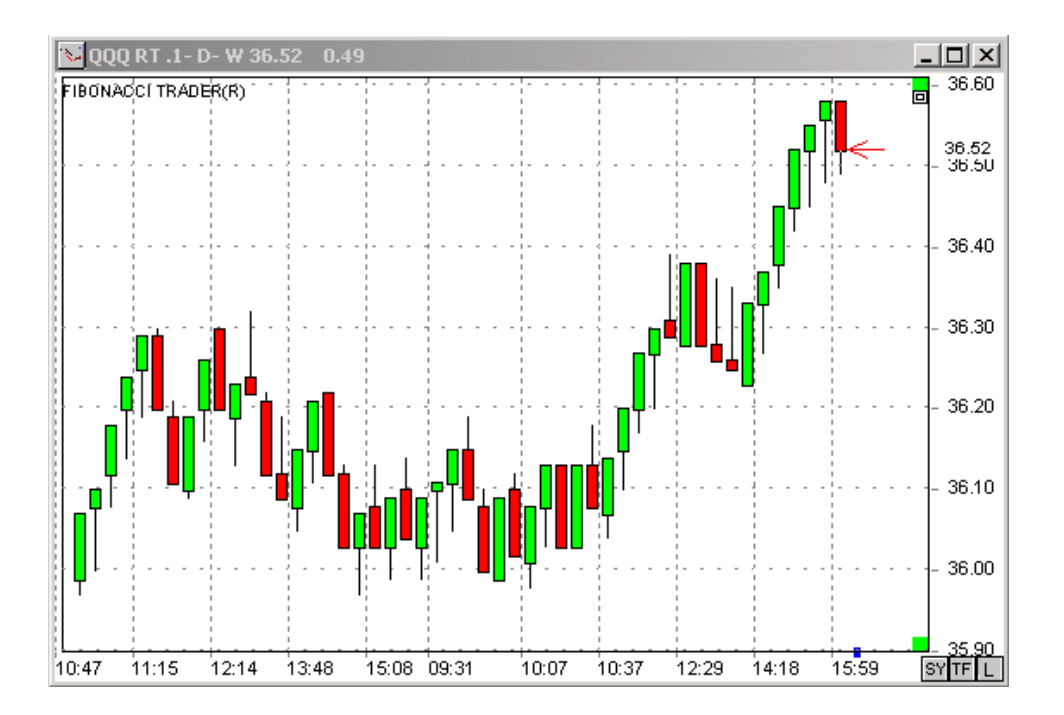

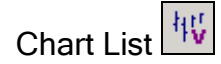

Click on the Chart List menu to open the window shown below. The left side of this window shows all the symbols that the program is tracking. Symbol files are saved in separate folders according to type (Futures, Indexes, Stocks, Archive). The right side of the window shows the list of charts already created for the selected symbol or folder on the left.

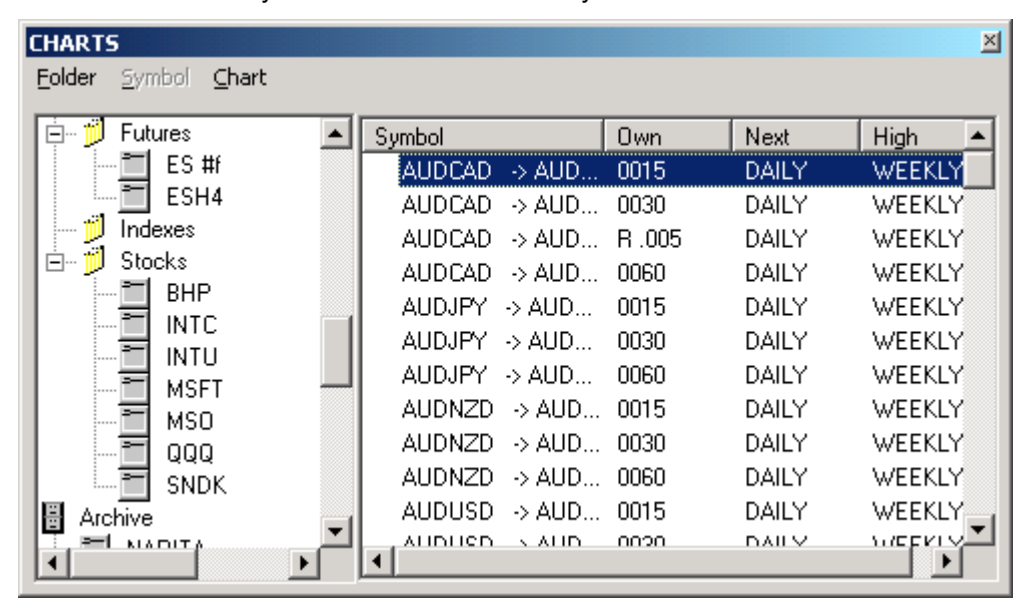

If you right-click a folder name on the left side of the window, the following menu appears...

| CHARTS                                                                                |                                                                                 |                                                 |                                                  | ×                                        |
|---------------------------------------------------------------------------------------|---------------------------------------------------------------------------------|-------------------------------------------------|--------------------------------------------------|------------------------------------------|
| Folder Symbol Chart                                                                   |                                                                                 |                                                 |                                                  |                                          |
| USDCHF<br>USDJPY<br>Future Currencies<br>Futures<br>E: New Symbol<br>E: Create New Cl | Symbol : Real Time :<br>ES #f -> ESM4<br>ES #f -> ESM4<br>EC #6 -> ECM4<br>hart | Own<br>0001<br>T0023<br>T0045<br>T0090<br>T0180 | Next<br>0005<br>T0230<br>T0450<br>T0900<br>T0900 | High  O025 DAILY DAILY DAILY DAILY DAILY |
| BI Delete Folder                                                                      | for ALL under Futures 🕨                                                         | 0045<br>0023<br>R 1.5<br>BT .75                 | DAILY<br>DAILY<br>DAILY<br>DAILY                 | WEEKLY<br>WEEKLY<br>WEEKLY               |
| MSFT<br>MSD<br>MSD                                                                    | ES #f -> ESM4<br>ES #f -> ESM4<br>EC #f -> ECM4                                 | 0015<br>0030<br>0060                            |                                                  | WEEKLY<br>WEEKLY                         |

The options are:

New Symbol--opens the New Symbol window.

Create New Chart-opens the Create New Chart window.

New Folder--creates a new folder under the main folder.

Delete Folder-deletes the currently selected folder.

**Data Server**–(available in the real-time version if the Fibonacci Trader) downloads historical data from the real-time data vendor. Data Server would read *eSignal* Server for eSignal users, *Quote.com* Server for quote.com users, *myTrack* Server for myTrack users, and so on.

If you right-click a symbol name in the left window, you will get the following menu:

| CHARTS                                                                                              |                                                                                                    |                                                                                         |                                                                            |                                                                                                    |                                                                                                    | ×                                                                                  |
|----------------------------------------------------------------------------------------------------|----------------------------------------------------------------------------------------------------|-----------------------------------------------------------------------------------------|----------------------------------------------------------------------------|----------------------------------------------------------------------------------------------------|----------------------------------------------------------------------------------------------------|------------------------------------------------------------------------------------|
| Folder Symbol Ch                                                                                    | art                                                                                                 |                                                                                         |                                                                            |                                                                                                    |                                                                                                    |                                                                                    |
| USDJPY<br>Future Currer<br>Futures<br>ESH<br>Indexes<br>Stocks<br>BHP<br>INTC<br>INTL<br>MSF<br>MSO | Create New<br>Edit Symbol<br>Delete Symb<br>Split/Events<br>Import ASC<br>Export ASC<br>Data Server | Symbol: Real<br>ES #f → E<br>ES #f → E<br>Chart<br>col<br>data<br>Data<br>r-for ES #f ► | Time :<br>SM4<br>SM4<br>M4<br>M4<br>M4<br>M4<br>M4<br>M4<br>M4<br>M4<br>M4 | Own<br>0001<br>T0023<br>T0045<br>T0090<br>T0180<br>0045<br>0023<br>R 1.5<br>R 1.5<br>R 1.75<br>0015 | Next           0005           T0230           T0450           T0900           DAILY           DAILY           DAILY           DAILY           DAILY           DAILY | High  O025 DAILY DAILY DAILY DAILY DAILY WEEKLY WEEKLY WEEKLY WEEKLY WEEKLY WEEKLY |
|                                                                                                    | View Saved                                                                                          | Results                                                                                 | м4<br>ми                                                                   | 0030                                                                                                |                                                                                                    | WEEKLY                                                                             |
|                                                                                                    | ا ك                                                                                                 | •                                                                                       |                                                                            |                                                                                                    |                                                                                                    |                                                                                    |

**Create New Chart**--opens the New Chart window.

Edit Symbol--opens the Edit Symbol window.

**Delete Symbol**--deletes the symbol (*all data for the symbol will be lost*).

**Split/Events**--inserts a split or event in the symbol data.

**Import ASC data**--imports ASC data from an ASC file into the selected symbol.

**Export ASC data**--exports symbol data into an ASC file.

**Data Server**—(available in the real-time version if the Fibonacci Trader) downloads historical data from the real-time data vendor in use. Data Server would read *eSignal* Server for eSignal users, *Quote.com* Server for quote.com users, *myTrack* Server for myTrack users, and so on.

View Saved Results -- displays results of a system back test you have create for this symbol.

On the right window you will have the charts for the selected symbol or folder on the left window.

If you right-click a symbol name on the *right* window you will get the menu shown in the next illustration.

Open Chart-opens the selected chart or charts.

Close Chart-closes the selected chart or charts

Delete Chart-deletes the selected chart or charts.

New Chart-creates a new chart using the symbol of the selected chart.

Edit This Symbol-edits the symbol parameters of the selected chart.

**Show Notes**–opens an extra column on the right window showing notes made on each chart. The next illustration shows the right window with the Notes column. The "Show Note" option is now "Hide Notes".

Hide Menu-hides the menu on the top of the Charts window.

| CHARTS                                                                                                    |                                                                                                    |                                                                                                    |                                                      |                                                      |                                                                       |      | × |
|----------------------------------------------------------------------------------------------------|----------------------------------------------------------------------------------------------------|----------------------------------------------------------------------------------------------------|------------------------------------------------------|------------------------------------------------------|-----------------------------------------------------------------------|------|---|
| Folder Symbol Chart                                                                                                    |                                                                                                    |                                                                                                    |                                                      |                                                      |                                                                       |      |   |
| TB ZB 04/09<br>TB ZB 04/12<br>TB ZB 05/03<br>US Bonds Eletronic<br>US Bonds Eletronic<br>US Bonds Eletronic<br>US Donds Eletronic<br>USDCAD<br>USDCAD<br>USDCAF<br>USDJPY<br>Future Currencies<br>Futures<br>ES #f | Symbol<br>ES #f<br>ES #f<br>ES #f<br>ES #f<br>ES #f<br>ES #f<br>ES #f<br>ES #f<br>ES #f<br>ES #f<br>ES #f<br>ES #f | ESM4     Open Ch     Close Ch     Delete C     New Cha     Edit this     Hide Not     Hide Mer     S ESM4 | Own<br>0001<br>Ton<br>hart<br>hart<br>hart<br>Symbol | Next<br>0005<br>4<br>9<br>J<br>J<br>J<br>J<br>J<br>J | High<br>0025<br>DAI<br>DAI<br>DAI<br>WE<br>WE<br>WE<br>WE<br>WE<br>WE | Note |   |

### Printer Setup

Open the Windows Printer Setup window.

#### Exit

Close the program. If collecting real-time data the collection of data will stop.

### Chart

Click this menu item to open the Chart List window.

This is the same as clicking on File and then on Chart List or on the button

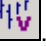

## Page Pg

| 🚺 Pages  |                        | ×  | 7 |
|----------|------------------------|----|---|
| Page     |                        |    | \ |
| Page     |                        |    | 0 |
| 16charts |                        |    |   |
|          |                        |    |   |
|          |                        | 1  |   |
|          | Open Page              |    | \ |
|          | Close Page             |    |   |
|          | Save Page              |    |   |
|          | Save Page As           |    |   |
|          | Rename Page            |    |   |
|          | Delete Page            |    |   |
| •        | Close                  |    |   |
|          | all charts and open pa | ge |   |
|          | e minimized charts     |    |   |

The Page window allows you to save one or more chart windows as a page so that you can quickly open up multiple chart windows with a single mouse click. Open the charts you want to include in a page. Tile the charts on the screen as you want them to appear then click on Page in the Main menu.

Right-click on the white area, or click on the Page menu. You will have the following options:

Open Page-opens the selected page.

Close Page-closes the selected page.

Save Page-saves the current page.

Save Page As-saves the page under a new name.

Rename Page-renames the current selected page.

Delete Page--deletes the current selected page.

Close-closes the page window.

When you save a page, the program saves the charts that are open on your screen as well as those charts' positions on the screen. When you reopen the page, the program will reopen these charts in the saved position.

(NOTE: When you delete a page you are only deleting the list of charts on the page. The charts themselves will not be deleted, and can still be found on the Charts List.)

There are two additional options.

Close all charts and open page Include minimized charts

Close All Charts and Open Page-closes all currently open charts and opens the page.

**Include Minimized Charts**-includes any charts on the page that are minimized at the time you are saving the page.

# Indicators 📝

Use the Indicator window to add indicators to your charts. The upper frame shows a list of the indicators that will be applied to your chart. The lower frame contains a list of all available indicators.

Simply scroll to and select the indicator(s) of your choice in the lower frame, then click on Add or double-click on the indicator name itself to add that indicator to the list.

To change the parameters of an indicator before applying it to a chart, highlight the indicator in the upper frame, right-click on it, and select Edit from the drop-down menu, or click on the EDIT button below.

|                                                                                                    | 26 <b>.</b> 24 0.                                     | 15                                           |                                                                                                    | ×        |
|----------------------------------------------------------------------------------------------------|-------------------------------------------------------|----------------------------------------------|----------------------------------------------------------------------------------------------------|----------|
| Indicator                                                                                                    | Sub                                                   | #Lines                                       | Values                                                                                                    |          |
| Dynamic Trio Own                                                                                                    | 1                                                     | 2                                            | 0Y2                                                                                                    |          |
| W.Blau Ergodic Candlestick O                                                                                                    | 4                                                     | 2                                            | 0 26                                                                                                    |          |
| Edit                                                                                                    |                                                       |                                              |                                                                                                    |          |
| Delete                                                                                                    |                                                       |                                              |                                                                                                    |          |
| Provide                                                                                                    | r                                                     |                                              |                                                                                                    |          |
|                                                                                                    |                                                       |                                              |                                                                                                    |          |
|                                                                                                    |                                                       |                                              |                                                                                                    |          |
|                                                                                                    |                                                       |                                              |                                                                                                    |          |
| •                                                                                                    |                                                       |                                              |                                                                                                    |          |
| ADD EDIT Delete                                                                                                    | Delete All                                            | 1                                            |                                                                                                    | Exit     |
|                                                                                                    |                                                       | 1                                            |                                                                                                    |          |
|                                                                                                    |                                                       |                                              |                                                                                                    |          |
| Indicator                                                                                                    | Sub                                                   | #Lines                                       | Values                                                                                                    | <b>▲</b> |
| Indicator<br>Volume Weighted Avg Price                                                                                                    | Sub                                                   | #Lines<br>1                                  | Values<br>OC5                                                                                                    |          |
| Indicator<br>Volume Weighted Avg Price<br>W.Blau ATF                                                                                                    | Sub<br>1<br>5                                         | #Lines<br>1<br>2                             | Values<br>0 C 5<br>0 C 26 9 9                                                                                                    | <b></b>  |
| Indicator<br>Volume Weighted Avg Price<br>W.Blau ATF<br>W.Blau Candlestick Indicator                                                                                                    | Sub<br>1<br>5<br>3                                    | #Lines<br>1<br>2<br>1                        | Values<br>0 C 5<br>0 C 26 9 9<br>0 26 5 1                                                                                                    | <u> </u> |
| Indicator<br>Volume Weighted Avg Price<br>W.Blau ATF<br>W.Blau Candlestick Indicator<br>W.Blau Candlestick Momentu                                                                                                    | Sub<br>1<br>5<br>3<br>2                               | #Lines<br>1<br>2<br>1<br>1                   | Values<br>0 C 5<br>0 C 26 9 9<br>0 26 5 1<br>0 26 5 1                                                                                             | <u> </u> |
| Indicator<br>Volume Weighted Avg Price<br>W.Blau ATF<br>W.Blau Candlestick Indicator<br>W.Blau Candlestick Momentu<br>W.Blau DI                                                                                                    | Sub<br>1<br>5<br>3<br>2<br>5                          | #Lines 1 2 1 1 1 1 1 1 1                     | Values<br>0 C 5<br>0 C 26 9 9<br>0 26 5 1<br>0 26 5 1<br>0 26 5 1<br>0 1 13 3                                                                     | Ā        |
| Indicator<br>Volume Weighted Avg Price<br>W.Blau ATF<br>W.Blau Candlestick Indicator<br>W.Blau Candlestick Momentu<br>W.Blau DI<br>W.Blau DTI                                                                                                    | Sub<br>1<br>5<br>3<br>2<br>5<br>2                     | #Lines<br>1<br>2<br>1<br>1<br>1<br>2         | Values<br>0 C 5<br>0 C 26 9 9<br>0 26 5 1<br>0 26 5 1<br>0 1 13 3<br>0 25 13 3                                                                    | Ā        |
| Indicator<br>Volume Weighted Avg Price<br>W.Blau ATF<br>W.Blau Candlestick Indicator<br>W.Blau Candlestick Momentu<br>W.Blau DI<br>W.Blau DI<br>W.Blau DTI<br>W.Blau DTI DIF                                                                                       | Sub<br>1<br>5<br>3<br>2<br>5<br>2<br>6                | #Lines 1 2 1 1 1 1 2 1 1 1 1 1 1 1 1 1 1 1 1 | Values<br>0 C 5<br>0 C 26 9 9<br>0 26 5 1<br>0 26 5 1<br>0 1 13 3<br>0 25 13 3<br>0 25 13 3                                                       |          |
| Indicator<br>Volume Weighted Avg Price<br>W.Blau ATF<br>W.Blau Candlestick Indicator<br>W.Blau Candlestick Momentu<br>W.Blau DI<br>W.Blau DI<br>W.Blau DTI<br>W.Blau DTI DIF<br>W.Blau DTI Trade                                                                   | Sub<br>1<br>5<br>2<br>5<br>2<br>6<br>2                | #Lines 1 2 1 1 1 2 1 1 1 1 1 1 1 1 1 1 1 1 1 | Values<br>0 C 5<br>0 C 26 9 9<br>0 26 5 1<br>0 26 5 1<br>0 1 13 3<br>0 25 13 3<br>0 25 13 3<br>0 25 13 3                                          |          |
| Indicator<br>Volume Weighted Avg Price<br>W.Blau ATF<br>W.Blau Candlestick Indicator<br>W.Blau Candlestick Momentu<br>W.Blau DI<br>W.Blau DI<br>W.Blau DTI<br>W.Blau DTI DIF<br>W.Blau DTI Trade<br>W.Blau Ergodic Candlestick O                                   | Sub<br>1<br>5<br>3<br>2<br>5<br>2<br>6<br>2<br>4      | #Lines 1 2 1 1 1 2 1 1 1 2 1 1 2 1 2 1 2 1 2 | Values<br>0 C 5<br>0 C 26 9 9<br>0 26 5 1<br>0 26 5 1<br>0 1 13 3<br>0 25 13 3<br>0 25 13 3<br>0 25 13 3<br>0 25 13 3<br>0 25 13 3                |          |
| Indicator<br>Volume Weighted Avg Price<br>W.Blau ATF<br>W.Blau Candlestick Indicator<br>W.Blau Candlestick Momentu<br>W.Blau DI<br>W.Blau DTI<br>W.Blau DTI<br>W.Blau DTI DIF<br>W.Blau DTI Trade<br>W.Blau Ergodic Candlestick O<br>W Blau Moon Deviation Led. Fr | Sub<br>1<br>5<br>3<br>2<br>5<br>2<br>6<br>2<br>4<br>c | #Lines 1 2 1 1 1 1 2 1 1 2 1 1 2 2 2 2 2 2 2 | Values<br>0 C 5<br>0 C 26 9 9<br>0 26 5 1<br>0 26 5 1<br>0 1 13 3<br>0 25 13 3<br>0 25 13 3<br>0 25 13 3<br>0 25 13 3<br>0 25 13 3<br>0 26 0 C 26 |          |
| Indicator<br>Volume Weighted Avg Price<br>W.Blau ATF<br>W.Blau Candlestick Indicator<br>W.Blau Candlestick Momentu<br>W.Blau DI<br>W.Blau DI<br>W.Blau DTI<br>W.Blau DTI DIF<br>W.Blau DTI DIF<br>W.Blau Ergodic Candlestick 0<br>W Blau Brodic Candlestick 0      | Sub<br>1<br>5<br>2<br>5<br>2<br>6<br>2<br>4<br>c      | #Lines 1 2 1 1 1 1 2 1 1 2 1 1 2 2 2 2 2 2 2 | Values<br>0 C 5<br>0 C 26 9 9<br>0 26 5 1<br>0 26 5 1<br>0 1 13 3<br>0 25 13 3<br>0 25 13 3<br>0 25 13 3<br>0 25 13 3<br>0 25 13 3<br>0 26 0 26   |          |

The Edit Indicator window will open

| Edit - W.Blau Ergodic Candlest | ick Oscillator   |            |            |            |               |
|--------------------------------|------------------|------------|------------|------------|---------------|
| Period (O/N/H)                 | 0                | Draw Type  | X Position | Scale      | Alarm/Results |
| Length (Value)                 | 26               | Color      | Style      | Sub Chart  | :   Symbol    |
|                                |                  |            |            |            |               |
|                                |                  |            |            |            |               |
|                                |                  |            | Color fo   | r ECO Line |               |
|                                |                  |            |            |            |               |
|                                |                  |            |            |            |               |
|                                |                  |            |            |            |               |
|                                |                  |            |            |            |               |
| EXIT                           | ave as Default   | Line #(    | • 1 O 2    |            |               |
| Calculate only at bars close 🔲 | Scale - use best | fit 🔲 Live | line Off 📃 | Show Val   | lues 🗖        |

The parameters that the indicator uses for the calculation appear on the frame on the left.

Normally, the first parameter is **Period (O/N/H)**. These are the three time frames that can be represented on the chart. O for Own period, N for Next period, H for Highest period. So 15/60/D would mean that the Own period will is 15-minute bars, the Next period is 60-minutes bars, and the Highest period is Daily bars.

For many indicators, a white box will appear just below the Period parameter. This box is used to select the data you want to use in the indicator calculation.

| Edit - Moving Average                                       |                 |                    |                   |                                              |                           |
|-------------------------------------------------------------|-----------------|--------------------|-------------------|----------------------------------------------|---------------------------|
| Period (0/N/H)<br>Close<br>Length (Value)<br>OffSet (Value) | 0<br>7<br>0     | Draw Type<br>Color | X Positi<br>Style | on   Scale  <br>  Sub Chart<br>Moving Averaç | Alarm/Results  <br>Symbol |
| EXIT                                                        | Save as Default | Line #(            | € 1               |                                              |                           |
| Calculate only at bars close                                |                 | Live               | line Off          | Show Valu                                    | ues 🗖                     |

The next picture shows a Moving Average Edit window in which **Close** is selected.

If you click on the white box "Close," the list of options to do the calculation will open, as shown below.

| Edit - Moving Average                                        |
|--------------------------------------------------------------|
| Period (D/N/H) Draw Type X Position Scale Alarm/Results      |
| Close 💌 ,                                                    |
| Close                                                        |
| Median                                                       |
| Tick Volume                                                  |
| Dynamic Trio Own OY2 - Short Stop                            |
| Dynamic Trio Own OY2 - Long Stop                             |
| W Blau Ergodic Candlestick Uscillator U 26 - ECU Line        |
|                                                              |
|                                                              |
| EXIT Save as Default Line # 💿 1                              |
| Calculate only at bars close 🔲 Live line Off 🔲 Show Values 🗖 |

In this case we are going to use a moving average line of the **W. Blau Ergodic Candlestick** Oscillator O 26 – ECO Line.

All other parameters on the left side of the Edit Indicator window will depend on the indicator selected.

Tabs on the right side of the Edit Indicator window allow you to change the way the indicator looks, where it will be drawn on the chart, and other options.

Just below the tabs are radio buttons **Line #1**, **Line #2**, and **Line #3**. (An indicator that has just one line will only have a radio button for Line # 1. An indicator with two lines will have buttons for Line #1 and Line #2.) Select the line for which you want to change parameters then change the parameters for that line inside the tabs.

In the next illustration, we are editing the Dynamic Trio Own and the selected line to edit is Line #2.

| Edit - Dynamic Trio Own                                                              |                                                                          |
|--------------------------------------------------------------------------------------|--------------------------------------------------------------------------|
| Period (0/N/H)     0       Wait for close (Y/N)     Y       By Number of Ticks     2 | Draw Type X Position Scale Alarm/Results<br>Color Style Sub Chart Symbol |
| EXIT Save a                                                                          | as Default Line # O 1 💿 💈                                                |
| Calculate only at bars close                                                         | Live line Off 🔲 Show Values 🗐                                            |

The **Color** tab allows you to change the Close of the line. In this case, you would click on the green color box and the Select Colors window will open.

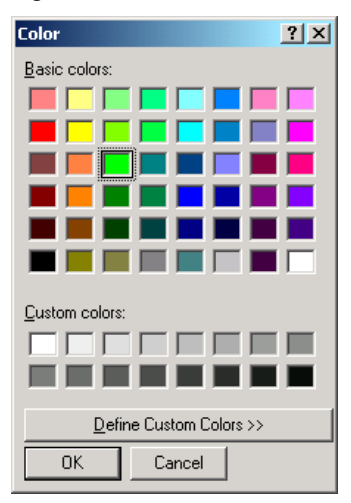

Select the color you want and click OK.

| Edit - Dynamic Trio Own                                       |                                                                                                    |
|---------------------------------------------------------------|----------------------------------------------------------------------------------------------------|
| Period (0/N/H)  Wait for close (Y/N)  Y  By Number of Ticks 2 | Draw Type X Position Scale Alarm/Results<br>Color Style Sub Chart Symbol<br>Dash Space Thickness<br>3 0 2 |
|                                                               | Set for All Style for Long Stop                                                                           |
| EXIT Save as Default Calculate only at bars close             | Line # C 1 C 2<br>Live line Off 🔲 Show Values 🔲                                                           |

The **Style** tab allows you to select the thickness and spacing of the indicator line.

| Edit - Dynamic Trio Own                                                              |                                                                                                    |
|--------------------------------------------------------------------------------------|----------------------------------------------------------------------------------------------------|
| Period (D/N/H)     0       Wait for close (Y/N)     Y       By Number of Ticks     2 | Draw Type         X Position         Scale         Alarm/Results           Color         Style         Sub Chart         Symbol                • Chart 1               • Chart 4               • Chart 5 |
|                                                                                      | Sub Chart for Long Stop                                                                                                    |
| EXIT Save as Default                                                                 | Line # 🖸 1 🖲 2                                                                                                    |
| Calculate only at bars close 🔲                                                       | Live line Off 🔲 Show Values 🔲                                                                                                    |

Use the **Sub Chart** tab to tell the program where to draw the indicator on your chart. Chart 1 will draw the indicator in the same window as the price bars. Charts 2-6 will draw the indicator below the price bars.

| Edit - Dynamic Trio Own                                     |                                                                                                    |
|-------------------------------------------------------------|----------------------------------------------------------------------------------------------------|
| Period (0/N/H)  Wait for close (Y/N)  By Number of Ticks  2 | Draw Type       X Position       Scale       Alarm/Results         Color       Style       Sub Chart       Symbol            • None          × X         • Circle 1          • Right Arrow         • Circle 2          Left Arrow         • Square 1          • Marker         • Square 2          • OX         • Circle 2          Left Arrow         • Square 1          • Marker         • C Square 2          • OX         • Circle 3          • Square 3         Symbol for Long Stop          • Ox         • Circle 4          • Square 4          • C Square 4          • C Square 4          • Ox         • Circle 5          • C Square 5          • C Square 5          • |
| EXIT Save as Default<br>Calculate only at bars close        | Line # C 1 C 2<br>Live line Off C Show Values C                                                                                                    |

Use the Symbol tab to select what kind of symbol to use to denote the indicator value.

| Edit - Dynamic Trio Own                                      |                 |                                                               |                                                                                                    |
|--------------------------------------------------------------|-----------------|---------------------------------------------------------------|----------------------------------------------------------------------------------------------------|
| Period (0/N/H)<br>Wait for close (Y/N)<br>By Number of Ticks | 0<br>Y<br>2     | Color Style<br>Draw Type X P<br>C Line<br>© Step<br>© 1/2 Ste | e Sub Chart Symbol<br>rosition Scale Alarm/Results<br>C Histogram<br>C Vertical Line<br>ep C None<br>Set for All |
|                                                              |                 | Draw                                                          | v type for Long Stop                                                                                             |
| EXIT                                                         | Save as Default | Line # C 1 🧿                                                  | 2                                                                                                    |
| Calculate only at bars close 🗌                               |                 | Live line Of                                                  | ff 🔲 Show Values 🔲                                                                                               |

Use the **Draw Type** tab to change how the indicator will be drawn on the chart.

| Edit - Dynamic Trio Own                                     |                                                                          |
|-------------------------------------------------------------|--------------------------------------------------------------------------|
| Period (0/N/H)  Wait for close (Y/N)  By Number of Ticks  2 | Color Style Sub Chart Symbol<br>Draw Type X Position Scale Alarm/Results |
| EXIT Save as Default                                        | Line # 🔿 1 💿 2                                                           |
| Calculate only at bars close 🔲                              | Live line Off 🔲 Show Values 🔲                                            |

**X position** is used to place the indicator in front of or behind the price bars.

| Edit - Dynamic Trio Own        |                                    |
|--------------------------------|------------------------------------|
| Period (0/N/H) 0               | Color Style Sub Chart Symbol       |
| By Number of Ticks 2           |                                    |
|                                | Use detault     O Use fixed values |
|                                | Min 0                              |
|                                | Max 0                              |
|                                |                                    |
| EXIT Save as Default           | Line # 🖸 1 🖲 2                     |
| Calculate only at bars close 📃 | Live line Off 📃 Show Values 🔲      |

Check **Use Fixed Scale** and type the minimum value and maximum value you want for the scale of the selected indicator.

| Edit - Dynamic Trio Own                                      |                 |                                                                                                    |                       |
|--------------------------------------------------------------|-----------------|----------------------------------------------------------------------------------------------------|-----------------------|
| Period (D/N/H)<br>Wait for close (Y/N)<br>By Number of Ticks | 0<br>Y<br>2     | Color Style Sub Chart<br>Draw Type XPosition Scale A                                                   | Symbol<br>arm/Results |
|                                                              |                 | Trade Type<br>4 - Stop and Reverse<br>Trade at<br>1 - Trade at bar's close<br>Show trades on the chart | •                     |
| EXIT                                                         | Save as Default | Line # 0 1 0 2                                                                                         |                       |
| Calculate only at bars close                                 |                 | Live line Off 🔲 Show Values                                                                            |                       |

Use the Alarm/Results tab to set alarms. For an audible alarm to sound and an alarm window to pop up on the screen, check the **Alarm On condition** box. Select the Trade Type and identify the specific signals that will trigger the trade. Clicking in the **Show Trades on Chart** box will place buy and sell arrows on the chart when a trade signal occurs.

On the bottom of the Edit window you have the following options:

| Edit - Moving Average        |                      |            |              |             |         |         |
|------------------------------|----------------------|------------|--------------|-------------|---------|---------|
| Period (0/N/H)               | 0                    | Draw Type  | X Position   | Scale       | Alarm/F | Results |
| W.Blau Ergodic Candlestick C | Iscillator 0 26 - EC | Color      | Style        | Sub Chart   | Sy      | mbol    |
| Length (Value)               | 7                    |            |              |             |         |         |
| OffSet (Value)               | 0                    |            |              |             |         |         |
|                              |                      |            | Color for Mo | ving Averag | je      |         |
|                              |                      |            |              |             |         |         |
|                              |                      |            |              |             |         |         |
|                              |                      |            |              |             |         |         |
|                              |                      | ı ———      |              |             |         |         |
| EXIT                         | Save as Default      | Line # 🧐   | 01           |             |         |         |
| Calculate only at bars close | Scale - use best     | fit 🔲 Live | line Off 📃   | Show Val    | ues 🔽   | Al 🗌    |

**Calculate Only At Bars' Close**–calculates the indicator using oonly when the bar closes. (This will speed up the program to adapt to very fast markets.)

Scale – Use Best Fit –forces the indicator lines to fit on the sub chart window.

(NOTE: This may make the Values Scale on the right incorrect. Be careful when using this option with different indicators on the same sub chart. With this option checked, line crossing of different indicators can be false.)

Live Line Off-hides the projected live line, if the indicator has one.

The left side of the next illustration shows a Balance Step Next indicator with the projected Live Line for when the new Next period opens. The picture on the right shows the same indicator without the Live Line.

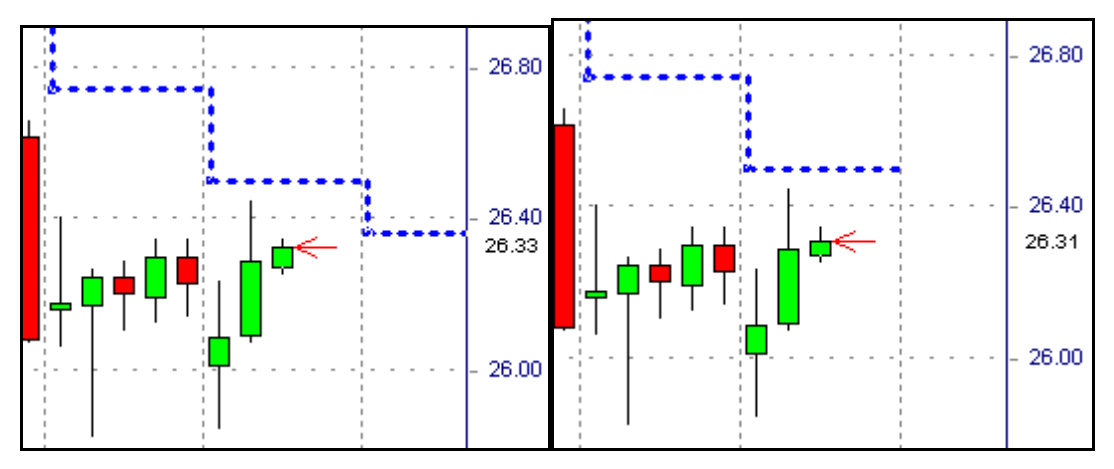

**Show Values**--makes indicator values appear on the chart, next to the indicator line. When you check Show Values you are given the option of checking **All.** if you check All, then indicator values for all bars will appear on the chart.

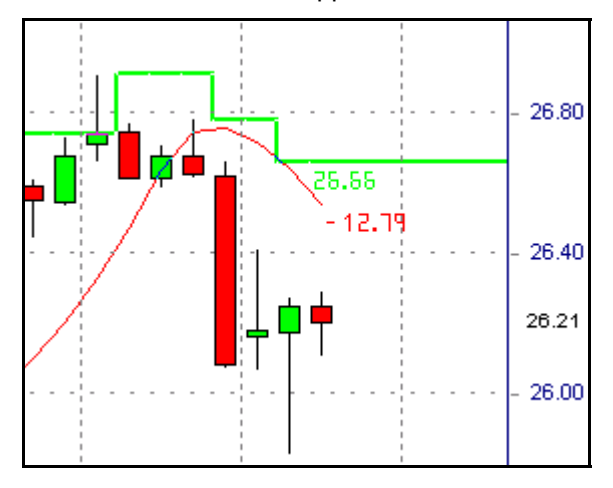

Click the **Save As Default** button and the indicator parameter changes you made will now be saved as the default parameters for the indicator.

| Edit - Moving Average                            |                                           |
|--------------------------------------------------|-------------------------------------------|
| Period (0/N/H)                                   | Draw Type X Position Scale Alarm/Results  |
| W.Blau Ergodic Candlestick Oscillator 0 26 - ECC | Color Style Sub Chart Symbol              |
| Length (Value) 7                                 |                                           |
| OffSet (Value) 0                                 | ]                                         |
|                                                  | Color for Moving Average                  |
|                                                  |                                           |
|                                                  |                                           |
|                                                  | -                                         |
| EXIT Save as Default                             | Line # 🖸 1                                |
| Calculate only at bars close 📃 Scale - use best  | fit 🔲 Live line Off 🔲 Show Values 🔽 All 🔲 |

To access the Edit Indicator window for an indicator that is already on a chart, just click on the indicator name on the chart. The indicator names are on the top left corner of each chart.

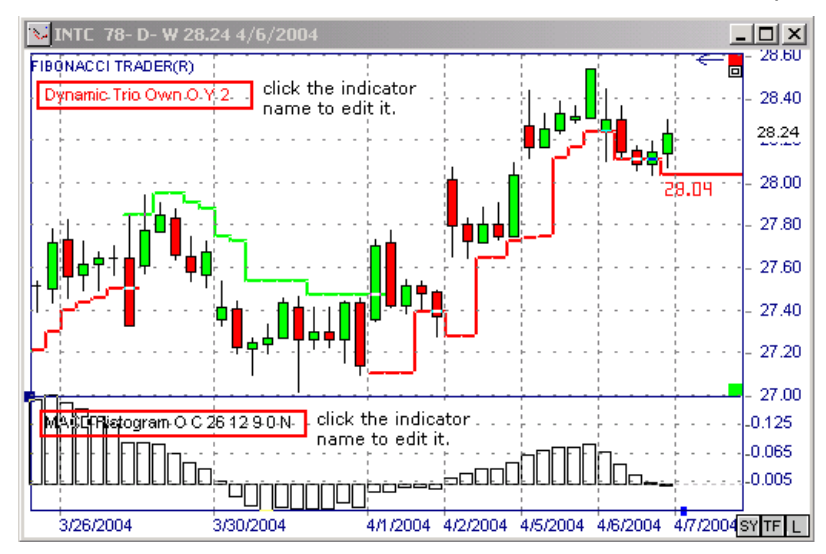

If you right-click the indicator name, a menu will open. (This menu will be discussed later, in the chapter about Chart Windows.)

To change the default parameters of an indicator, highlight the indicator in the lower window frame and click on Edit (below the entire window). You also can right-click on the indicator name and the Edit menu will appear.

| Indicators -> INTC 78- D- ₩ 2           | 6.24 0.    | 15     |           | ×    |
|-----------------------------------------|------------|--------|-----------|------|
| Indicator                               | Sub        | #Lines | Values    |      |
| Dynamic Trio Own                        | 1          | 2      | 0Y2       |      |
| W.Blau Ergodic Candlestick O            | 4          | 2      | 0 26      |      |
| •                                       |            |        |           | F    |
| ADD EDIT Delete                         | Delete All |        |           | Exit |
| Indicator                               | Sub        | #Lines | Values    | ▲    |
| W.Blau Candlestick Momentu              | 2          | 1      | 0 26 5 1  |      |
| W.Blau DI                               | 5          | 1      | 01133     |      |
| W.Blau DTI                              | 2          | 2      | 0 25 13 3 |      |
| W.Blau DTI DIF                          | 6          | 1      | 0 25 13 3 |      |
| W.Blau DTI Trade                        | 2          | 1      | 0 25 13 3 |      |
| W.Blau Ergodic Candlestick O            | 4          | 2      | 0 26      |      |
| W.Blau Mean Deviation Ind. Er.          | Edit       |        | O C 26    |      |
| W.Blau Mean Deviation Indica.           | Add        |        | 003251    |      |
| W.Blau SMI                              | Delete     |        | 00132515  | -    |
| I 10 000 000 00000000000000000000000000 | Provide    | er 🗋   |           |      |
| Edit Delete                             |            |        |           | HELP |

Click Edit and the Edit window for a default indicator will open.

| Edit - Moving Average          |                |           |              |                    |               |
|--------------------------------|----------------|-----------|--------------|--------------------|---------------|
| Period (0/N/H)                 | 0              | Draw Type | X Position   | Scale              | Alarm/Results |
| Use (0/H/L/C/M/V/T)            | C              | Color     | Style        | Sub Chart          | Symbol        |
| Length (Value)                 | 14             |           |              |                    |               |
| OffSet (Value)                 | 0              |           |              |                    |               |
|                                |                |           | Color for Mo | iving Averag       | je 🛛          |
|                                |                |           |              |                    |               |
|                                |                |           |              |                    |               |
|                                |                |           |              |                    |               |
| EXIT                           | ave as Default | Line # 🧿  | 1            |                    |               |
| Calculate only at bars close 🔲 |                | Live I    | line Off 🔲   | Show Valu          | ues 🗖         |
| Save as New Moving Average     | :14            |           |              | type a nev<br>here | v name        |

This is the same window that we discussed earlier, with the addition of a **Save As New** button, and a box in which to type a name.

If there is an indicator for which you would like to have different defaults, you would input the defaults you want, type a new name for the indicator, then click the **Save As New** button.

For example you can have a default Moving Average 14.

Click **Add** to add the selected indicator to the top list of indicators (indicators in use on the chart).

Click **Delete** to delete the indicator from the list of indicators. Indicators that come with the program cannot be deleted.

Click **Provider** will show information about the indicator file.

# Systems 💈

On the Main menu click on Systems. The following window will open. Right-clicking on the white box or on a system name will generate the following options:

| Se                    | Select System 🛛 🛛                                            |            |  |
|-----------------------|--------------------------------------------------------------|------------|--|
| Sy                    | stem                                                         |            |  |
| S                     | ystem Name                                                   |            |  |
| F<br>F<br>F<br>F<br>F | New<br>Edit<br>Export<br>Import<br>Delete<br>Description     | MIN<br>1IN |  |
|                       | Use<br>Scan<br>Scan Symbol List<br>Scan TC2000 List<br>Clear |            |  |

New--opens the New System window shown below.

| System Name       My System         Main       Description         Indicator       Values         Indicator       Values         Indicator       Values         Indicator       Values         Indicator       Values         Indicator       Values         Indicator       Values         Indicator       0 C 50         Moving Average       (Least Square 0 C         Indicator       (Least Square 0 C         Indicator       Invert trades at         Indicator       Values         ADD       EDIT         Delte       Save         Name       N         ADD       EDIT         Delte       Save         Name       N         Jackson Zones       N         Kagi       0 Y 5.25         Kethrer Channel       0 C 10 0.5 0 31         Krausz Ratio Bands       0 31.382 1.5 1.6         Krausz Ratio Bands       0 31.382 1.5 1.6         Least Square Channel       0 C 5 2 2 0         Least Square Slope       0 C 5 0         Ingreen niets       0 C 5 0         Ingreen niets       0 C 5 0         Ingreen niets<                                                                                                    | new System                                                                                                    |                                                                                                    |                                                                                                    |
|----------------------------------------------------------------------------------------------------|----------------------------------------------------------------------------------------------------|----------------------------------------------------------------------------------------------------|----------------------------------------------------------------------------------------------------|
| Main       Description         Indicator       Values         Balance Step Next Period       N 3         Least Square       0 C 5 0         Moving Average       (Least Square 0 C         Moving Average       (Least Square 0 C         ADD       EDIT       Delete         Save       Save as         Indicator       Values         ADD       EDIT       Delete         Save       Save as         Indicator       Values         ADD       EDIT       Delete         Save       Save as         N       All trend indicators must be in the same direction         Trend indicators must be already in the right direction         Trend contracts       1         Jackson Zones       N         Kagi       0 Y 5.25         Keltner Channel       0 C 10 0.5 0 31         Krausz Ratio Bands       0 31.382 1.5 1.6         Krausz Ratio Bands       0 31.382 1.5 1.6         Least Square Clonenel       0 C 5 2 2 0         Least Square Slope       0 C 5 0         Ing rea. notes       0 C 5 0         Ing rea. notes       0 C 5 0         Ing rea. notes       0 C 10 0.5 0 31                                                                                                    | System Name My System                                                                                                    |                                                                                                    | Trend Filter By # of ticks 0                                                                                                    |
| Indicator       Values         ✓ Balance Step Next Period       N 3         △ Least Square       0 C 5 0         ✓ Moving Average       (Least Square 0 C         ✓ Moving Average       (Least Square 0 C         ✓ Moving Average       (Least Square 0 C         ✓ Moving Average       (Least Square 0 C         ✓ Moving Average       (Least Square 0 C         ✓ Moving Average       (Least Square 0 C         ✓ Moving Average       (Least Square 0 C         ✓ Moving Average       (Least Square 0 C         ✓ Moving Average       (Least Square 0 C         ✓ Moving Average       (Least Square 0 C         ✓ Moving Average       (Least Square 0 C         ✓ Moving Average       Save as         ✓ Moving Average       Save as         ✓ Moving Average       Save as         ✓ Moving Average       Save as         ✓ Moving Average       Save as         ✓ Moving Average       Save as         ✓ Moving Average       Save as         ✓ Moving Average       Save as         ✓ Moving Average       Save as         ✓ Moving Average       N         ✓ Moving Average       O Y 5.25         Kethrer Channel <td>Main Description</td> <td></td> <td>3 - Change of slope direction</td> | Main Description                                                                                                    |                                                                                                    | 3 - Change of slope direction                                                                                                    |
|                                                                                                    | Indicator Balance Step Next Period Least Square Moving Average                                                                                                    | Values<br>N 3<br>O C 5 0<br>(Least Square O C                                                                                           | Use as trend indicator Do not trade long positions Do not trade short positions Invert trades This system trades at 1 - Trade at bar's close All trend indicators must be in the same direction                           |
| Indicator       Values       Trend Contracts       I         Jackson Zones       N       Contra Trend Contracts       1         Kagi       0 Y 5.25       Contra Trend Contracts       1         Krausz Ratio Bands       0 31.3821.51.6       Allow multiple entries in the same direction         Krausz Ratio Bands       0 31.3821.51.6       No flat positions, use only         Krausz Ratio Bands       0 C 50       STOP/PROFIT PROTECTION         Least Square       0 C 52 20       Add positions on reentries         Max reentries       0       Options         ling ren_nlots       0 21 3 min 0 2       Show trades on the chart                                                                                                    | ADD EDIT Delete Save                                                                                                    | Save as<br>New                                                                                                    | I rend indicators must be already in the right<br>direction Use trend indicators only on entries Allow Contra Trend                                                                                                    |
| Jackson Zones     N       Kagi     0 Y 5.25       Keltner Channel     0 C 10 0.5 0 3 1       Krausz Ratio Bands     0 3 1.382 1.5 1.6       Krausz Ratio Bands Next     N 3 1.382 1.5 1.6       Least Square     0 C 5 0       Least Square Channel     0 C 5 2 2 0       Least Square Slope     0 C 5 0       In ren nlots     0 21 3 mm 0 2                                                                                                    | Indicator                                                                                                    | Values 🔺                                                                                                    | Frend Contracts                                                                                                    |
| Edit Delete Cancel HELP                                                                                                    | Jackson Zones<br>Kagi<br>Keltner Channel<br>Krausz Ratio Bands<br>Krausz Ratio Bands Next<br>Least Square<br>Least Square Channel<br>Least Square Slope<br>ling regionats<br>Edit Delete Cancel | N<br>OY5.25<br>OC100.5031<br>O31.3821.51.6<br>N 31.3821.51.6<br>OC50<br>OC5220<br>OC50<br>OC50<br>OC50<br>OC50<br>P 21 3 mm P 2<br>HELP | Contra trend contracts     Allow multiple entries in the same direction     STOP/PROFIT PROTECTION     Add positions on reentries     Max reentries     O     Options     Show trades on the chart     Alarm on condition |

System Name--allows you to enter the name you want to use for this system.

**Indicators in Use** (top frame)--lists the indicators currently used by this system. If the check box by the indicator name is *un*checked, the indicator will be displayed on the screen, but it will not be used in any calculation of positions used by this system.

Indicators List (bottom frame)--lists all the indicators available in the software.

Add --adds the selected indicator(s) to the Indicators in Use window

Edit (in Use window)--allows you to edit the selected indicator.

**Delete** (in Use window)--deletes the selected indicator.

Save--saves the system.

**Edit** (Indicators List)--allows you to edit the selected indicator. You can use this Edit button to edit the indicator's default parameters.

**Delete** (Indicators List)--deletes the selected indicator from the Indicators List. None of the default indicators can be deleted.

**Trade Type**--specifies the type of trade related to the selected indicator. Some trade types are.

| Stop and Reverse                                                                                         | Triple Switch, HiLo Activator, Dynamic Trio,<br>Parabolic |
|----------------------------------------------------------------------------------------------------|-----------------------------------------------------------|
| Close past linethe bar crosses the line and closes                                                       | Moving Averages, Dynamic BP Next, Least Square            |
| Bar crossing linethe bar crosses the line but does not need to close crossing the line                   | Moving Averages, Dynamic BP Next, Least Square            |
| Change of slope directionthe slope of the line is changing                                               | Moving Averages, Least Square                             |
| Step directionthe steps that the line form change direction according to the step direction change rules | Moving Averages, Least Square                             |
| Slower avg or lines crossingsignal line crosses main line                                                | W. Blau ECO                                               |
| Crossing zero linethe indicator crosses the zero line                                                    | W. Blab ECO                                               |
| Change of Trendchanges the direction of the trend on the indicator                                       | Gann Swings                                               |

**Use As Trend Indicator**--When selected, the highlighted indicator will not be used to trigger buy or sell signals but will instead define the trend for other indicators. For example, if you have one indicator in use as a trend indicator and another in use as a trigger, the system will go long only when the trigger indicator has a buy signal and the trend indicator is in an uptrend. In this simple configuration the system will be flat if the indicators do not match each other.

**Do Not Trade Long positions**--the selected indicator will never go long.

Do Not Trade Short positions -- the selected indicator will never go short.

**Invert Positions**--when selected, all the indicator buy signals will become sell signals and all the sell signals will become buy signals.

**This System Trades At**--Select the timing of the trade. Options include: at the Bar's Closing Price, at the Next Bar's Opening Price," or at the Nearest Indicator's Value. The nearest indicator's value option will try to use the value (when possible) where the system really generated the trade in real time.

(NOTE: If your system has any indicator that trades only on the close, the system will trade at the close price even if the "Trade at the Nearest Indicator Value" is selected. "Trade at the Nearest Value" can generate false trade prices information.)

All trend indicators must be in the same direction--A trade can exist only when all indicators selected as trend indicators are pointing in the same direction.

**Trend indicator must already be in the right direction**--If your trigger indicator goes short, the short trade will exist only if the trend indicator is already short. Otherwise, the system will stay flat. If the trigger indicator goes long, the long trade will exist only if the trend indicator is already long, otherwise the system will remain flat.

**Use trend indicator only on entries**--When you are in a position and the trend indicator changes direction this will not change the position. Only when the trigger indicator changes will the position change.

Allow contra trend trades--With this option you can select the number of contracts to be traded for trend trades and contra trend trades

Allow multiple entries in the same direction--allows the system to go long or short multiple times at different price points.

**No flat position, use only STOP/PROFIT protection**--The system will go long or short using the selected indicators but will never go flat using the selected indicators. It will, however, use your selected stops and/or profit protection parameters.

Add Position On Reentries--If "No Flat Position, Use Only STOP/PROFIT Protection" is selected, the position will *not* go flat when the indicators do. However, if the selected indicators initiate another position in the same direction, the system *will* add on more positions. For example, you are long one share or contract and the option "No Flat Position, Use Only STOP/PROFIT Protection" and "Add Positions on Reentries" is selected. Your trigger indicators happen to go flat but your system will not, and if the indicators should happen to go long *again*, the system will add one more share or contract for a total of *two* shares or contracts. This will continue until the Max Entries number is reached or the STOP/PROFIT PROTECTION is reached or if the system goes short.

**Show Trades On The Chart**--When selected an arrow showing where the trade was initiated will show on the screen.

**Alarm On Condition**--causes an alarm to go off when the system initiates a position, goes flat, or reverses. If "Only Last Bar" is checked, then the alarm will sound only on the last bar on file. If you use the scroll bar to go backward and forward on the chart (i.e. to do backtesting) then as trades appear the alarm will not sound.

**Show Indicators Names**--When checked you will see the system name as well as all indicator names in use by the system. The indicator names will be listed underneath the name of the system in the upper left hand corner of your chart.

| Options | 5                                                            |                          |          |
|---------|--------------------------------------------------------------|--------------------------|----------|
| Stop    | Profit Protection Arrows/Paint Bars                          | Security                 | 1        |
| 0       | None                                                         | 🔲 at the ba              | ar close |
| 0       | By <u>% of value</u><br>By Ticks Value <mark>0 □ T</mark> ra | ailing                   |          |
| 0.      | -<br>Average range of                                        | ∼% of position to<br>100 | close    |
| 0       | Previous Hi/Low of                                           |                          |          |
|         | Close all positions at the end of the day                    |                          |          |
|         | Do not show stop arrow on screen                             |                          |          |
|         |                                                              | ОК                       | Cancel   |

**Options** (button)--opens the System Options window.

The first tab is the Stop tab. The options are:

None--No stop will be used.

**By % Of Value--**the stop is calculated on the entry price +/- a percentage of the entry price. If you bought a stock at 100 and you have By % Of Value 10, then if the price goes back to 90 the system will go flat (i.e. 100-10% = 90). You can check the option **Trailing** to make this a trailing stop.

**By Ticks**—allows to to define how many ticks you will allow yourself to loose. For example, if you are long the S&P Futures (tick size is .10) and you have "By Ticks" = 20 then if the position looses 2 points then system will go flat (i.e.  $20 \times .1 = 2$ ). ). You can check the option **Trailing** to have this stop trailing.

**Average Range Of-**-the program calculates the average range of "n" periods ago and then multiplies "n" periods by a percentage. Lets assume that the average range of the last "n" periods is 10 and the percent is set to 90, the program will use the number 10 and multiply it by 90%, which gives you 9.

| 🖲 Averaq       | e range of              |            |
|----------------|-------------------------|------------|
| 10             | periods                 |            |
| 90             | percent                 |            |
| C From<br>From | entry point<br>high/low | 🗖 Trailing |

If you use the option "From Entry Point" the program will add or subtract nince from the trade price to calculate your stop. For example, if you buy at 100 your stop will be 100 - 9 = 91.

If you use the option "From High/Low" then the program will use the high or low of the bar from which the trade occurred. For example, if you bought at 100 on a bar that had a low of 99 then the stop is 99 - 9 = 90. If the option "Trailing" is selected then when a new bar opens this bar's low will be used as the stop as long as it has a higher low then the previous bar. Using the previous example your stop was 90. If a new bar opens and that low is 98, the new stop would be 98 - 9 = 89.

Previous Hi/Low Of--here the stop will be the High or Low of "n" periods ago. If you select

"trailing" Previous Hi/Low of <u>5 periods</u> <u>Trailing</u> then as a new higher low or lower high of n periods ago are formed then the stop will move to that value.

**Close All Trades On The End Of The Day**--the program will close all positions on the close of the last bar of the day (on intraday charts), if "Reopen Position On The Next Day's Open" is selected then the program will reopen the same position at the next day's opening price.

Close all positions at the end of the day Reopen position on next day's open Do not show stop arrow on screen

**Do Not Show Stop Arrow On Screen--**the program displays a stop arrow on the screen to show where the stop is on the chart. If you select this option the arrow will not be displayed.

At The Bar Close – If checked the stop trade will happen only on the close of the bar at which the stop condition occurred.

| % of position to close |  |
|------------------------|--|
| 100                    |  |

% Of Position To Close – 100% all the positions will be close, 50% half of your position will be closed.

The second tab is the **Profit Protection** tab. The options are:

| Options                             |                                        |
|-------------------------------------|----------------------------------------|
| Stop Profit Protection              | Arrows/Paint Bars Security             |
| C None                              | 🔲 at the bar close                     |
| ● By % of value<br>● By Ticks Value | 10 Retracement from high profit % 🔽 10 |
| C Average range of                  | % of position to close                 |
| Do not show profit p                | protection arrow on screen             |
|                                     | OK Cancel                              |

None--No profit protection is used in the system. TOP

**By % Of Value--**the profit protection is calculated using the entry price +/- a percentage of the entry price. If you bought a stock at 100 and you have "By % of value" of 10, then if the price increases to 110 the system will go flat (i.e. 100+10%=110).

If you select the option '**Retracement From High Profit**' then when your profit protection point is reached the system will wait for a retracement of the typed value to go flat. In the previous example your profit protection point is 110. If the option 'Retracement from high profit' is selected and the value is set to 10% then when price retraces and your profit is reduced by 10% your system will go flat. In this case, 110 is the profit target, 10 is your total profit, if prices go back 10% of 10 (1 point) in this case back to 109 then you will go flat. If after reach 110 the market continues to go higher the retrace value will increase, lets say the price goes to 120, now your total profit is 20, 10% of 20 is 2, then if the price reach 120 and then retraces 2 going to 118 the system will go flat.

**By Ticks-**-you define how many ticks you want to make. For example, if you are long the S&P Futures (tick size is .10) and you have "By Ticks" = 20 then if the position makes 2 points then system will go flat (i.e.  $20 \times .1 = 2$ ). The same 'Retracement from high profit' can be used here as on the "By % of value", but now you are looking on number of ticks retraced.

**Average Range Of**--the program calculates the average range of "n" periods ago and then multiplies "n" periods by a percentage. Lets assume that the average range of the last "n" periods is 10 and the percent is set to 90, the program will use the number 10 and multiply it by 90% which gives you 9.

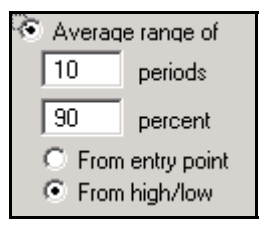

If you use the option "**From Entry Point**" the program will add or subtract from the trade price the value 9 which will be your profit protection. For example, if you buy at 100 your profit protection will be 100 + 9 = 109.

If you use the option "**From High/Low**" then the program will use the high or low of the bar from which the trade occurred. For example, if you bought at 100 on a bar that had a high of 105 then the profit protection is 105 + 9 = 114.

**Do Not Show Profit Protection Arrow On Screen--**the program displays a profit protection arrow on the screen to show where the profit protection is on the chart. If you select this option the arrow will not be shown. TOP

Third tab is the **Arrows/Paint Bars** tab.

| Options | ;                                             |                      |
|---------|-----------------------------------------------|----------------------|
| Stop    | Profit Protection Arrows                      | /Paint Bars Security |
|         | Going long arrow/bar                          | Paint bar            |
|         | Going short arrow/bar<br>Going flat arrow/bar | I Paint bar          |
|         | Stop arrow                                    |                      |
|         | Profit Protection arrow                       |                      |
|         | Show Stop/Profit Arrow Va                     | lues                 |
|         |                                               |                      |
|         |                                               |                      |
|         |                                               |                      |
|         |                                               | OK Cancel            |

In the window above you can select the color you want for the bars and arrows that will appear on screen when the system is in use.

The paint bar check boxes will cause the bars to be painted using the color selected. For example, if the system happens to go long and the going long color is green then the price bars will turn green and stay green until the system reverses or goes flat.

**Show Stop/Profit Arrow Values--**The value at which the system traded at will show on the screen along with the position arrows.

Forth tab is the Security tab

Use the Security tab to password protect your system.

Without the password the user will not have access to the system's parameters.

The 'System Expires Date' will make the system expire on a predetermined date.

If you type a serial number in the **Serial Number** box the system will only run on the typed serial number.

| Options<br>Stop   Profit Protection   Ar | rows/Paint Bars Security         |
|------------------------------------------|----------------------------------|
| Password                                 | Password - type again to confirm |
| System expires date                      | Serial Number                    |
|                                          |                                  |
|                                          |                                  |
|                                          |                                  |
|                                          |                                  |
|                                          | OK Cancel                        |

Edit--edits the current selected system on the Systems List window.

Export--exports the current selected system.

Import-imports a system.

Delete-deletes the current system.

**Description**–displays the system description if the selected system has a description.

Use-adds the selected system to the active chart.

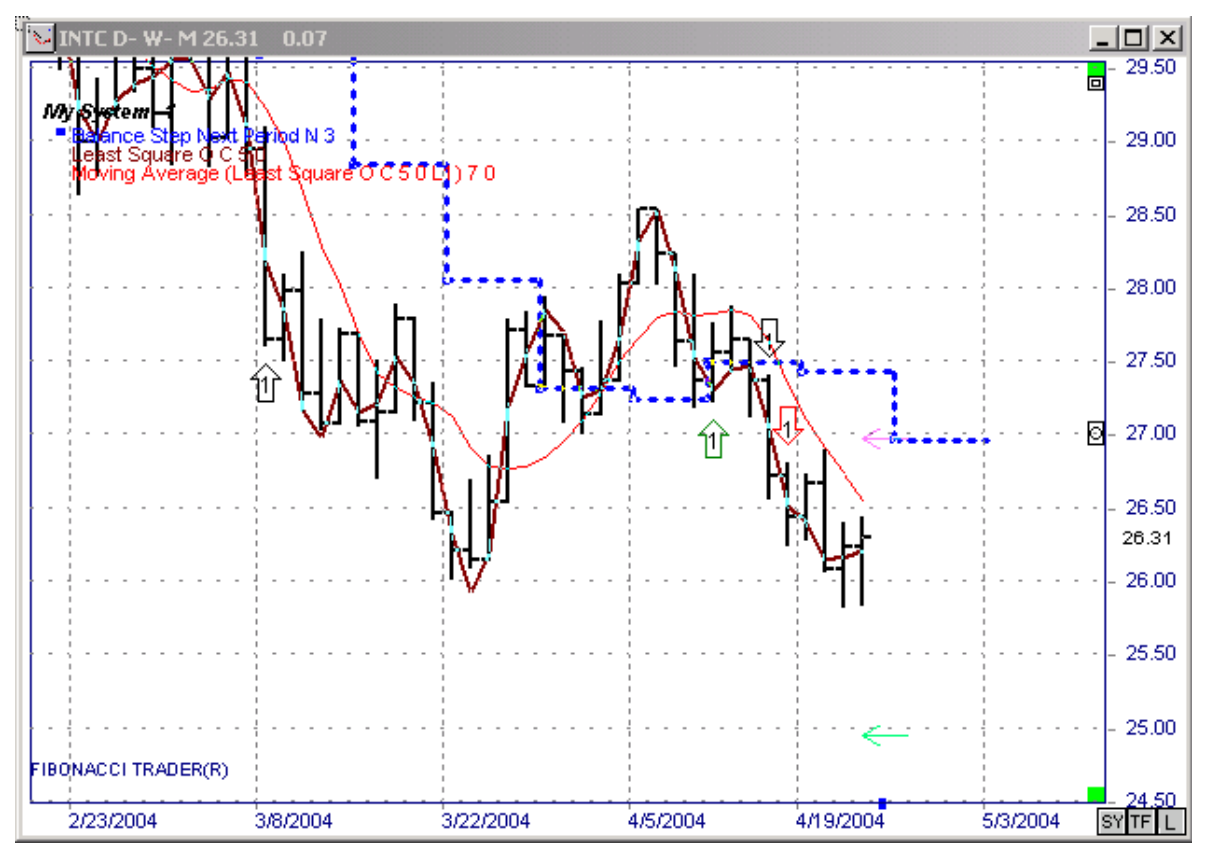

The system name will appear on the top left of the chart. If the system has the option Show the Indicator's Name on, then under the system name you will see all the indicator names that belong to that system.

You can click on the system name to edit it, or click on the indicator name to edit that specific indicator.

Scan--opens the Scan System window for the selected system.

Right-click the system you want to scan then click Scan. The System Scan window will open.

| 🚏 System Scan - My System                                  |                       |        | _ 🗆 🗵    |
|------------------------------------------------------------|-----------------------|--------|----------|
| Select All Unselect All Save Selection                     | Load Sele             | ction  | Scan now |
| Show RT Show all positions<br>Show manual Force closed day | s Number<br>bars to l | of 150 |          |
| Symbol                                                     | Own                   | Next   | High 🔺   |
| 🕴 R AUDUSD -> AUDUSD                                       | 0030                  | DAILY  | WEEKLY   |
| R AUDUSD -> AUDUSD                                         | 0060                  | DAILY  | WEEKLY 🔲 |
| 🔋 🕅 R BHP -> BHP                                           | DAILY                 | WEEKLY | MONTHLY  |
| R BHP -> BHP                                               | 0015                  | DAILY  | WEEKLY   |
| 🔋 🕅 R BHP -> BHP                                           | 0030                  | DAILY  | WEEKLY   |
| R BHP -> BHP                                               | 0060                  | DAILY  | WEEKLY   |
| R CHFJPY -> CHFJPY                                         | 0015                  | DAILY  | WEEKLY   |
| 🛛 🛛 R CHFJPY -> CHFJPY                                     | 0030                  | DAILY  | WEEKLY   |
| R CHFJPY -> CHFJPY                                         | 0060                  | DAILY  | WEEKLY   |
| 0 RES #f → ESM4                                            | 0001                  | 0005   | 0025 🗾   |

The list shows all charts you have created in the software. Right-clicking on a line will select the chart. Right-click again to unselect the chart.

You can click on Save Selection to save the actual selection to a file. Load Selection will load a previously saved selection and make it active.

The scan will show charts that have a change of position on the last bar on file. If you check Show All Positions then all charts will be shown with their current positions.

Force Close Day will make the program assume that the day is closed.

Number Of Bars To Load, is the number of bar that the program will use to do the calculation on each chart.

Click on Scan Now and the scan will start.

The Result list will appear.

| 👒 System Scan Results - My System |       |        |         |                   |  |
|-----------------------------------|-------|--------|---------|-------------------|--|
| Eile                              |       |        |         |                   |  |
| Symbol                            | Own   | Next   | High    | Position          |  |
| INTC                              | DAILY | WEEKLY | MONTHLY | Change to flat    |  |
| MSFT                              | 0060  | DAILY  | WEEKLY  | Change to short 1 |  |
| QQQ                               | 0030  | DAILY  | WEEKLY  | Change to long 1  |  |

You can double-click a chart on the list to open it.

**Scan Symbol List**--opens the Scan Symbols list where you can add symbols to be scanned for the time frames that you select.

Right-click the white box and click Add Symbol, or press the F5 key to open the Add Symbol window. Type the symbol you want and click OK.

You can Load a previously saved list, Save a new list, or Clear the current list.

Show All Positions, Force Close Day, and Number of Bars to Load work as explained for the previous item.

Click Scan Now to start the scan.

| Add symbol         | ×            |
|--------------------|--------------|
| Type symbol to add | OK<br>Cancel |
| QQQ                |              |

Scan TC2000 List (for TC2000 users only)--scans a list created in the TC2000 program.

| TC200 List     Dow Jones 20 Transportation Component Stort       Name     Symbols       YELL     ▲       USFC     ↓       UPS     ↓       UNP     ▲       R     ▲       NWAC     NSC       LUV     ↓       JBHT     GMT       FDX     ▼       EXPD     ▼ | System Scan - My System                                                                               |                                                 |  |
|----------------------------------------------------------------------------------------------------|----------------------------------------------------------------------------------------------------|-------------------------------------------------|--|
| Symbols     Number of bars     300       YELL     ▲     to load       USFC     ●       UPS     ●       UNP     B       R     NWAC       NSC     ●       LUV     JBHT       GMT     FDX       EXPD     ▼                                                  | TC200 List<br>Name                                                                                    | ransportation Component Stor                    |  |
|                                                                                                    | Symbols<br>YELL<br>USFC<br>UPS<br>UNP<br>R<br>NWAC<br>NSC<br>LUV<br>JBHT<br>GMT<br>FDX<br>EXPD<br>DAL | Number of bars<br>to load<br>Show all positions |  |
In this scan, select a list created in your TC2000 program and click Scan Now.

Show All Positions and Number of Bars to Load are the same as for the previous item.

In this case the program will scan the Down Jones 20 Transportation Component Stock Index list of stocks.

Clear--removes the selected system out from the current chart.

# FT Tools

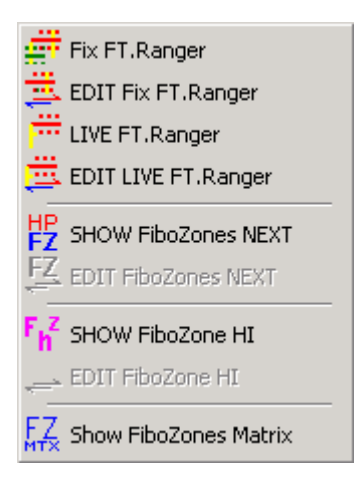

#### Fix FT. Ranger

The Fibonacci Ranger (FIX) tracks the past "N" number of days (or bars) to use in calculations. The default is three bars. When you use this indicator, you simply click on the Fix Fibo Ranger button on the Toolbar and then click on a high or low bar. In an up trend, when applied to a High, the Fibo Ranger will search backward for the Low of the past three bars' range, ignoring inside bars, and then plot Fibonacci ratios of 1.764 up and down from that point as a white dashed line. These lines set up support and resistance points for upcoming price action.

Every time the market makes a new high or low you can re-plot the Fibonacci Ranger. Do not change the parameters until you have determined whether or not the 1.764 value is valid for your market.

(NOTE: This indicator is only intended as a tool to provide additional confidence to new trades which have already generated a valid signal.)

Click on FT Tools, then on Fix FT Ranger. Then click on a high or low bar to plot the tool.

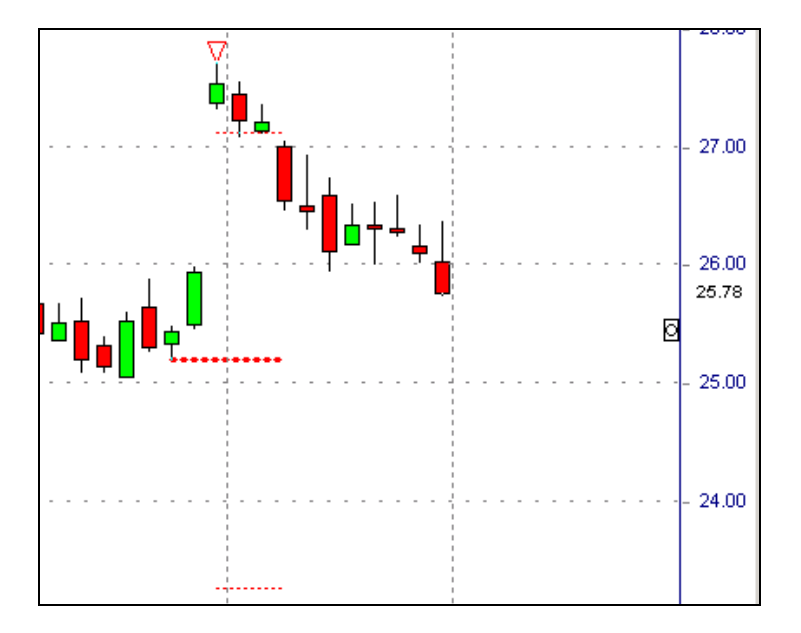

The tool will show a triangle on the top of the bar selected. Right-click the triangle to Edit, or Delete the tool.

## Edit Fix FT. Ranger

| Fix Range<br>Periods 3          |                                                                          |
|---------------------------------|--------------------------------------------------------------------------|
| Const2 1 754                    | Change the parametersclick OK to change the current tool in use or click |
| Up <b>—</b>                     | Save As Default to change the default parameters of this tool.           |
| Down 💻                          |                                                                          |
| Range 🔳                         |                                                                          |
| 🔽 Extend Right                  |                                                                          |
| Save as OK<br>Default<br>Cancel |                                                                          |

## Live FT. Ranger

The Live Fibo Ranger functions in exactly the same way as the Fix, but the program chooses the highs and lows automatically.

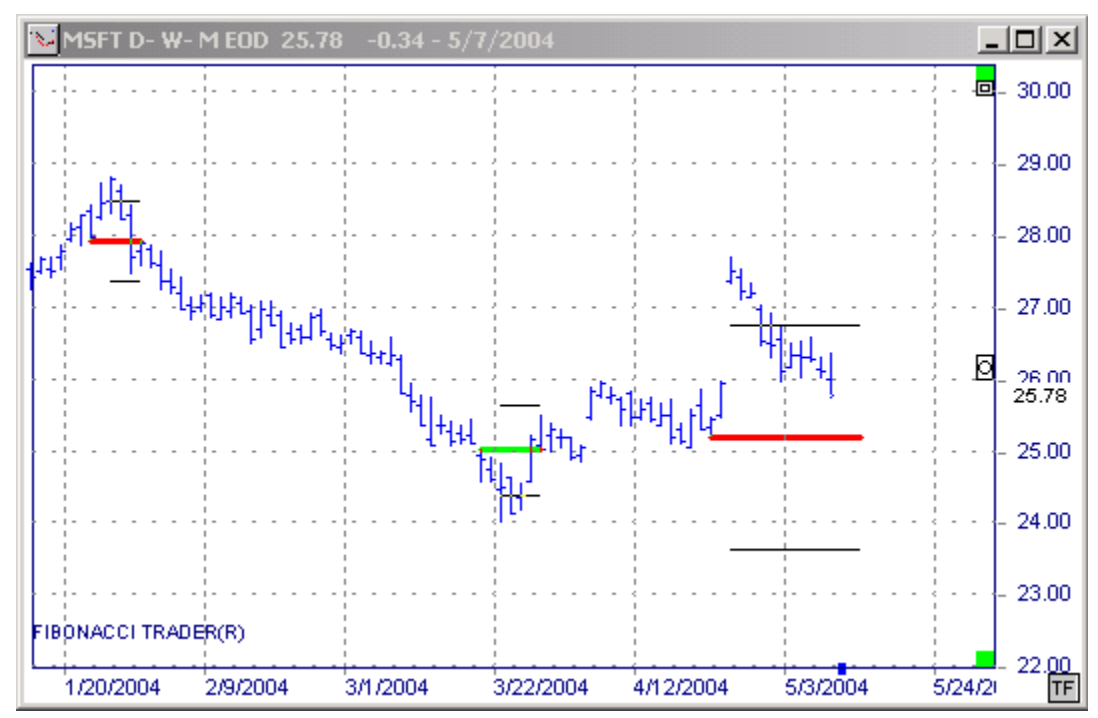

## Edit Live FT. Ranger

| Live Range Own                  |                                                                          |
|---------------------------------|--------------------------------------------------------------------------|
| Periods 2                       |                                                                          |
| Const1 0.236                    |                                                                          |
| Const2 1.764                    | Change the parametersclick OK to change the current tool in use or click |
| Up 🔳                            | Save As Default to change the default parameters of this tool.           |
| Down 📕                          |                                                                          |
| Range 🔳                         |                                                                          |
| 🔽 Show All                      |                                                                          |
| Save as OK<br>Default<br>Cancel |                                                                          |

## Show FiboZones Next

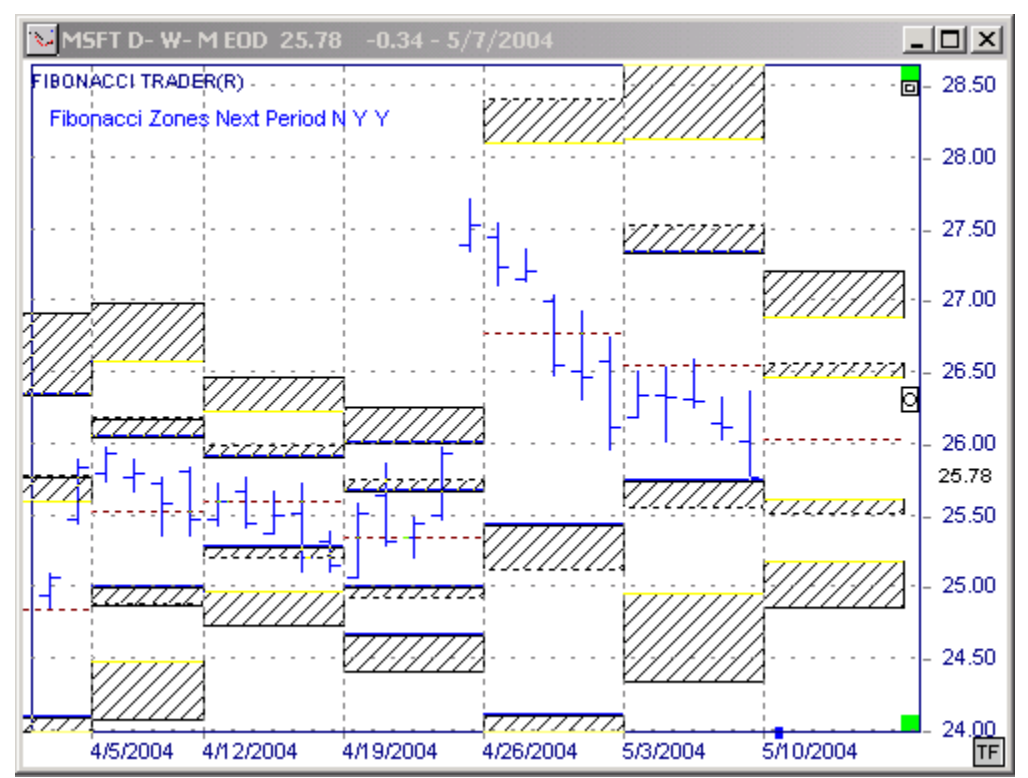

This will display the next period Fibonacci Zones on the chart

## Edit FiboZones Next

| Edit - Fibonacci Zones Next Period                                                                 |                                                            |
|----------------------------------------------------------------------------------------------------|------------------------------------------------------------|
| Period (N)         N           Flood Zone 1 (Y/N)         Y           Flood Zone 2 (Y/N)         Y | Draw Type X Position Scale<br>Color Style Sub Chart Symbol |
|                                                                                                    | Color for Inside zone 1                                    |
| EXIT Save as Default                                                                               | Line # © 1 C 2 C 3 C 4 C 5                                 |
| Laiculate only at bars close                                                                       | Live line Ult 🗹 Show Values 📋                              |

## Show FiboZones Hi

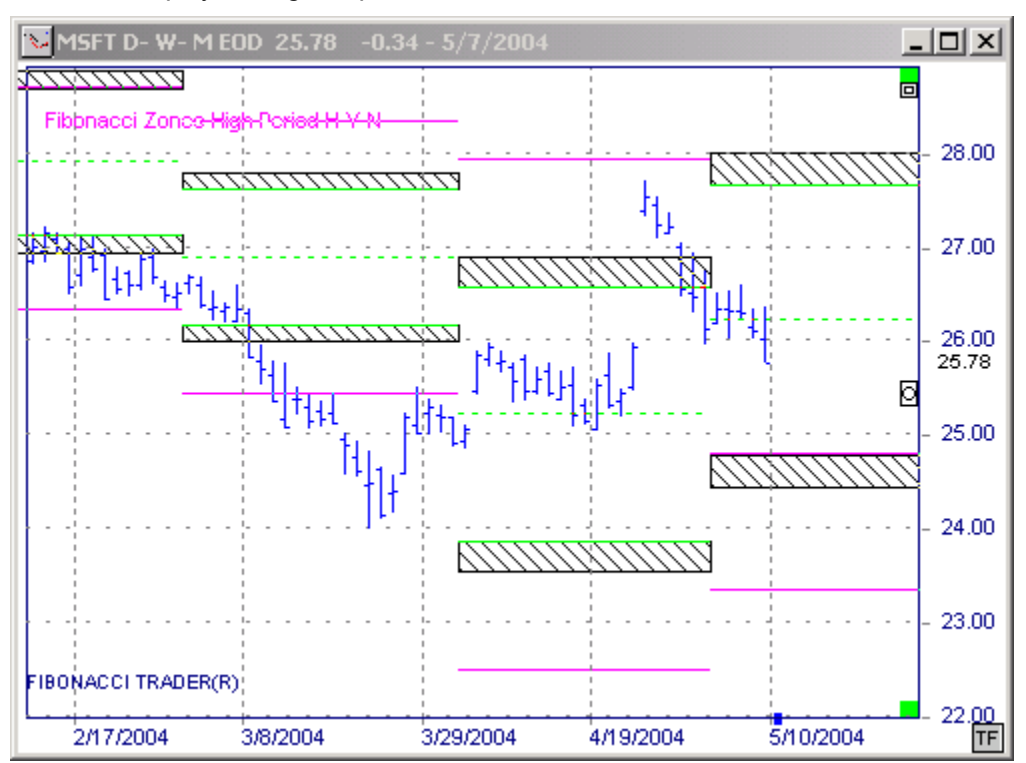

This will display the highest period Fibonacci Zones on the chart

Edit FiboZones Hi

| Edit - Fibonacci Zones High Period |                               |
|------------------------------------|-------------------------------|
| Period (H) H                       | Draw Type X Position Scale    |
| Flood Zone 1 (Y/N) Y               | Color Style Sub Chart Symbol  |
| Flood Zone 2 (Y/N) N               |                               |
| [                                  |                               |
|                                    |                               |
|                                    | Color for Inside Zone 1       |
|                                    |                               |
|                                    |                               |
|                                    |                               |
|                                    |                               |
| EXII Save as Default               | Line # 🖲 1 🖸 2 🔿 3 🔿 4 🔿 5    |
| Calculate only at bars close 🔲     | Live line Off 🔽 Show Values 🗖 |
|                                    |                               |
|                                    |                               |

#### Show FiboZones Matrix

That will open your Symbols List control.

Select the Symbol you want to see the matrix of, then double-click on it.

| 📲 HPF-IN          |    |     | _             |    |    |    |
|-------------------|----|-----|---------------|----|----|----|
| Close Zone = 3    |    |     | Open Zone = 2 |    |    |    |
| Zones             | 1  | 2   | 3             | 4  | 5  | 6  |
| Resist.           | 0  | 16  | 37            | 59 | 57 | 33 |
| Support           | 45 | 37  | 0             | 0  | 0  | 0  |
| Reached           | 62 | 100 | 84            | 53 | 22 | 9  |
| # DAILY BARS 1381 |    |     |               |    |    |    |

For more information on Probability Zones, please read the High Probability Zone Analysis chapter.

## J.Z.

| HPS<br>MTX | <u>S</u> HOW JZ Matrix |
|------------|------------------------|
| JΖ         | SHOW Jackson Zones     |
| HPz        | EDIT JZ                |

Show JZ Matrix--opens your Symbols List control.

Select the Symbol you want to see the matrix of, then double-click it.

| 🐴 JZ-INT          |    | _   |    |       |      |   |
|-------------------|----|-----|----|-------|------|---|
| Close Zone = 3    |    |     |    | Open. | Zone | 2 |
| Zones             | 1  | 2   | 3  | 4     | 5    | 6 |
| Resist.           | 0  | 23  | 35 | 64    | 75   | 0 |
| Support           | 53 | 32  | 0  | 0     | 0    | 0 |
| Reached           | 68 | 100 | 77 | 50    | 18   | 4 |
| # DAILY BARS 1381 |    |     |    |       |      |   |

For more information on the Probability zones read the High Probability Zone Analysis chapter. **Show Jackson Zones-**-draws the next period Jackson zones on the chart.

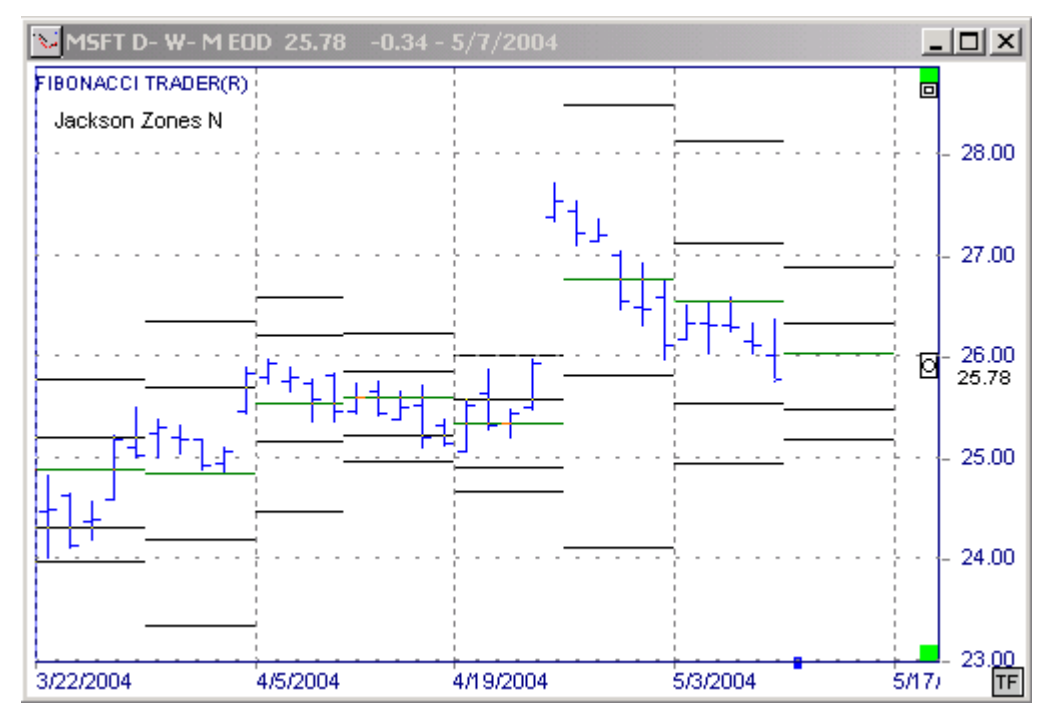

Edit JZ-- edits the Jackson Zones parameters.

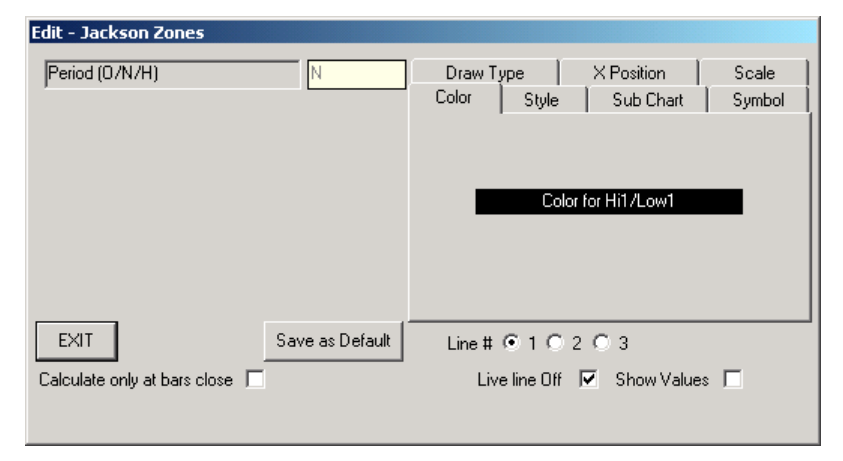

# Window

| 🤁 ⊆ascade                 |    |
|---------------------------|----|
| 📕 <u>T</u> ile Horizontal |    |
| Tile <u>V</u> ertical     |    |
| === <u>A</u> rrange Icons |    |
| 🔠 Open Chart List         | F1 |

Cascade, Tile Horizontal, Tile Vertical, and Arrange icons are standard ways to arrange the windows.

Open Chart List will open a list of all charts that are currently open

| 🗿 Open Charts 📃 🔍 🗙                    |
|----------------------------------------|
| Chart                                  |
| ES#1 3- 9- 27 1084.00 -54.25           |
| ES #f 30- D- W 1084.00 -54.25          |
| EURUSD 60-D-W1.1917 0.0065             |
| INTC D-W-M EOD 27.57 -0.20 - 5/12/2004 |
| MSFT D-W-M EOD 25.94 0.00 - 5/12/2004  |
|                                        |
|                                        |
|                                        |
|                                        |
|                                        |
| 1                                      |

If you click on a chart name, that chart will be displayed.

You can use the up and down arrows to your keyboard to cycle through the open charts.

You can right-click on the name of a chart with Chart option will open. This menu will be discussed at the Charts chapter.

# Utilities

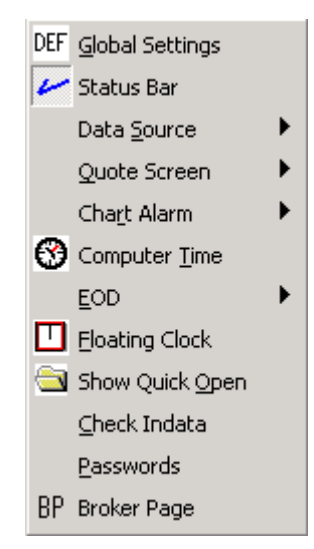

## **Global Settings**

| Global Settings       X         Chart       General       Internet       Sound/Alarms       Brokers       eMail Alarms       Ticks         Number of bars in memory when creating a new chart       1000         Line       Bar       Live bar       Live arrow         OHLC Bars       Color the Bars       Up       Down       Flat         HLC Bars       Color the Bars       Up       Solid       Flat         Candle Stick       Down       Solid       Flat         Bar Thickness       1       Hide Live Arrow |                                                     | Click on Utilities then on Global Settings.<br>The first tab is the Chart tab. Use this<br>tab to set default settings for any new<br>chart you create. Charts that have<br>already been created will not be affected<br>by these settings. To change chart<br>settings for charts that have already<br>been created, select the Chart Options<br>button. |  |
|----------------------------------------------------------------------------------------------------|-----------------------------------------------------|----------------------------------------------------------------------------------------------------|--|
| Grid color 🔳 Backgrour                                                                                                    | nd color 🦳 Frame color 📃<br>Horizontal line color 🥅 |                                                                                                    |  |
| Grid Space 📫 10                                                                                                    | Vertical line color                                 |                                                                                                    |  |
| Vertical Grid                                                                                                    | Extend trend lines                                  |                                                                                                    |  |
| 🔲 Minor Grid                                                                                                    | Show Indicators Names                               |                                                                                                    |  |
|                                                                                                    |                                                     |                                                                                                    |  |
|                                                                                                    | HELP                                                |                                                                                                    |  |

**Deselect tools manually after use:** when checked the current tool selected will remain until a different tool icon is selected

Select tools for all open charts: when you select a tool for one chart all chart will have the same tool selected.

**Scroll chart using left mouse button:** when selected the user can scroll through the chart by holding down the left mouse button while moving the mouse to the left.

**Show symbols not descriptions:** when checked the symbol will be listed in the title bar of each chart instead of the symbol's description

Show symbols button on charts: when selected a small icon in the lower right hand corner of each chart labeled 'SY' will be displayed allowing the user to quickly changed the symbol for the current chart

**Show time frames button on charts:** when selected a small icon in the lower right hand corner of each chart labeled 'TF' will be displayed allowing the user to quickly changed the time frames for the current chart

**Show menu on drawing tools buttons:** when checked clicking on any drawing tool drawn on a chart will bring up a pop-up menu. If not checked the toll will be selected.

**Draw box to insert text:** when selected user must draw a box from left to right on the chart where text is to be inserted

**Display local time on charts:** when checked the time on the chart will show the computer local time and not the exchange local time.

**Auto Symbol:** when checked as you create futures groups the program will know parameters for **some** symbols, like ES, then just go to the symbol box on the create futures group window and type the symbol you want.

Show price tag on charts: when checked the current price will be displayed next to the live arrow.

Show tips: hovering the mouse cursor over a button will give you a description of that button.

| Global Settings                                                                                                    | The Sound/Alarms tab allows setting the following parameters:                                                                                                    |
|----------------------------------------------------------------------------------------------------|----------------------------------------------------------------------------------------------------|
| <ul> <li>Show the alarm in an individual window.</li> <li>Show the alarm in the alarm list window.</li> <li>Sound Alarm</li> </ul> | Show the alarm in an individual window: when an alarm is triggered notice of it will be displayed in a separate window.                                                                  |
| C Speaker     Play wav file     Test     File Name     C:\WINNT\Media\tada.wav      Real Time Tick Sound                           | Show the alarm in the alarm list<br>window: when an alarm is triggered<br>notice of it will be displayed in a window<br>that contains all currently set alarms.                          |
| ○ Speaker     ✓ Just for the symbols on the list       ○ Use ding.wav file     INTC       INTC     Add                             | Sound Alarm: when checked a sound<br>will be played when an alarm is<br>triggered. Choose between the<br>standard beep sound or a customized<br>sound                                    |
| OK Cancel HELP                                                                                                    | Real-time Tick Sound: when checked<br>the computer's speaker will beep each<br>time a tick is received by the program.<br>This can give the user a sense of how<br>active the market is. |
|                                                                                                    |                                                                                                    |

| Global Settings                                                        | The Brokers tab allows the user to select a broker for order entry.                       |
|------------------------------------------------------------------------|-------------------------------------------------------------------------------------------|
|                                                                        | Preferred capital Markets and REDI are currently supported.                               |
| None     Preferred Capital Markets     REDI     Construction Functions | To use IB you must get the activation password from us, you must sign a waiver to use it. |
| Password HELP                                                          | Otherwise, type in the your broker's order entry web page on Broker URL.                  |
| Broker URL                                                             | To go to this page select Utilities then broker page.                                     |
| OK Cancel HELP                                                         |                                                                                           |

| Global Settings X<br>Chart   General   Internet   Sound/Alarms   Brokers   eMail Alarms   Ticks                                                                                                    | The program can email indicators, systems and price alarms.                         |
|----------------------------------------------------------------------------------------------------|-------------------------------------------------------------------------------------|
| SMTP Server       www.fibonaccitrader.com         Sender Name       myname         Sender Email       myname@fibonaccitrader.com         Recipient Name       myname@galacticinvestor.com         Recipient Email       myname@galacticinvestor.com         Cc | On the email Alarms tab set your<br>email parameters to be able to this<br>feature. |

| Global Settings       Image: Chart General Internet Sound/Alarms Brokers eMail Alarms Ticks         Max number of ticks per tick file       1000000         Aprox. size of each tick file will be 16.0 MBytes         Aprox. total disk use for tick files that exist at the moment will be 624.0 MBytes | Use the 'Ticks' tab to manage the size of your tick files.<br>As you change the 'max number of ticks per tick file' an estimate will be given for the approximate size of each tick file and how much of you hard drive will be used. |
|----------------------------------------------------------------------------------------------------|----------------------------------------------------------------------------------------------------|
| OK Cancel HELP                                                                                                    |                                                                                                    |

## Status Bar

| Status Bar                |                                          |
|---------------------------|------------------------------------------|
|                           | a bar on the bottom of the Main window   |
| Shows and hides the statu | is bar on the bottom of the Main Window. |
| @ESM4-> 1095              |                                          |

The status bar will show the ticks being processed on the left side, on the right side will show process being done, like importing data and reloading data.

Data Source

| Data <u>S</u> ource | • | 🚱 Show Data Feed        |
|---------------------|---|-------------------------|
| Quote Screen        | ► | 🛣 Select RT Data Vendor |

Click on Utilities, Data Source, Show Data Feed, to see the Current Data Feed In Use window.

The window will depend on the data feed in use.

| FT-DTNIQ                    |         |  |  |
|-----------------------------|---------|--|--|
| @ESM4 1094.75 21:50:39 - 57 |         |  |  |
| ADDING ZBZ4                 |         |  |  |
| HIDE 1                      | CONNECT |  |  |

The above window is for DTN lqfeed users.

| Client for eSignal Server    |                             |
|------------------------------|-----------------------------|
|                              |                             |
|                              |                             |
| ES #F 1094 22:22:44300       |                             |
| ADD ES #F                    |                             |
| HIDE                         | Bar Server I<br>Hist Server |
| 🔲 Use filter for high volume |                             |
| 🔲 Use Proxy Server           |                             |

The above window is for eSignal users.

Click on Utilities, Data Source, Select RT Data Vendor, to open the window were you will select your data vendor that is compatible with the Fibonacci Trader.

| RT Data Vendors                                                                                                    |                                                                                                    |
|----------------------------------------------------------------------------------------------------|----------------------------------------------------------------------------------------------------|
| C eSignal<br>eSignal Server Address<br>cm1.esignal.com                                                                                                    | ○ DDE Server ○ DDE2                                                                                                    |
| <ul> <li>DTN Serial - Sat. Box</li> <li>DTN TCP/IP - Sat Box</li> <li>DTN - IqFEED (Internet)</li> <li>MarketCast Australia</li> <li>Rescam Australia</li> <li>Tenfore (Quotespeed)</li> <li>CQG</li> <li>Interactive Brokers</li> </ul> | <ul> <li>ComStock TID</li> <li>ComStock CSP Serial</li> <li>ComStock CSP TCP</li> <li>ComStock via Internet</li> <li>Quote.Com - requires a<br/>QCharts account</li> <li>MyTrack</li> <li>TradexGlobal</li> </ul> |
| C Real Tick (Townsend Analyti                                                                                                    | cs Server)                                                                                                    |
| Real Time Machine Name                                                                                                    | \$PCQCHARTS\$                                                                                                    |
| Historic Machine Name                                                                                                    | &HISTORIC&                                                                                                    |
| None                                                                                                    | HELP                                                                                                    |
| Lycos Livecharts<br>If you have a LiveCharts account<br>Reload data every 30 seconds                                                                                                    | t check here.                                                                                                    |
| OK Cancel                                                                                                    |                                                                                                    |

This window has an extra option for the program to download data from Livecharts and keep updating the data for open charts every 30 seconds, if you want.

| Lycos Livecharts                             |      |
|----------------------------------------------|------|
| If you have a LiveCharts account check here. | HELP |
| Reload data every 30 seconds                 |      |

If you are using LiveCharts data just to update charts as you need, do not check the option "Reload data every 30 seconds". An example is if you get real time data from Interactive Brokers (they do not have historical data), then you can use the Livecharts account to fill gaps of data as needed, in this case you do not want the option "Reload data every 30 seconds" checked as you will be getting real time data from Interactive Brokers.

If you do not have any other real time data vendor you can use the Livecharts option and the Reload option that will make you have charts updated every 30 seconds.

To use LiveCharts data first click on Utilities, Data Source, Select RT Data Vendor.

Check the option "If you have a LiveCharts account check here".

That will make the program know that you have a LiveCharts account.

If you also want to have the charts that have the LiveCharts link to update every 30 seconds using Livacharts data then check the box "Reload data every 30 seconds".

Here is how you can set a chart to download data from your LiveCharts account.

On the LiveCharts web program you will select the symbol you want to get the data

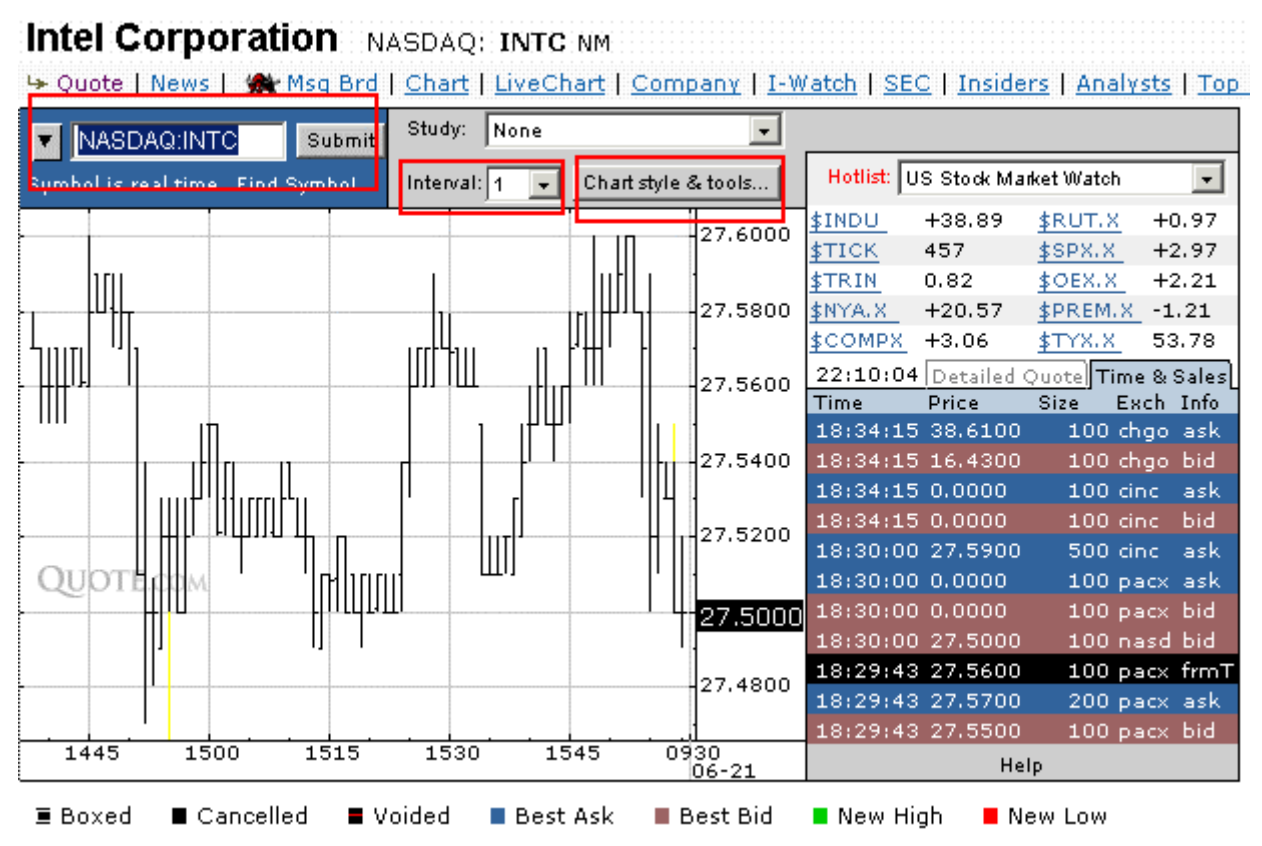

In this case we typed INTC, we also selected the interval 1 minute, click on CHART STYLE & TOOLS. The menu will open

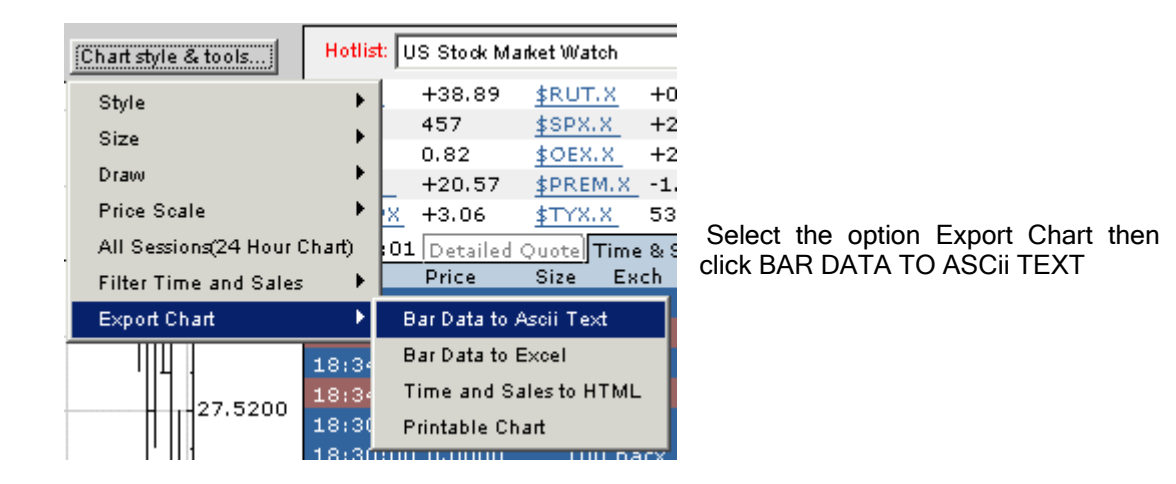

This will export the data into an Internet Explorer window, this window will have in the address bar the link that we are looking for to use into the Fibonacci Trader program.

| 🚰 http://ts-lc.sc8.finance.lycos.com/1089510845712?User=ctalmeida&Pswd=QMesbz9YoxyNc&DataT 💶 🗙 |               |                                           |          |    |
|------------------------------------------------------------------------------------------------|---------------|-------------------------------------------|----------|----|
| File Edit View Favorites Tools Help                                                            |               |                                           | 10 A     |    |
| 🖛 Back 🔹 🔿 😴 😰 🚮 🛛 🐼 Search                                                                    | 😹 Favorites   | 🛞 Media 🧭 🛃 🎒 🗃 🗐                         |          |    |
| Address 🙆 =600&Display=0&Study=&Param                                                          | 140 Deveno 14 | *&Param3=&FontSize=10&LocaleID=0x0409 🔽 🤅 | Go Links | ** |
|                                                                                                | 01100         |                                           |          | Π. |
| "Date", "Time", "Open", "High",                                                                | Cut           | se","Volume"                              | - T      | 1  |
| 040708,1410,27.850000,27.860                                                                   | Сору          | 00,27.850000,128797                       | -        |    |
| 040708,1411,27.850000,27.850                                                                   | Paste         | 00,27.810000,169517                       |          |    |
| 040708,1412,27.820000,27.850                                                                   | Delete        | 00,27.840000,339547                       |          |    |
| 040708,1413,27.840000,27.860                                                                   |               | 00,27.860000,108773                       |          |    |
| 040708,1414,27.860000,27.870                                                                   | Select All    | 00,27.860000,174479                       |          |    |
| 040708,1415,27.860000,27.8700                                                                  | 00,27.860     | 000,27.870000,139484                      |          |    |
| 040708,1416,27.880000,27.8800                                                                  | 00,27.850     | 00,27.870000,122382                       |          |    |
| 040708,1417,27.860000,27.8700                                                                  | 00,27.860     | 000,27.860000,33745                       |          |    |
| 040708,1418,27.870000,27.8800                                                                  | 00,27.840     | 000,27.850000,218374                      |          |    |
| 040708,1419,27.850000,27.8500                                                                  | 00,27.830     | 00,27.840000,136488                       |          |    |
| 040708,1420,27.849000,27.8600                                                                  | 00,27.840     | 000,27.850000,254202                      |          |    |
| 040708,1421,27.860000,27.8600                                                                  | 00,27.810     | 000,27.810000,160480                      |          |    |
| 040708,1422,27.810000,27.8300                                                                  | 00,27.810     | 000,27.820000,215378                      |          |    |

Note that the address bar above has the link we need, when you just click inside the Address box the link will highlight (if does not highlight move the cursor to the link, right click on it, click Select All, that will highlight the link), with the link highlighted, right click on the link and then select the option COPY, that will copy the link to the computer memory.

Go back to the Fibonacci Trader, get a chart where you want the data to be imported, in this case we open the Intel chart, double click the chart, the menu will open

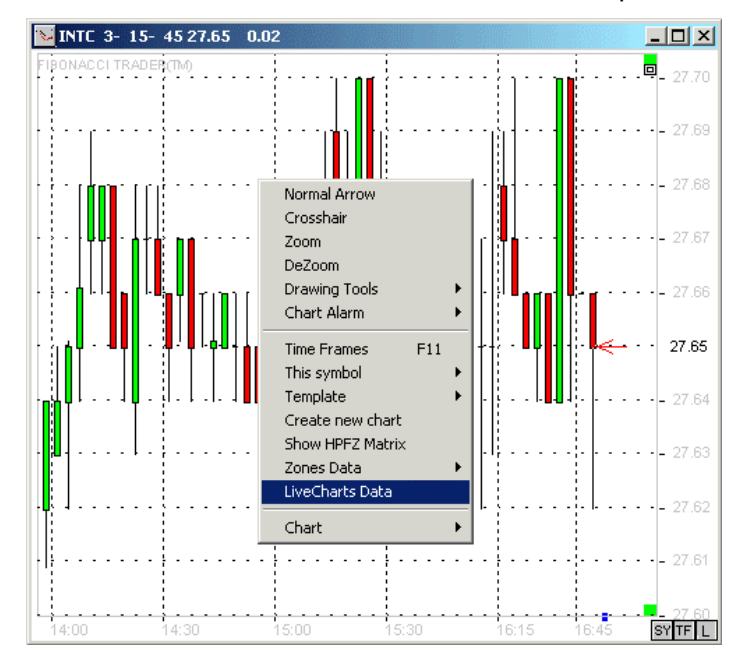

Select the option LiveCharts Data, this will open the input box to type the link. Click inside the white box, then right click on the white box, a menu will open, click on PASTE.

| Fibonacci Trader(TM)    |                 |             | ×      |
|-------------------------|-----------------|-------------|--------|
| Paste the URL from Live | Charts          |             | OK     |
|                         |                 |             | Cancel |
|                         |                 |             |        |
|                         | Linda           | 1           |        |
|                         |                 | 27.50       |        |
|                         | Сас<br>Сору     | - 27.50     |        |
| ·                       | Paste<br>Delete | • •= 27.54  | ]      |
|                         | Select All      | • • - 27.52 |        |

The link we got from the Internet Explorer will show on the white box, click OK.

| Fibonacci Trader(TM)                   | ×                     |
|----------------------------------------|-----------------------|
| Paste the URL from LiveCharts          | OK<br>Cancel          |
| Study=&Param1=&Param2=&Param3=&FontSiz | ze=10&LocaleID=0x0409 |

A box to confirm the import will show, if all is correct click OK.

| Fibonacci Trader(TM)                                   |
|--------------------------------------------------------|
| Confirm the import of NASDAQ:INTC symbol into the INTC |
| OK Cancel                                              |

The data will then be imported into the chart.

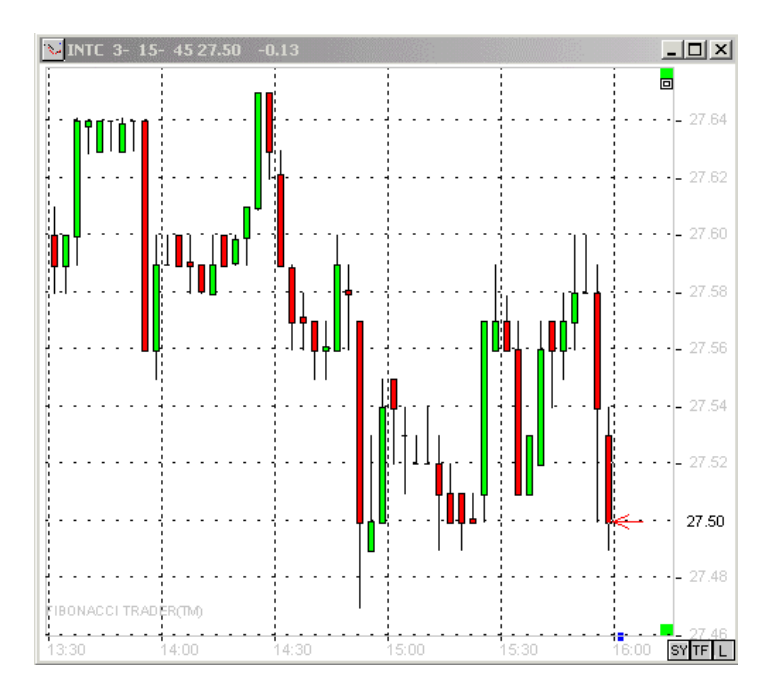

The link that you paste will be saved with the chart, you can change it or clear it any time you want, to do that just double click the chart again and click the LiveCharts Data option.

After that if your "Reload data every 30 seconds" is check then the chart will be updated every 30 seconds using LiveCharts data.

Note that LiveCharts do not have too many bars back, 1 minute bars has about 2 days only.

Select Utilities, Quote Screen, New or Open. New will create a new quote screen. Open will ask you to open a previously saved quote screen.

| 🙎 C:\F  | IBO\Qu    | otes\tem   | p.qut   |         |         |          |          |         |
|---------|-----------|------------|---------|---------|---------|----------|----------|---------|
| INTERV. | als 78    | - Min.     |         |         |         |          |          | HELP    |
| Symb    | U/D       | Last       | Chan    | Bid     | Ask     | Previous | Vol      | Hiqh 📥  |
| ESH2    |           | 1104.75    | -12.00  | 1104.00 | 1105.00 | 1116.75  | 221738   | 1118.00 |
| NQH2    |           | 1440.00    | - 45.50 | 1438.50 | 1441.00 | 1485.50  | 147221   | 1485.00 |
| INTC    |           | 32.29      | -1.05   | 32.25   | 32.34   | 33.34    | 47597200 | 33.67   |
| MSFT    |           | 60.23      | -1.45   | 60.47   | 60.55   | 61.68    | 25092200 | 62.06   |
| LNUX    | _         | 1.98       | 0.02    | 1.90    | 2.00    | 1.96     | 90500    | 1.99    |
| EB/     | File      |            |         | ▶ 58.90 | 59.22   | 60.00    | 5106700  | 60.04   |
| GE      | Edit      |            |         | +       |         | 38.00    | 22136400 | 38.00   |
| Т       | Options   |            |         | •       |         | 15.65    | 19498100 | 15.63   |
| КМ 🖊    | Always o  | on Top     |         |         |         | 0.89     | 14536200 | 0.99    |
| MO      | Propertie | es         |         |         |         | 51.00    | 7100300  | 51.50   |
| AM      | Open Ch   | art in New | Window  |         |         | 13.61    | 269500   | 13.70   |
| С       | Open Lir  | iked Chart |         |         |         | 45.55    | 20056700 | 45.24   |
|         |           |            |         |         |         |          |          | -       |

Enter the symbol you want to use in the Symbol column. Remember to use capital letters if you data vendor requires it. Right-clicking on any symbol will bring up a menu allowing you to set quote page parameters as well as the look of the quote screen. You can also open up a chart of any symbol by double-clicking on it or right-clicking and selecting either 'open chart in new window' or 'open linked chart'. Selecting 'open linked chart' will open a chart window that is linked to the quote page. This means that whatever symbol you double-click, a chart of that symbol will open in the same chart window.

| 🙎 C:\FI | 🗶 C:\FIBO\Quotes\temp.qut |         |         |         |      |          |          |         |
|---------|---------------------------|---------|---------|---------|------|----------|----------|---------|
| INTERVA | ALS 78                    | - Min.  |         |         |      |          |          | HELP    |
| Symb    | U/D                       | Last    | Chan    | Bid     | Ask  | Previous | Vol      | Hiqh 📤  |
| ESH2    |                           | 1104.75 | -12.00  | 1104.00 | 1105 | Ask      | 221738   | 1118.0( |
| NQH2    |                           | 1440.00 | - 45.50 | 1438.50 | 1441 | Ask S    | 147221   | 1485.00 |
| INTC    |                           | 32.29   | -1.05   | 32.25   | 32.3 | Bid      | 47597200 | 33.67   |
| MSFT    |                           | 60.23   | -1.45   | 60.47   | 60.5 | Bid S    | 25092200 | 62.06   |
| LNUX    | _                         | 1.98    | 0.02    | 1.90    | 2.01 | Change   | 90500    | 1.99    |
| EBAY    |                           | 58.94   | -1.06   | 58.90   | 59.2 | High     | 5106700  | 60.04   |
| GE      |                           | 37.11   | -0.89   |         |      | Last S   | 22136400 | 38.00   |
| т       |                           | 14.80   | -0.85   |         |      | Low      | 19498100 | 15.63   |
| КМ      |                           | 0.99    | 0.10    |         |      | O.Int.   | 14536200 | 0.99    |
| мо      |                           | 51.45   | 0.45    |         |      | Open     | 7100300  | 51.50   |
| АМ      |                           | 13.51   | -0.10   |         |      | Previous | 269500   | 13.70   |
| С       |                           | 44.13   | -1.42   |         |      | Time     | 20056700 | 45.24   |
|         |                           |         |         |         |      | U/D Tick |          |         |
|         |                           |         |         |         |      | Vol      |          |         |
|         |                           |         |         |         |      | Change%  |          | _       |

Right-clicking on any column will bring up a menu allowing you to select what you want for that column. Intervals in the top left corner of the window allows you to select time frame for the chart(s) you can open by double-clicking on any symbol or right-clicking and selecting from the menu.

Click on the L button to link or unlink a chart with the quote screen.

| lf a d | hart is | linked to | the quote | screen the | button L | will be g | reen. SY TF |
|--------|---------|-----------|-----------|------------|----------|-----------|-------------|
|        |         |           |           |            |          |           |             |

## Chart Alarm

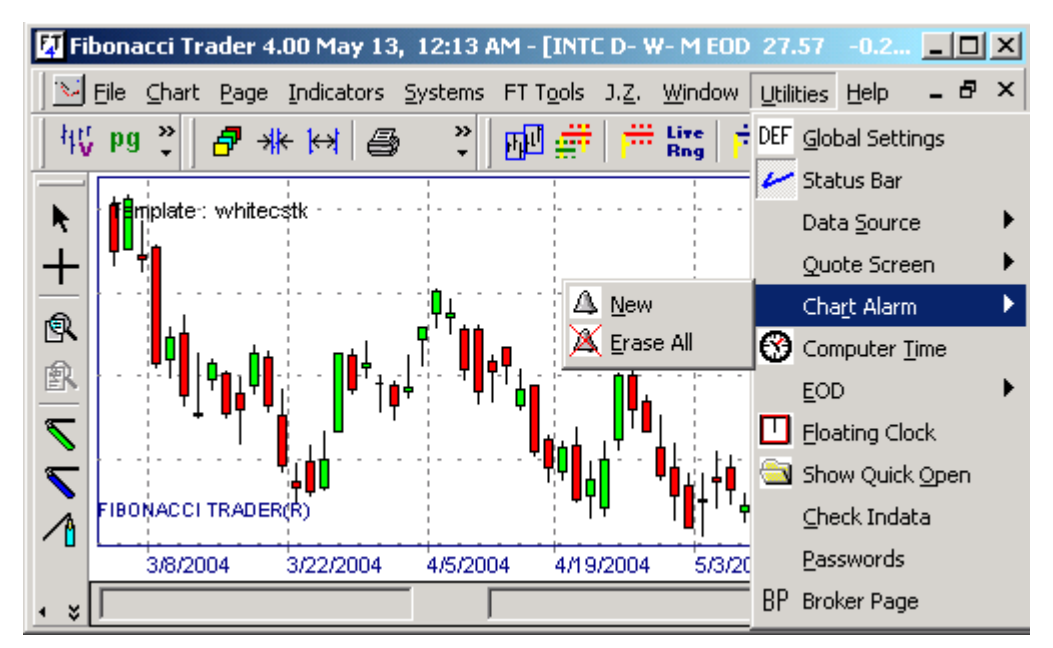

Use the chart alarm to alert you when the market trades at a pre-defined point. Select New then move the mouse arrow up or down the chart. As you move the mouse arrow up or down the chart the price that corresponds to the cursor location will be displayed in the box at the bottom right of the window. Once you locate the desired price, right-click to activate the alarm.

Once an alarm is activated an arrow will be displayed in the right-hand scale showing exactly where the alarm is set. You can Edit, Delete, or Delete All alarms by right-clicking on the alarm arrow and selecting the desired option from the menu. You can also click the arrow and move it up or down.

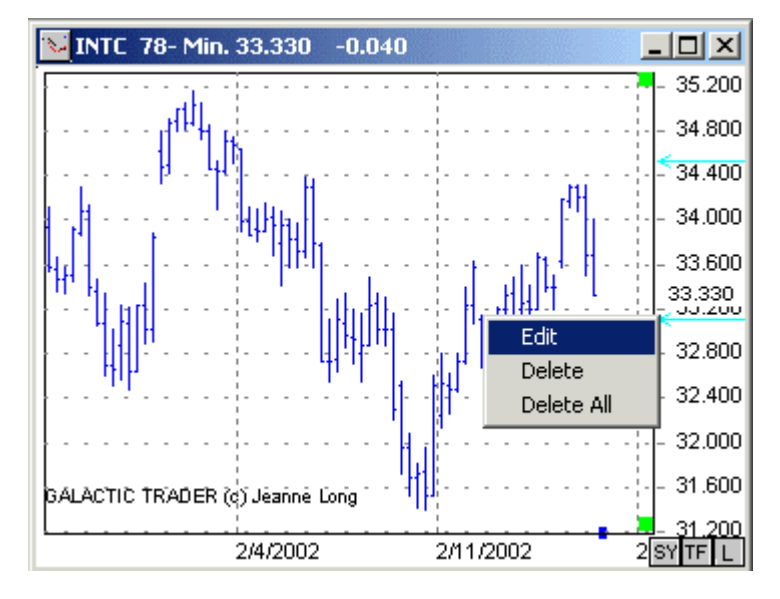

## **Computer Time**

You can adjust your computer time by selecting Utilities, Computer Time. Type in the desired time and press OK.

| Set Time   |               |               |
|------------|---------------|---------------|
| Hour<br>17 | Minutes<br>43 | Seconds<br>28 |
| OK         |               | Cancel        |

EOD

| <b>₩</b> ↓                            |         | Cha <u>r</u> t Alarm  | • |
|---------------------------------------|---------|-----------------------|---|
|                                       | 3       | Computer <u>T</u> ime |   |
| <u>R</u> eload File                   |         | EOD                   | × |
| 👉 Always reload last days             |         | Eloating Clock        |   |
| ŢŢŢŢŢŢŢŢŢŢŢŢŢŢŢŢŢŢŢŢŢŢŢŢŢŢŢŢŢŢŢŢŢŢŢŢŢ | <u></u> | Show Quick Open       |   |

Reload File--is used to reload end-of-day data.

Always Reload Last Days--will always read the last days from the EOD provider files and overwrite any data in our database, if you have change the last bar data by hand, and this option is checked, when you open the same chart again the change will be overwritten by the EOD provider data.

#### **Floating Clock**

Press Utilities, then Floating Clock to activate. Right-click the clock to close it.

00:20:58

#### Show Quick Open

The next illustration shows the Quick Open window.

Right-click on the window and you will see the following options:

| Quick ()<br>R INTC<br>R INTC<br>R INTC<br>R USDJ | pen                                                |
|--------------------------------------------------|----------------------------------------------------|
|                                                  | Add to list<br>Delete from list<br>Open this chart |
|                                                  |                                                    |

Add To List--adds a quick chart command to the list.

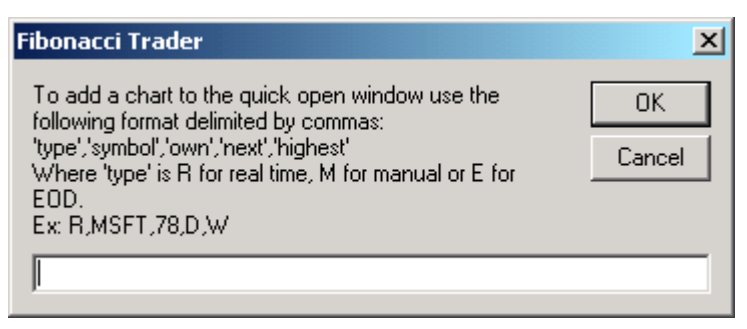

The format for the Quick Open is shown above.

Delete From List--deletes the selected quick chart command.

Open This Chart--opens the selected quick chart command.

Check Indata--checks the folder ftgt\indata for a new file. This folder is where temporary files are saved when you download historical data from real-time vendors.

Passwords--Type Password to activate add-ons.

Broker Page--opens the Broker page. That is the page that you entered in the Global Settings, Brokers tab, Broker URL box.

# Help

Click on Help and About to get your license and version information.

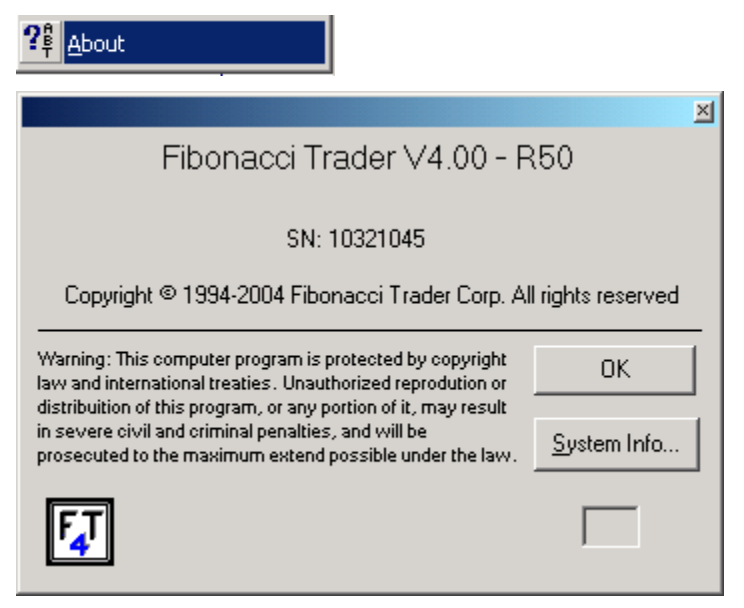

# The Chart

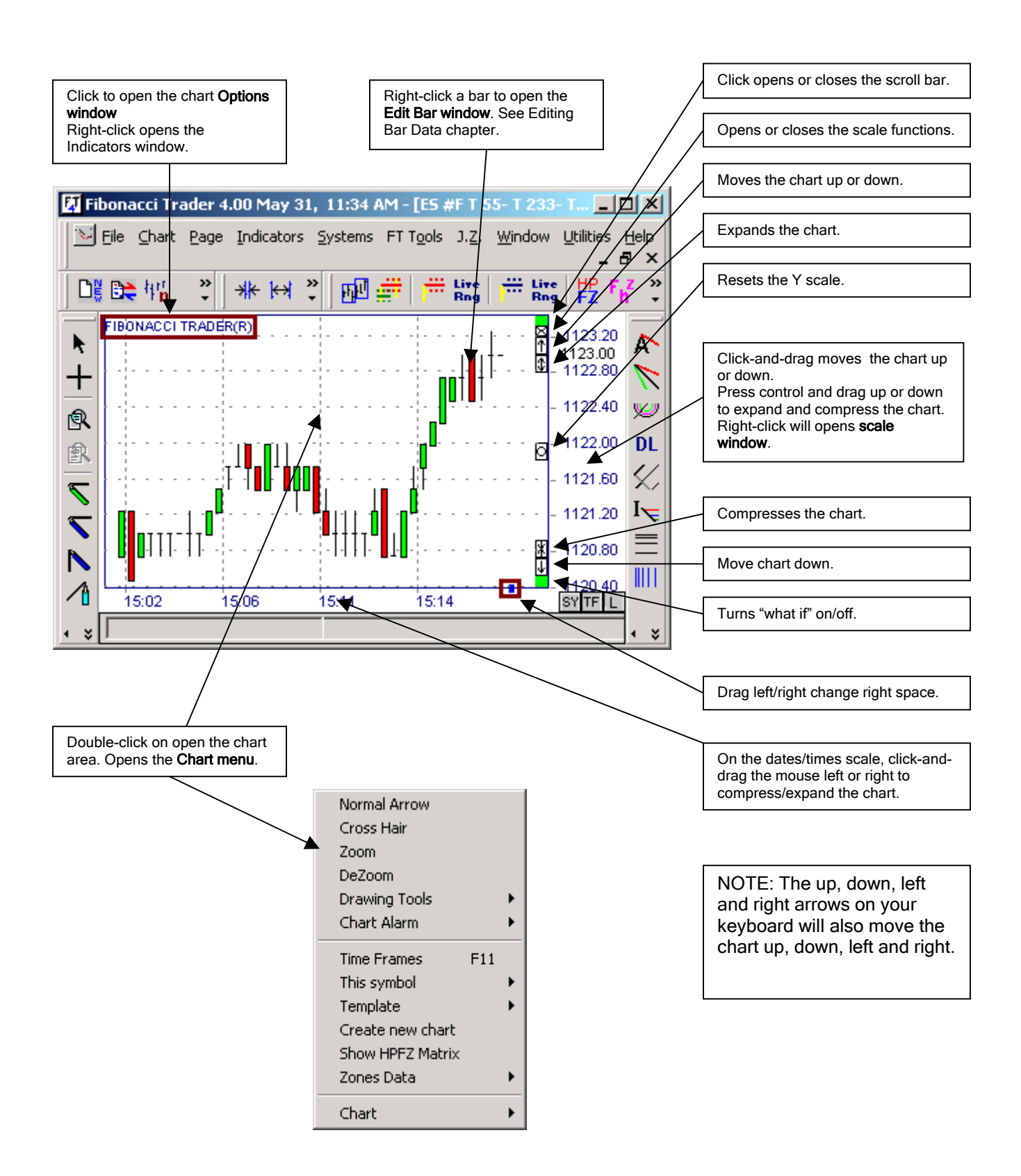

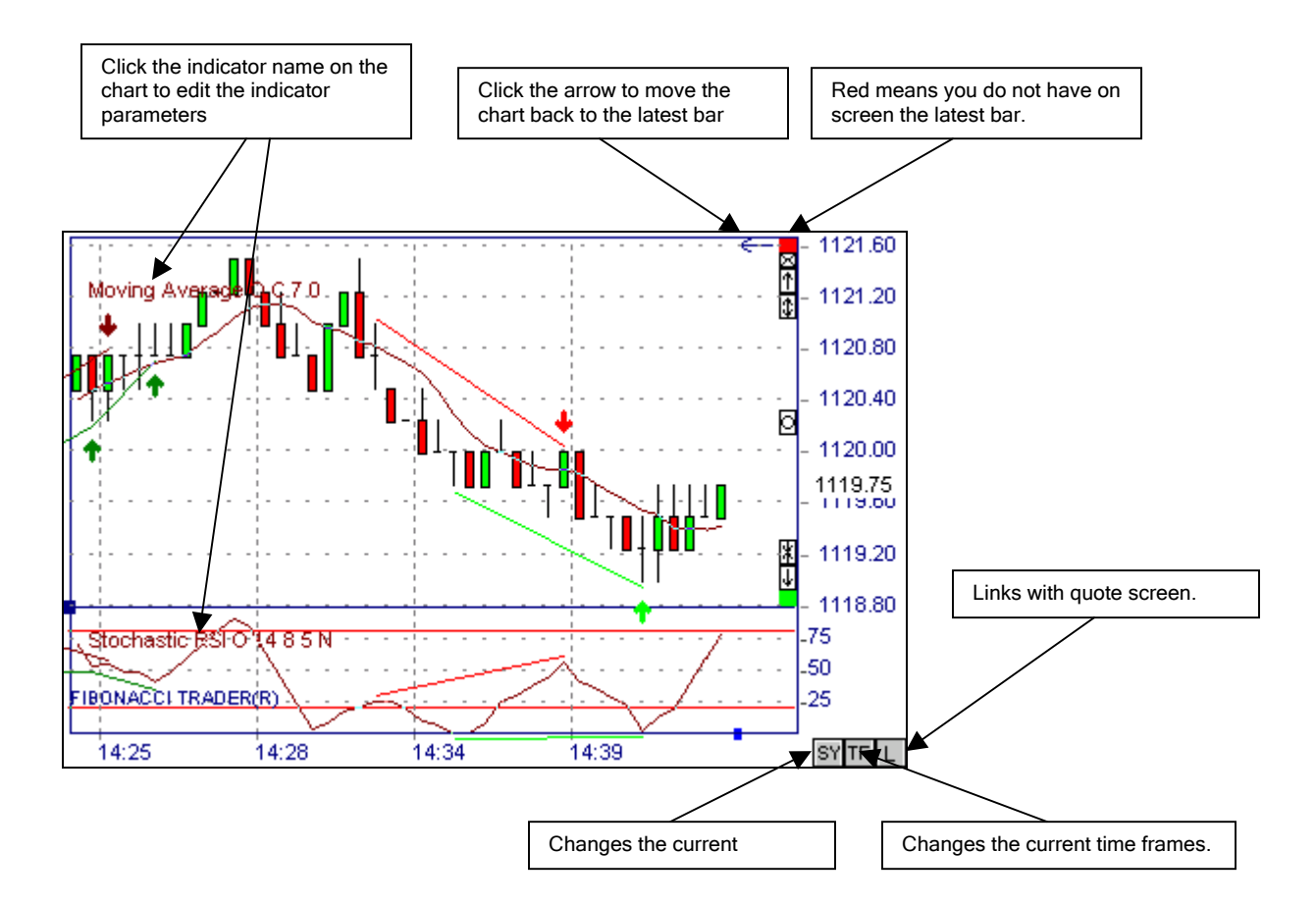

Right-click the indicator name and the following menu will open:

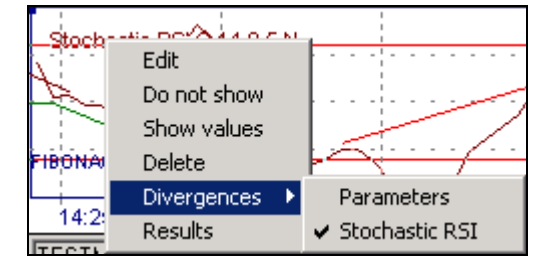

Edit--opens the indicator Edit window.

Do Not Show-hides the indicator.

Show Values-displays the indicator values on the chart.

Delete-deletes the indicator from the chart.

Divergences-opens the submenu:

Parameters--allows you to edit the divergences parameters.

Indicator Line Name--if checked, causes the divergences to appear on the chart for the selected line.

**Results**--opens a list of all trades made by the indicators, if the indicators can generate trades.

| 😹 ES   | #F T 55- T 2   | 233- T 377 1 | 119.75 5/2 | 8/2 💶 🔲 | × |
|--------|----------------|--------------|------------|---------|---|
| ⊻iew I | Parameters     | Print Option | IS         |         |   |
|        |                |              |            |         |   |
| 1      | Stochastic R   |              |            |         |   |
| 2      | Period (0/N/   | 0            |            |         |   |
| 3      | RSI (Value)    | 14           |            |         |   |
| 4      | %K (Value)     | 8            |            |         |   |
| 5      | %D (Value)     | 5            |            |         |   |
| 6      | Weighted (Y/   | N            |            |         |   |
| 7      | 0vBought/0     |              |            |         |   |
| 8      | Trade at bar's |              |            |         |   |
| 9      | Date           | Time         | Position   | Price   |   |
| 10     | 5/27/2004      | 08:30        | 0          | 0.00    |   |
| 11     | 5/27/2004      | 08:30        | 0          | 0.00    |   |
| 12     | 5/27/2004      | 08:30        | 0          | 0.00    |   |
| 13     | 5/27/2004      | 08:30        | 0          | 0.00    |   |
| 14     | 5/27/2004      | 08:30        | 0          | 0.00    |   |
| 15     | 5/27/2004      | 08:30        | 0          | 0.00    |   |
| 16     | 5/27/2004      | 08:30        | 0          | 0.00    |   |
| 17     | 5/27/2004      | 08:30        | 0          | 0.00    |   |
| 18     | 5/27/2004      | 08:30        | 0          | 0.00    |   |
| 19     | 5/27/2004      | 08:30        | 0          | 0.00    |   |
| - 20   | E20720004      | 00.01        | 0          | 0.00    |   |

## **Chart Options Window**

Click the program name on the chart or click the Options button to open the Chart Options window.

Bars Tab

| 1 |                                                                                                    |
|---|----------------------------------------------------------------------------------------------------|
|   | Bars Next Bar High Bar Grids Others Spreads                                                                                                    |
|   | Bar color<br>Live bar color<br>Bar<br>Thickness<br>Bars in memory<br>I 000<br>Show Bars<br>Bar Color<br>Bar Color<br>Bar Down Bar Flat |
|   | Live arrow color<br>☐ Hide Live Arrow<br>✔ Show Indicators Names<br>✔ Show Systems Names<br>☐ Background Color                                                                                                    |
|   | OK Defaults HELP                                                                                                    |
|   | Bar color Changes the color of the regular her                                                                                                    |
| 6 | tive bar color                                                                                                    |
|   |                                                                                                    |
|   | Thickness Changes the thickness of the bar.                                                                                                    |
|   | Bars in memory 4000 This is the number of bars that the program will load in memory. The                                                                                                    |
|   | fewer bars you load in memory, the faster the program will run. Normally 2000 to 4000 bars in memory is more than enough for any chart.                                                                                                    |
| 5 | Show Bars If unchecked the bars will not show on the chart.                                                                                                    |
|   | Live arrow color                                                                                                    |
| 5 | F Hide Live Arrow If checked, the live arrow will not be displayed                                                                                                    |
| j | Show Indicators Names If unchasted the indicator names in use on the short will not be                                                                                                    |
|   | displayed.                                                                                                    |
|   | Show Systems Names If unchecked, the system names in use on the chart will not be displayed.                                                                                                    |
|   | Background Color Changes the chart background color.                                                                                                    |
|   | Heikin Ashi mode Will create the bars using the "Heikin Ashi" also known as "Average Candle Chart. This option does not work on Range Bars charts.                                                                                                    |

Tick chart use only ticks with different prices

If checked the

On tick charts only, you have the additional option program will use only ticks with different values to create the tick chart. That means if you have a market with ticks 10, 10, 10, 9, 9, 10, 10, 10, 10, 9, 9, 9, the program will only use 10, 9, 10, 9 on the tick chart.

Do not create range bars on gaps On range bars charts only, you have the additional option lf checked will not create bars on gaps.

For example: On a \$1 range bar chart, you have a bar for which the low is \$10. You then receive a trade at \$11. The next trade is at \$14. That will close the first bar at \$11, create a new bar from \$11 to \$12, another bar from \$12 to \$13 and the last bar from \$13 to \$14. With this option checked the program will close the bar at \$11 and open a new bar at \$14, all other bars in the middle will not exist.

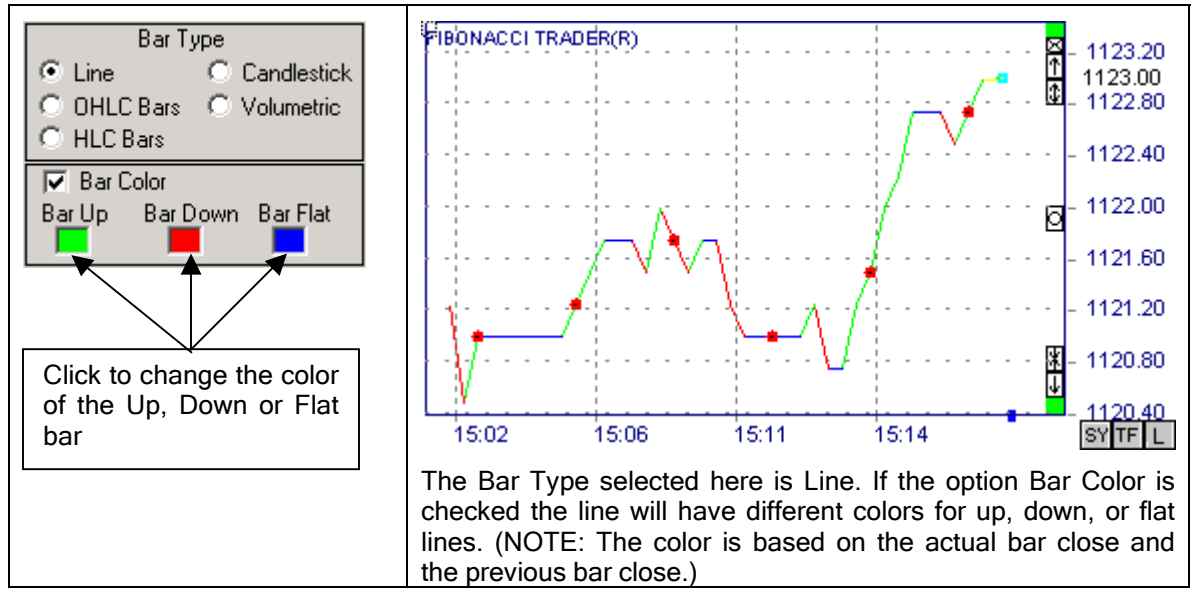

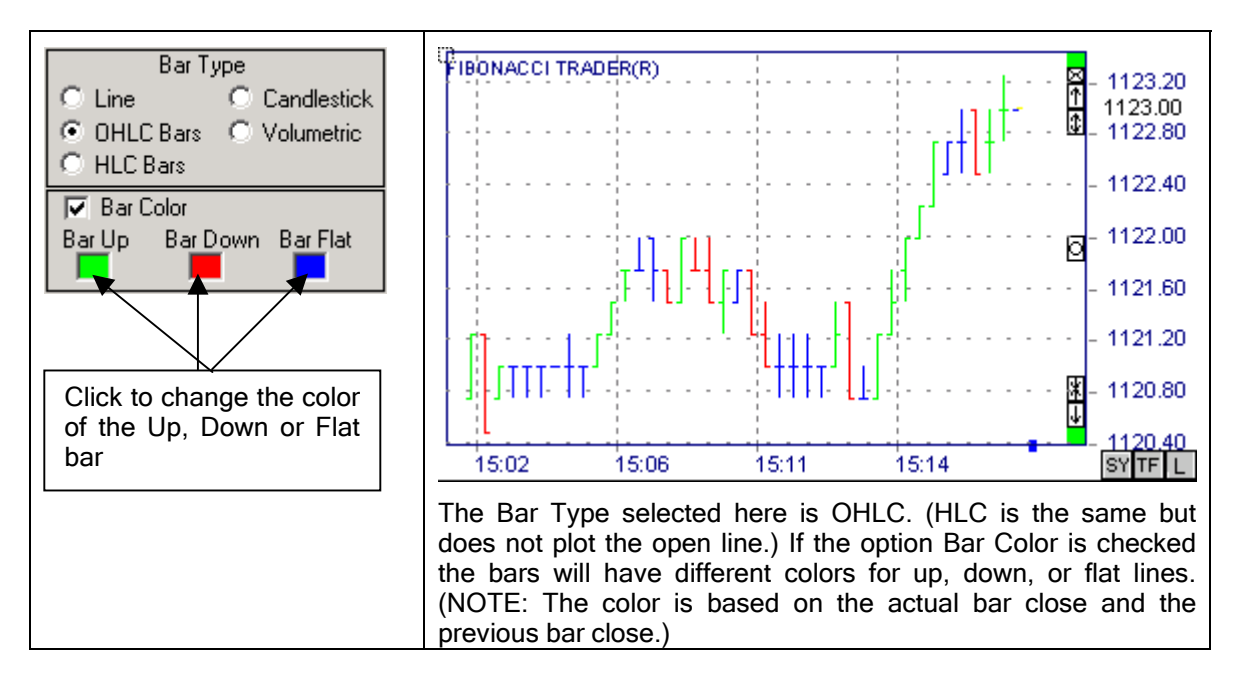

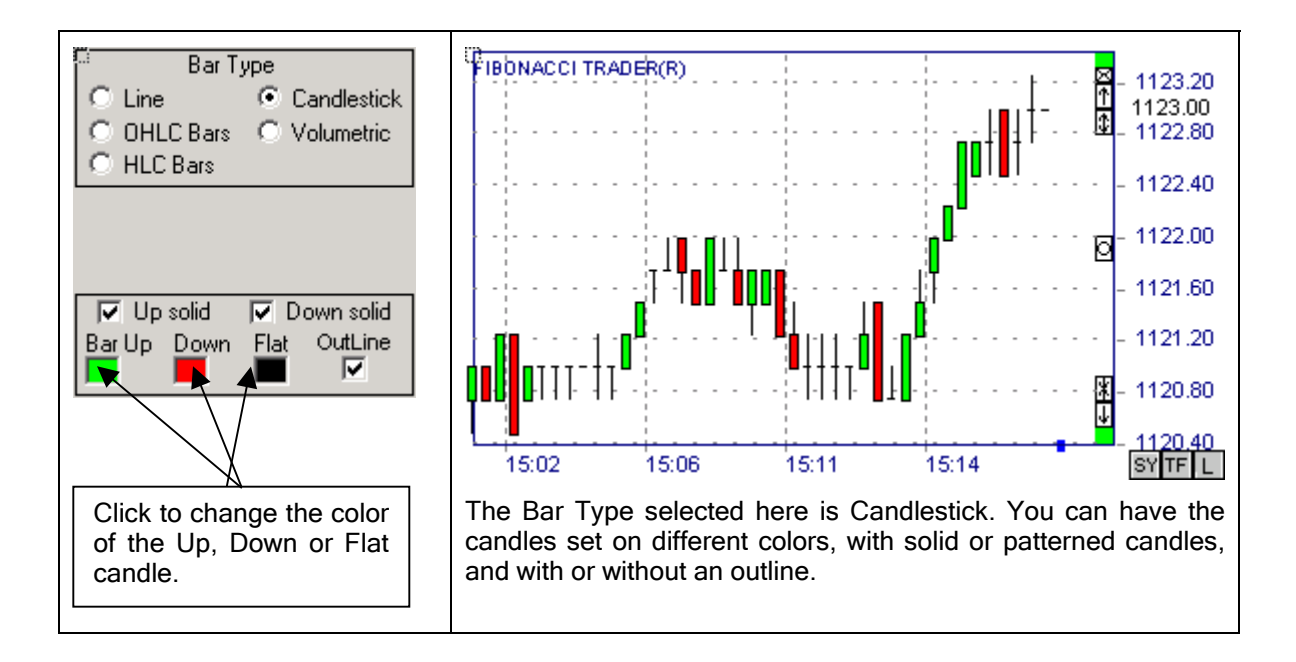

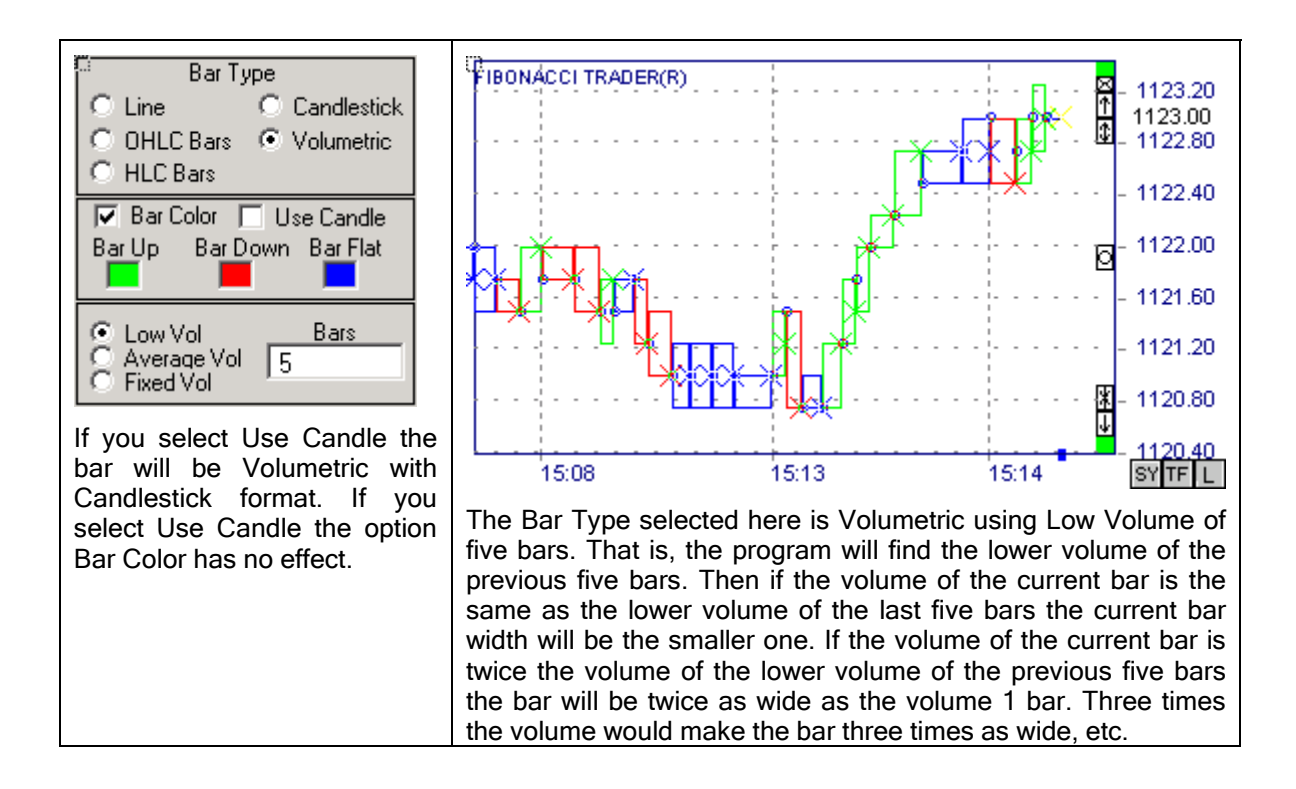

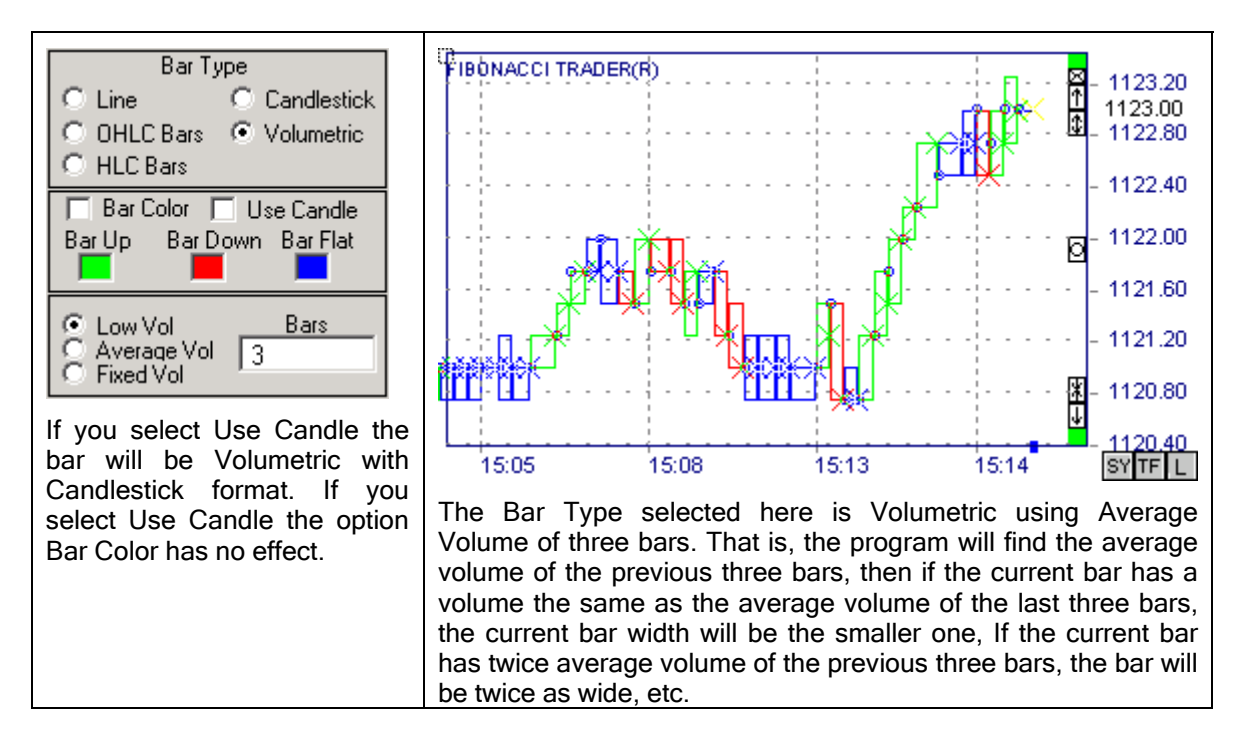

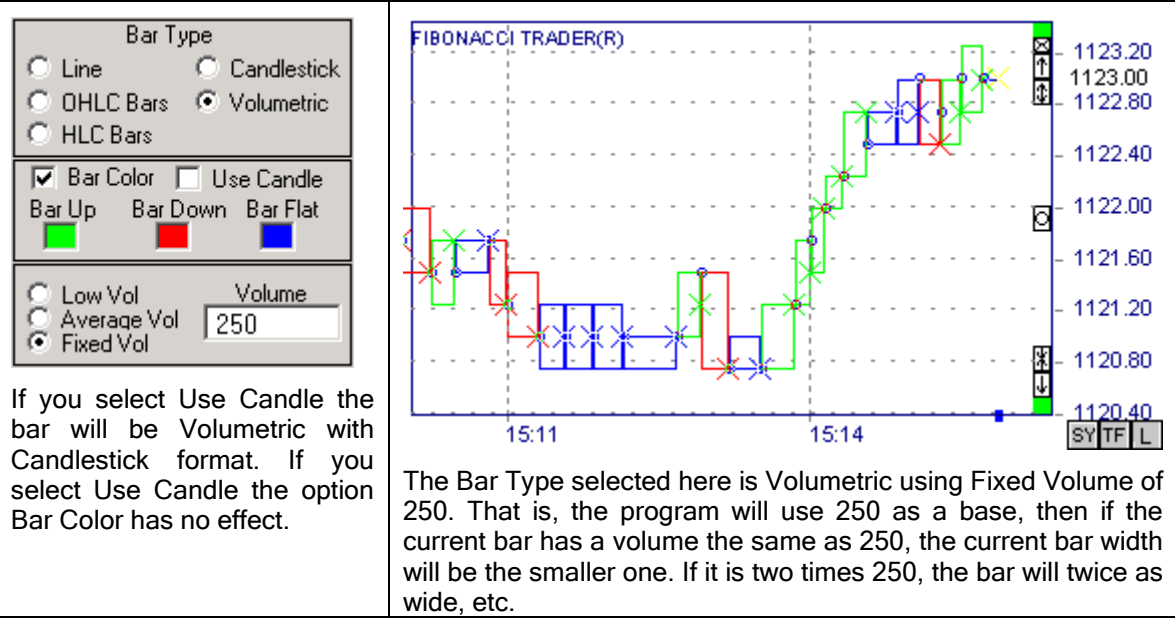

More about Heikin Ashi candlestick bars

These bars have a modified Close calculated using the average of the bar's Open, High, Low and Close. The Open is also modified and is the average of the previous bar's modified Open and the previous bar's modified Close.

The next picture shows for the S&P mini using a 55-tick chart using the Heikin Ashi candlestick on top and a regular candlestick chart on the bottom.

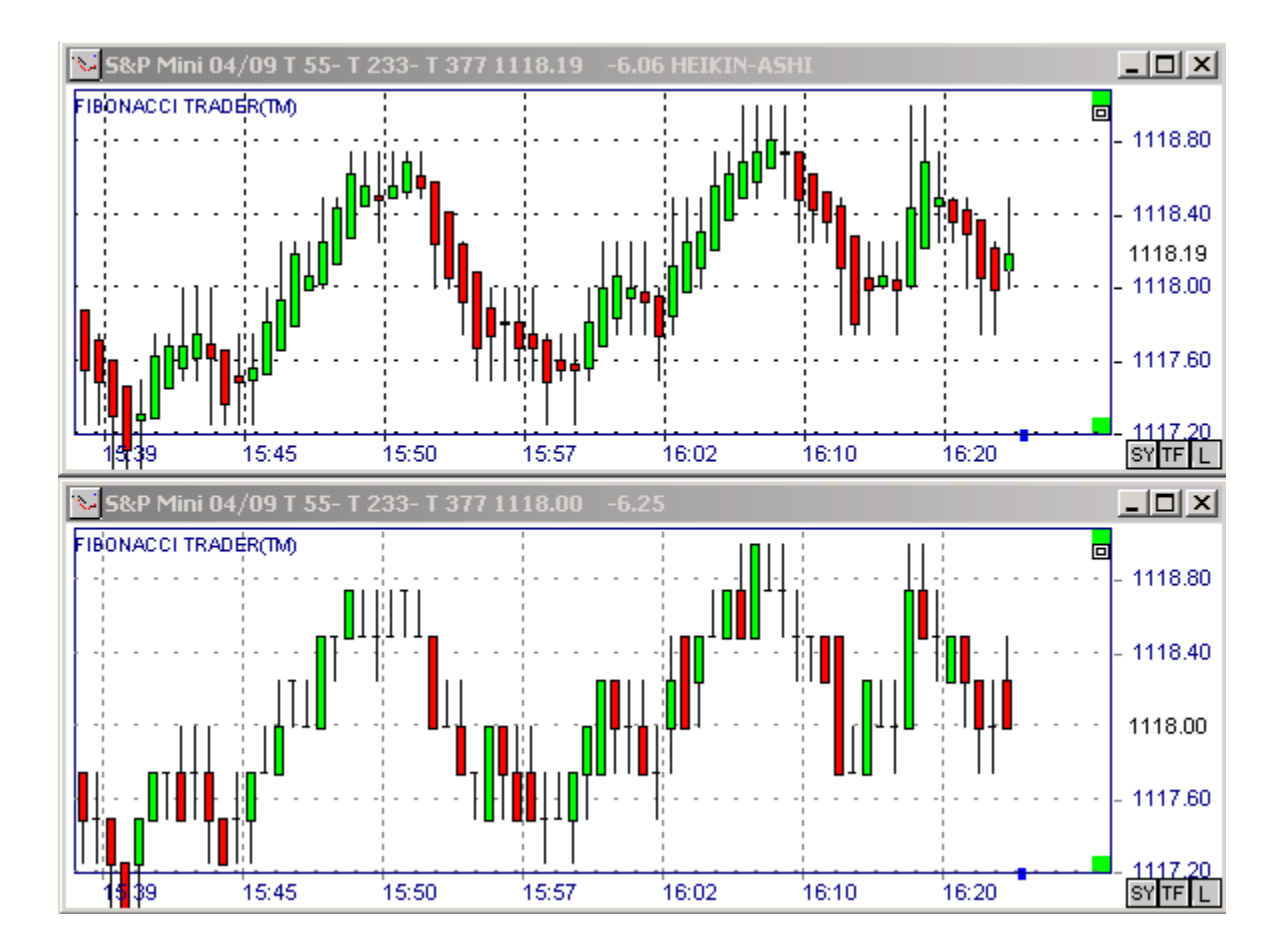

#### Next Bar Tab

Show Next Period Bar Check this option or click the button and the encapsulation will show, that is actually the Next Period bar.

Bar color Click to change the Next Period bar color.

Bar Thickness 😳 2 Us

Use to change the Next Period bar thickness.

💿 Draw as a Box

C Use Own Period format Draw As A Box will draw the Next Period bar as a box around the Own Period bars that belong to that Next Period bar.

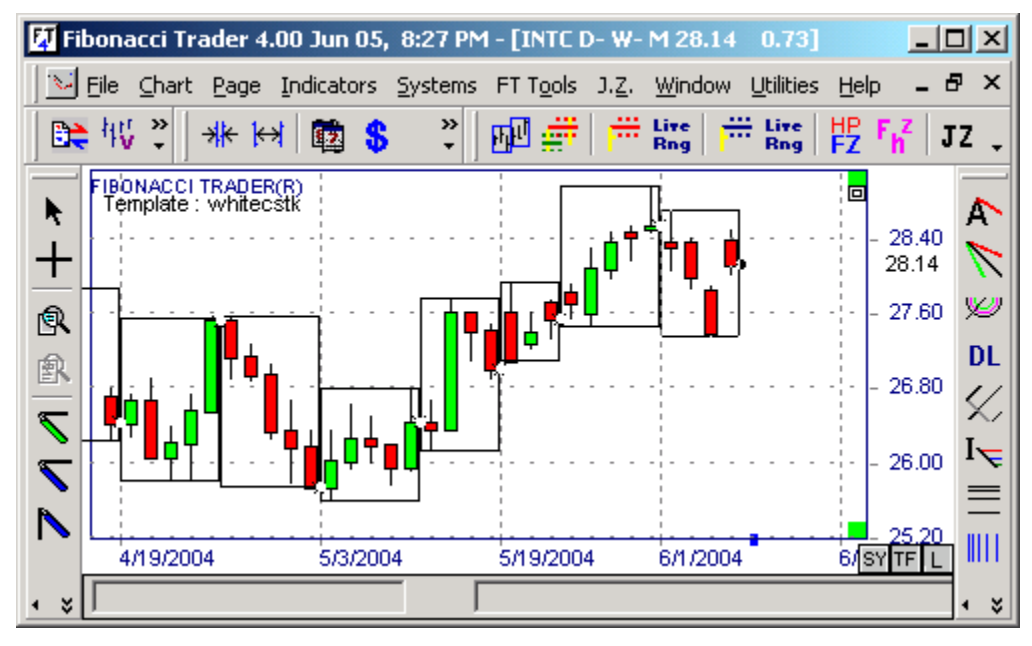

🔘 Draw as a Box 🛛

• Use Own Period format Use Own Period Format will draw the Next Period bar using the same format as the Own Period bar.

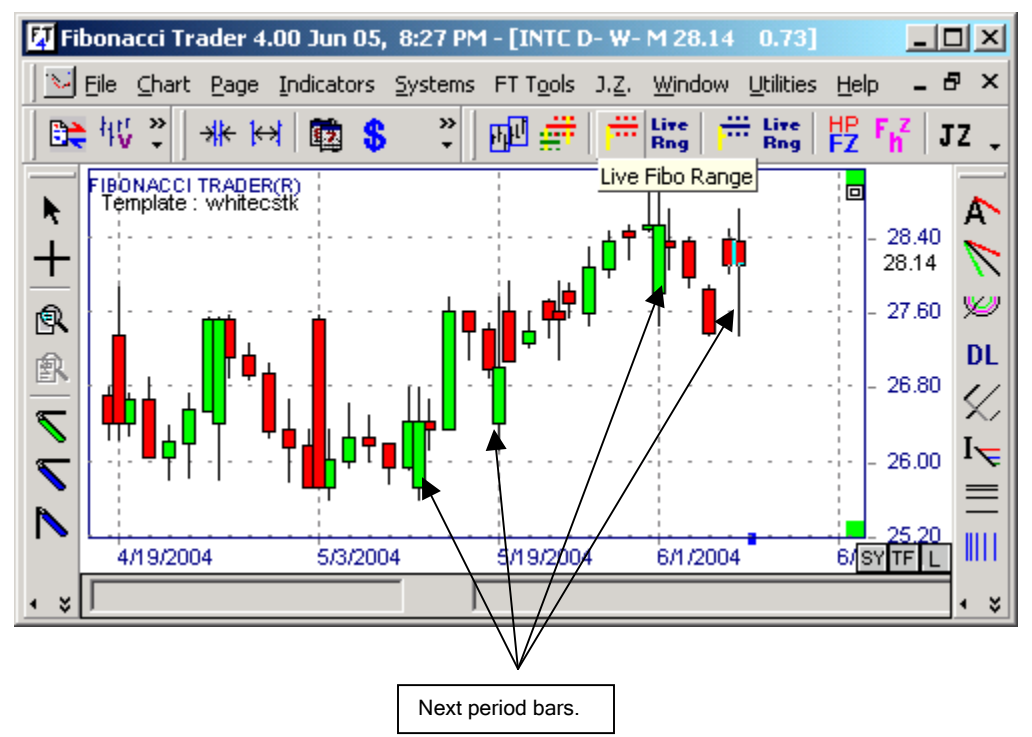

At this point if you uncheck the option Show Bars in the Options window Bars tab you will get a chart like this.

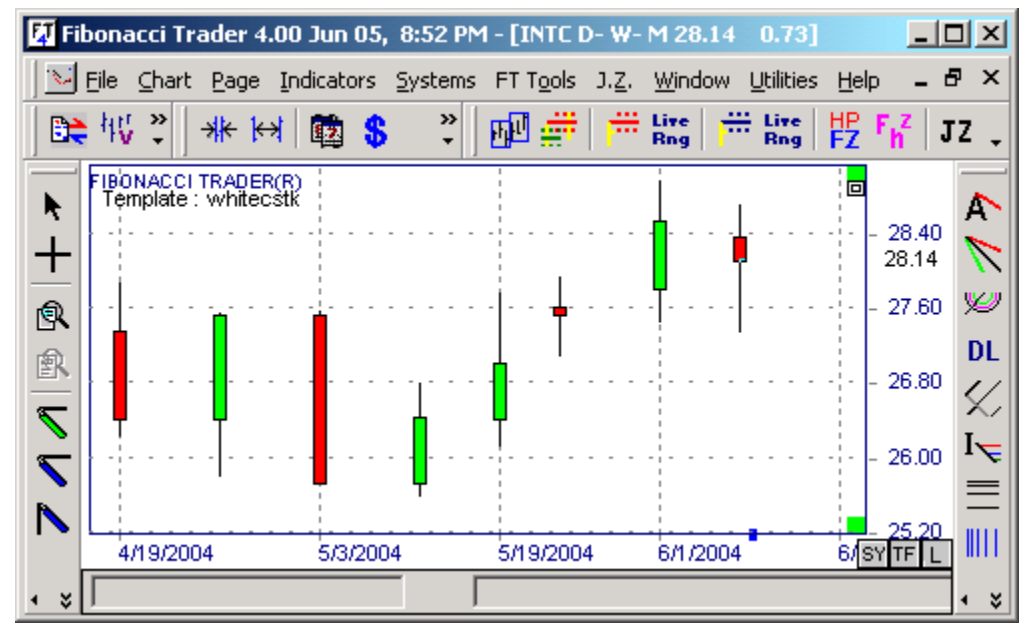

These are weekly bars.

#### High Bar Tab

| URUSD 1- 5- 25 1.2181 0.0078                                                                                                    |
|----------------------------------------------------------------------------------------------------|
| Bars Next Bar High Bar Grids Others Spreads                                                                                                    |
| <ul> <li>Show High Period Bar</li> <li>Bar</li> <li>Bar</li> <li>Thickness</li> <li>1</li> <li>Oraw as a Box</li> <li>Use Own Period format</li> </ul> |
| OK Defaults HELP                                                                                                    |

**Show High Period Bar** Check this option or click the button and the encapsulation will show, that is actually the High Period bar.

Bar color Click to change the High Period bar color.

Bar Thickness 2

Use to change the High Period bar thickness.

💿 Draw as a Box

C Use Own Period format Draw As A Box will draw the High Period bar as a box around the Own Period bars that belong to that High Period bar.

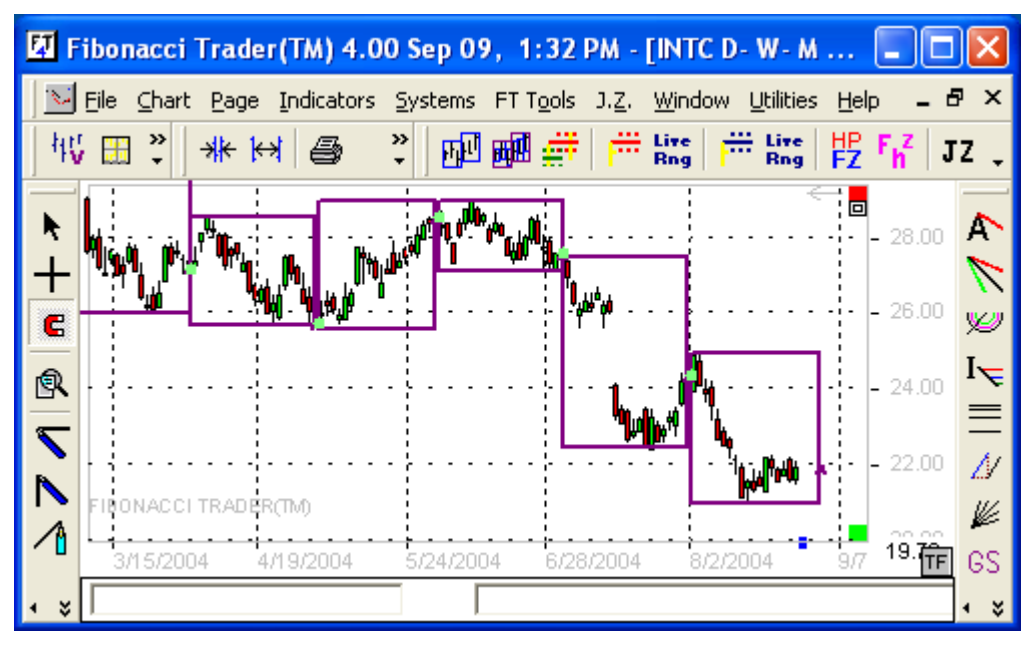

🔿 Draw as a Box

• Use Own Period format Use Own Period Format will draw the High Period bar using the same format as the Own Period bar.

These are weekly bars.

#### Grids Tab

| INTC D- W- M EOD 21.95 8/25/2004 - 8/25/2004 |
|----------------------------------------------|
| Bars Next Bar High Bar Grids Others Spreads  |
|                                              |
|                                              |
| 🔽 Horizontal Grid                            |
| Grid Space 📫 10                              |
| 🗖 Minor Grid                                 |
| 🔽 Vertical Grid Grid Color 🔳                 |
| Always show next period grid                 |
|                                              |
|                                              |
|                                              |
|                                              |
| OK Defaults HELP                             |

Here you can set how the grids will appear--specifically the space between the dots and color.

| INTC D- | W- M EOD | 21.95 8/              | 25/20 | 04 - 8/25/200 | 14  |      |
|---------|----------|-----------------------|-------|---------------|-----|------|
| Bars    | Next Bar | High Bar              | Grids | Others Sprea  | ads |      |
|         |          | What If<br>Scroll Bar | r     |               |     |      |
| 0       | к        |                       |       | Defaults      |     | HELP |

Here you can Open and Close the scroll bar or turn "What If" on or off. What is the What If?

## Others Tab

Many indicators trade after the market Close. If What If is 1, the program will assume that the market is closed and any indicator that trades at the Close will give the signal to trade, even if the market is not yet closed.

| Spreads ' | Tab |
|-----------|-----|
|-----------|-----|

| INTE D- W- M EOD 21.95 8/25/2004 - 8/25/2004 |  |  |  |  |  |
|----------------------------------------------|--|--|--|--|--|
| Bars Next Bar High Bar Grids Others Spreads  |  |  |  |  |  |
| Select Spread<br>Symbol                      |  |  |  |  |  |
|                                              |  |  |  |  |  |
| U x this symbol  - 💌   U x spread symbol     |  |  |  |  |  |
| Use these parameters.                        |  |  |  |  |  |
| OK Defaults HELP                             |  |  |  |  |  |

Click on the button Select Spread Symbol.

That will open the Chart window. Select a second symbol that you want to use on the spread.

| CHARTS                              |                        |              |                | ×               |
|-------------------------------------|------------------------|--------------|----------------|-----------------|
| Eolder <u>S</u> ymbol <u>C</u> hart |                        |              |                |                 |
| BHP INTC                            | Symbol<br>MSFT -> MSFT | Own<br>DAILY | Next<br>WEEKLY | High<br>MONTHLY |
|                                     |                        |              |                |                 |

Double-click the Select Symbol chart.

| INTC D- W- M 28.14 0.73                           |
|---------------------------------------------------|
| Bars Next Bar Grids Others Spreads                |
| Select Spread MSFT                                |
| 1     x this symbol         1     x spread symbol |
| ☑ Use these parameters.                           |
|                                                   |
| OK Defaults HELP                                  |

The calculation will be "n" times of the chart symbol subtracted, added or divided by "n" times the select spread symbol.

|                    | Calcu | lation        |   |   |   |                 |
|--------------------|-------|---------------|---|---|---|-----------------|
| You select that on | 1     | x this symbol | ŀ | - | 1 | x spread symbol |

In this case we are doing one time the chart symbol minus one time the selected spread symbol. The resulting chart is shown below.

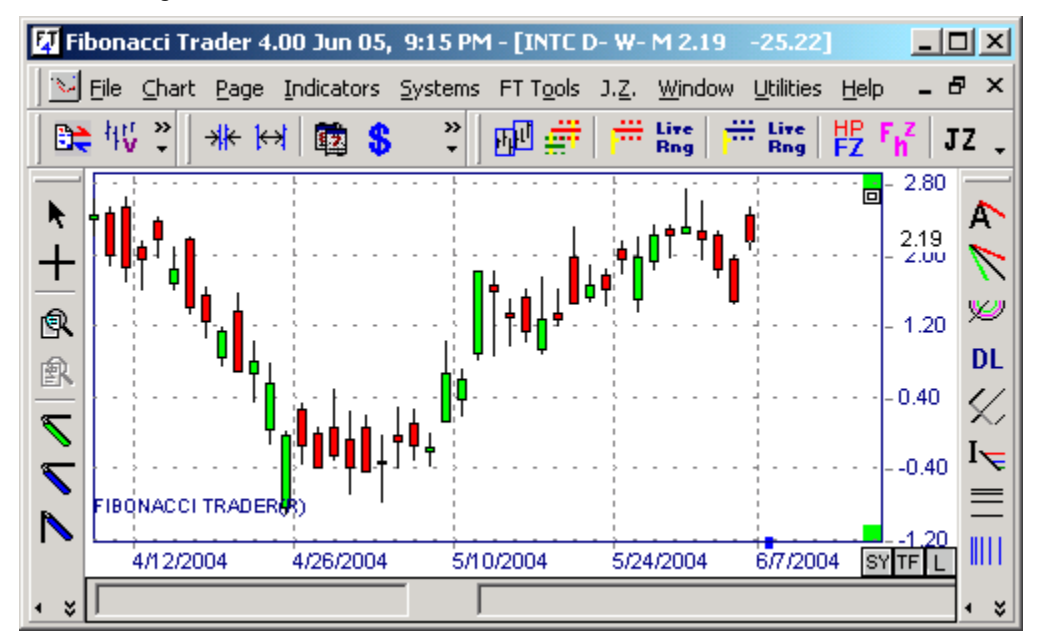
#### Chart Pop-up Menu

Double-click any place in the main bar chart and the Chart pop-up menu will open.

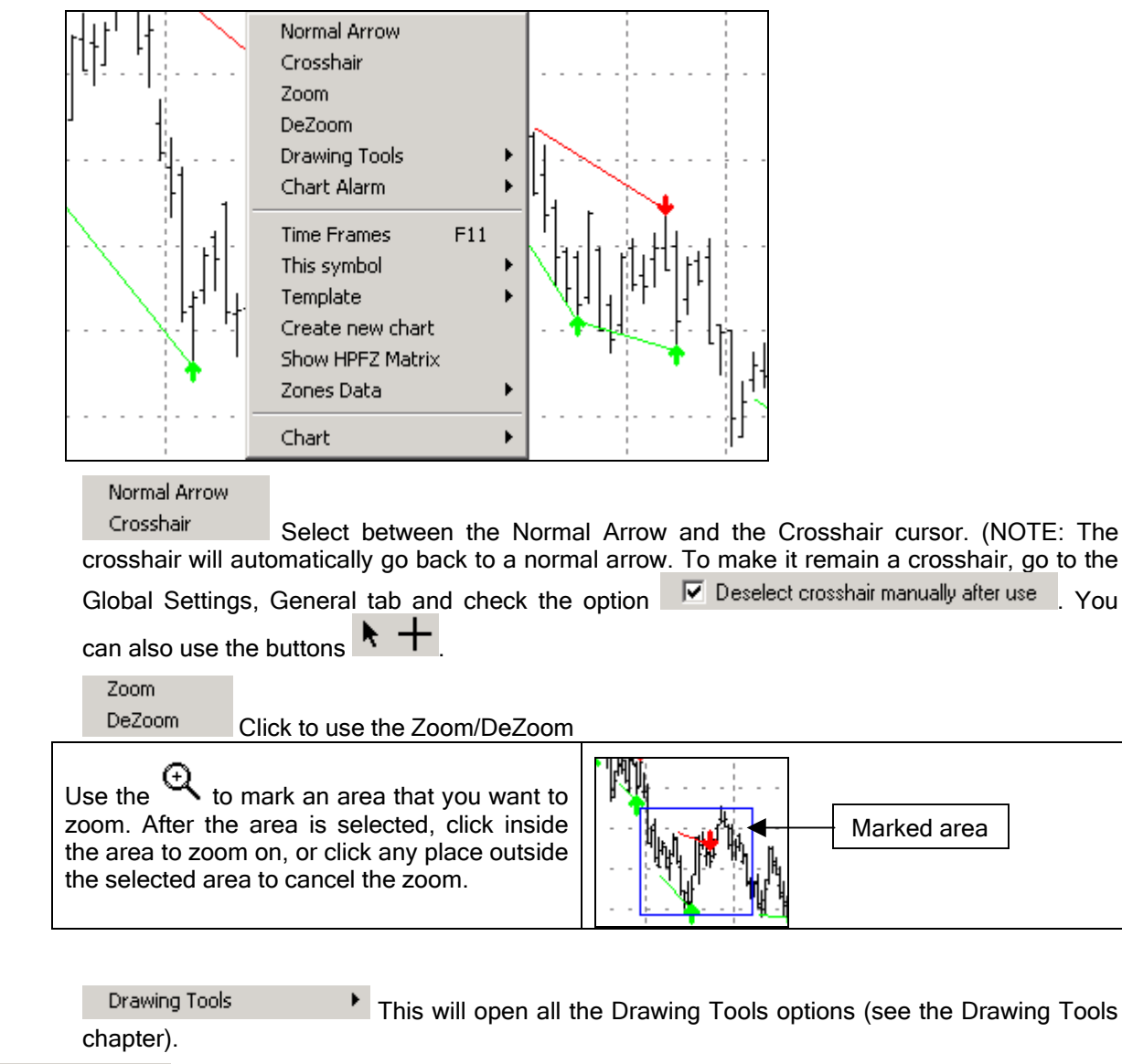

Chart Alarm Þ New. Erase All Sets alarms on specific prices on the charts. Same as Utilities, Chart Alarm.

> Time Frames F11 Changes time frames of the chart. You can also click the TF button in

> the bottom right corner of the chart to open this window The Time Frame window will open.

You

| Time Frames - INTC                  |            |
|-------------------------------------|------------|
| 🗖 Range Bar                         | 🔲 Tick Bar |
| Own Period<br>Min. ▼ D □ W □ M      |            |
| Next Period<br>Min. □ D 🔽 W 🗆 M 🗖 0 | λΩλ        |
| Highest Period<br>Min. D D W M D G  | λĽΥ        |
| ОК                                  | Cancel     |

Change the time frames and click OK.

| This syn | nbol 🕨                                               |
|----------|------------------------------------------------------|
|          | Change symbol on chart F12<br>Edit symbol parameters |
|          | Import ASC Data<br>Export ASC Data                   |
|          | View symbol results                                  |

Here you can change the symbol used on the chart. You can also do this by clicking on the SY button on the bottom right corner of the chart

| —             | -20    |  |
|---------------|--------|--|
| рđ            |        |  |
| 72 <b>4</b> - | SUPPLE |  |

The window will open asking for the new symbol. Follow the instructions and click OK.

| Fibonacci Trader                                                                                                    | X            |
|----------------------------------------------------------------------------------------------------|--------------|
| Type in the desired symbol for this chart.<br>If you have not previously added this symbol to the<br>program's database use the following format to add the<br>new symbol:<br>'EXCHANGE ABBREVIATION'~'SYMBOL' for example<br>NYSE~IBM | OK<br>Cancel |
|                                                                                                    |              |

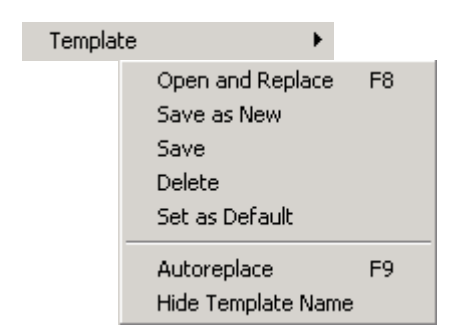

A template is a complete configuration of a chart. It contains all the characteristics of a chart including systems, indicators, colors and formats.

To save a Template double-click on the chart and select Template, Save or Save As New. Save will replace the actual Template in use with the parameters of the current chart. Save As New will create a new Template with the parameters of the chart in use.

To open a Template, double-click on the chart or press the *I* button. Double-click a template to open it, or highlight the desired template and select Open from the Template menu. You can also access the Template window by pressing F8.

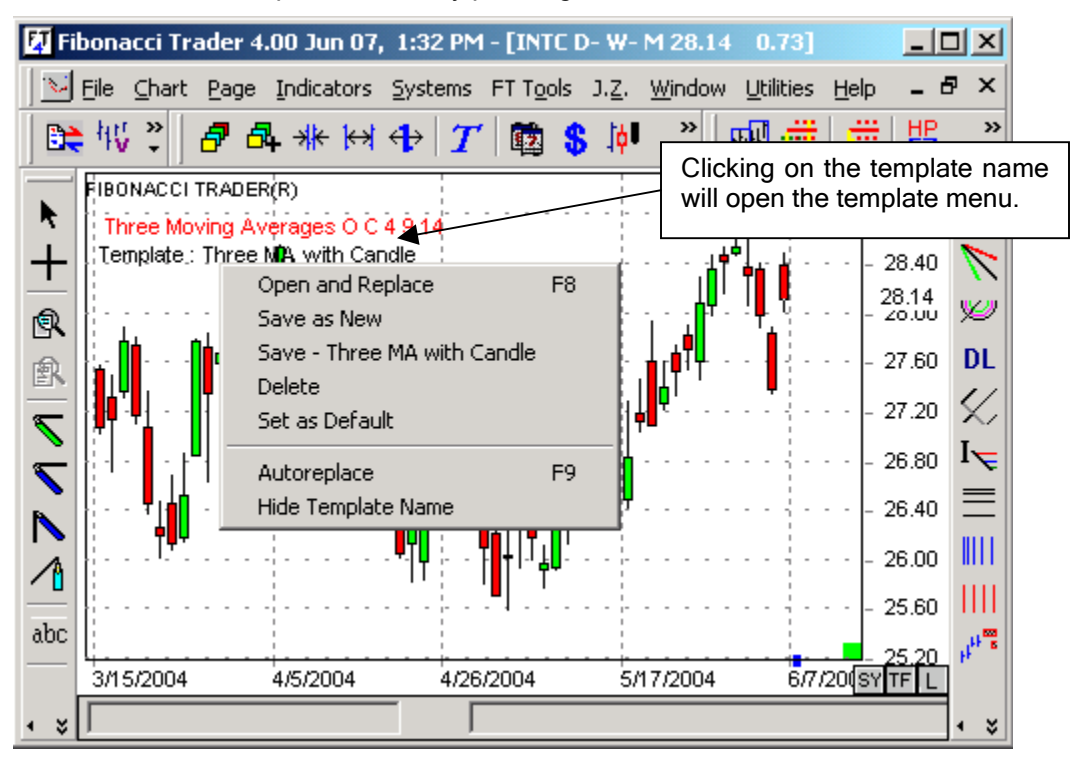

When your chart uses a Template, the Template's name will appear on the chart as the last item listed after any indicators or system names. You can also click on the Template name to show the Template menu.

If you set AUTOREPLACE to ON in the Template menu, then any time you alter the chart the Template be saved with your new changes. In addition, every chart that references this same template will be modified to match the newly changed configuration.

Example: Template 1 has a moving average of seven periods. We open Template 1 on charts A and B. Charts A and B now show a moving average of seven periods. We now set AUTOREPLACE to ON in both charts from the template right-click menu. If, at this point, we were to change the moving average in chart A to nine periods and then save Template 1, Template 1 would now have a moving average of nine periods. Chart B would also be updated to reflect this change, as Chart B also uses Template 1 and has AUTOREPLACE set to ON.

To delete an existing Template right-click the Template name and select Delete from the menu. You can also Delete Templates by hitting F8 or selecting the Template button and selecting Delete from the Template menu.

| Templates                   |                | × |
|-----------------------------|----------------|---|
| Template                    |                |   |
| Open<br>Delete              | ne<br>I Candle |   |
| WHITE<br>white<br>whitecstk |                | • |

To break a link between a chart and a Template or to hide a Template's name, right-click on the Template name in the chart and select Hide Template Name.

Create new chart

This will open the Create New Chart window.

Show HPFZ Matrix

| HPF-INTC  |                 |      |        |        |       |    |
|-----------|-----------------|------|--------|--------|-------|----|
| Close Zon | e = <b>   [</b> | 5    | 0      | pen Zo | one = | 4  |
| Zones     | 1               | 2    | 3      | 4      | 5     | 6  |
| Resist.   | 0               | 0    | 0      | 33     | 76    | 48 |
| Support   | 57              | 79   | 73     | 38     | 0     | 0  |
| Reached   | 3               | 16   | 62     | 100    | 66    | 16 |
| CHART     | # DAI           | LYBA | RS 252 | 5      |       |    |

| Zones D | )ata     |  |
|---------|----------|--|
|         | Download |  |
|         | Help     |  |

Fibonacci Trader is pleased to provide you with ten years of continuous data for your futures contracts. Zone Analysis requires at least five years of daily data in your data file (not the number of bars in memory) in order for the zones to be calculated accurately. Ten years of data is optimal for zone analysis. For stock and indices simply download all the daily bars from your **real-time** data vendor's historical data .

This data is provided by Pinnacle Data Corporation. Pinnacle's data is formatted as a reversed adjusted continuously linked series. Fibonacci Trader does not guarantee the accuracy of this data. This file is not updated every day and will run approximately one month behind your current data. This will not affect the accuracy of the zone calculations or your indicators. If you want to be able to download Pinnacle data every day please contact Pinnacle Data at <u>www.pinnacledata.com</u>. You can import data from other providers if you like. However, you may not get exactly the same results because the data may be linked together using a different method than Pinnacle Data uses. Therefore, Fibonacci Trader cannot guarantee the accuracy of the zones in these cases.

Open a chart of the symbol for which you want to download the data. Double-click anywhere in the background of your chart. Highlight "Zone Data" from the menu and select "Download." Using capital letters, type in the desired futures symbol. Click OK. The data will be automatically downloaded and imported into the symbol's file.

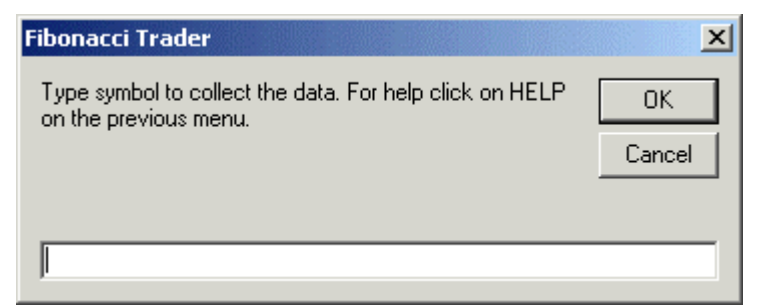

#### See the table below for a listing of available symbols.

| Market Name                      | Symbol |
|----------------------------------|--------|
| AUSTRALIAN \$\$, composite       | AN     |
| AUSTRALIAN \$\$, day session     | AD     |
| BRITISH POUND, composite session | BN     |
| BRITISH POUND, day session       | BP     |
| CAC40 INDEX                      | CA     |
| CANADIAN \$\$, composite         | CN     |
| CANADIAN \$\$, day session       | CD     |
| CANADIAN 10YR BOND               | СВ     |
| СОСОА                            | СС     |
| COFFEE                           | кс     |
| COPPER                           | HG     |
| CORN                             | С      |
| COTTON #2                        | СТ     |
| CRB FUTURES                      | CR     |
| CRUDE OIL                        | CL     |
| DOW JONES EUROSTOXX50            | XU     |
| DOW JONES MINI                   | YM     |
| DOW JONES STOXX 50               | ХХ     |
| DOW JONES, composite             | ZD     |
| DOW JONES, day session           | DJ     |
| EURO BOBL                        | UB     |
| EURO SCHATZ                      | UZ     |
| EURO, composite                  | FN     |
| EURO, day session                | FX     |
| EURODOLLARS                      | ED     |
| FED FUNDS                        | FF     |
| FEEDER CATTLE                    | FC     |
| FTSE 100 INDEX                   | LX     |
| GERMAN BOND (BUND)               | DT     |
| GERMAN DAX INDEX                 | AX     |

| GILT, LONG BOND           | GS |
|---------------------------|----|
| GOLD (COMMEX)             | GC |
| GOLDMAN SAKS C. I.        | GI |
| HANG SENG                 | HS |
| HEATING OIL #2            | НО |
| JAPANESE YEN, composite   | JN |
| JAPANESE YEN, day session | JY |
| LIVE CATTLE               | LC |
| LIVE HOGS                 | LH |
| LUMBER                    | LB |
| MEXICAN PESO              | MP |
| MUNI BONDS                | MB |
| NASDAQ 100                | ND |
| NASDAQ, MINI              | EN |
| NATURAL GAS               | NG |
| NIKKEI INDEX              | NK |
| NYSE COMP                 | YX |
| OATS                      | 0  |
| ORANGE JUICE              | JO |
| PALLADIUM                 | PA |
| PLATINUM                  | PL |
| PORK BELLIES              | PB |
| ROUGH RICE                | NR |
| RUSSELL 2000              | RL |
| S & P 500, composite      | SC |
| S & P 500, day session    | SP |
| S & P 500, MINI           | ES |
| S&P 400                   | MD |
| SILVER (COMMEX)           | SI |
| SOYBEAN MEAL              | SM |
| SOYBEAN OIL               | во |
| SOYBEANS                  | S  |
| STERLING, SHORT           | SS |
| SUGAR #11                 | SB |
| SWISS FRANC, composite    | SN |
| SWISS FRANC, day session  | SF |
| T-BILLS, 90 DAYS          | ТВ |
| T-BONDS, composite        | US |
| T-BONDS, day session      | UA |

| T-NOTE, 10yr composite   | TY |
|--------------------------|----|
| T-NOTE, 10yr day session | ТА |
| T-NOTE, 5yr composite    | FB |
| T-NOTE, 5yr day session  | FA |
| T-NOTES, 2yr composite   | TU |
| T-NOTES, 2yr day session | TD |
| UNLEADED GAS             | HU |
| US DOLLAR INDEX          | DX |
| WHEAT, CBOT              | W  |
| WHEAT, KC                | KW |
| WHEAT, MINN              | MW |

Chart

Edit Last Bar Insert New Bar Increase Number of Bars Decrease Number of Bars Scale Open Options Print Chart Go to date Show Values Add a Note

Þ

Edit Last Bar View Editing Bar Data chapter. Same as button

Insert New Bar

|                                                               | Insert Bar |
|---------------------------------------------------------------|------------|
| <b>6</b> 4                                                    | Date       |
|                                                               | Time       |
| Click to open the Insert Bar window.                          | Open       |
| Click on Date and select the date for the new bar.            | Hi         |
| Enter the time according to the format HH:MM. Enter the Open, | Low        |
| High, Low, Close, and Volume for the bar. Then click Save.    | Close      |
| Click Exit to close the Insert Bar window.                    | Volume     |
|                                                               | Save Exit  |

| Increase Number of Bars<br>Decrease Number of Bars This wi                             | ill increase or decrease the number of bars on the screen.                                                                                                    |  |  |  |
|----------------------------------------------------------------------------------------|----------------------------------------------------------------------------------------------------|--|--|--|
| You can also use the buttons $\frac{1}{1}$ or press the + and – keys on your keyboard. |                                                                                                    |  |  |  |
| Scale Click to open the Sa                                                             | ale window.                                                                                                    |  |  |  |
| INTC 60- D- W 28.57 0.43<br>Scale<br>• Automatic Max 28.97                             | You can also right-click on the price scale on the chart itself or click the button                                                                                                    |  |  |  |
| Min 27.40                                                                              | In the Scale window, the default is Automatic. Changing this to Fix allows you to define the Max and Min value of the scale.                                                                                                    |  |  |  |
| <ul> <li>✓ Right Scale On/Off</li> <li>✓ Log Scale</li> </ul>                          | Link charts for this symbol if checked will make all charts for the same symbol use the same scale.                                                                                                    |  |  |  |
| Number of bars<br>displayed on screen                                                  | <b>Right Scale On/Off</b> will close and open the Actual Price Scale on the chart.                                                                                                    |  |  |  |
| Fixed distance between bars                                                            | Log Scale will make the scale be logarithmic.                                                                                                    |  |  |  |
|                                                                                        | Number of bars                                                                                                    |  |  |  |
| Font                                                                                   | Use pixels                                                                                                    |  |  |  |
| OK Cancel                                                                              | Fixed distance between bars                                                                                                    |  |  |  |
|                                                                                        |                                                                                                    |  |  |  |
|                                                                                        | The Number of Bars Displayed On Screen allows you to<br>determine how many bars to be displayed at a time. If you<br>check the option Fixed Distance Between Bars then the<br>program will use the Number of Pixels value and the<br>Number Of Bars Displayed On Screen will change as you<br>change the chart size. |  |  |  |
|                                                                                        | Click Font to change the scale of the font.                                                                                                    |  |  |  |

| Open Options   | Open the Chart Options window. Same as click on the button in click the |
|----------------|-------------------------------------------------------------------------|
| name Fibonacci | Trader on the chart itself.                                             |
| Print Chart    | Will open the Print Chart option. Same as click the button              |
| Go to date     | Same as click the button                                                |
| Show Values    | Will open the Values window. Same as click the button \$                |
|                |                                                                         |

| WALUES       INTC 60- D-W         6/7/2004 13:30       Image: Comparison of the second second s | This will show the value of all indicators in use on the chart.<br>If you right-click this window you will have the option to change the Font displayed in the window and to keep data fixed on the Last bar.<br>If Keep Data Fixed On Last Bar is not checked, as you click different bars on the chart you will see the values on this window change to reflect the new clicked bar. |
|----------------------------------------------------------------------------------------------------|----------------------------------------------------------------------------------------------------|
| Chandelier Stop - Own Period<br>Long Stop = 0.00<br>Short Stop = 28.08                                                                                                    | on this window change to reflect the new clicked bar.                                                                                                    |
| Stochastics - Own Period<br>%K line = 85.40018<br>Fonts<br>✔ Keep data fixed on the last bar                                                                                                    |                                                                                                    |

| Add a Note | Click and the Chart Note Input box will open. |
|------------|-----------------------------------------------|
| auk biaka  |                                               |

| Chart Note                                      | ×      |
|-------------------------------------------------|--------|
| Type a note for this chart, up to 64 caracters. | OK     |
|                                                 | Cancel |
| This is my note on this chart                   |        |
|                                                 |        |

Type your note. The note will appear on the Charts list, button.

| CHARTS                     |        |       |       |       | ×                              |
|----------------------------|--------|-------|-------|-------|--------------------------------|
| <u>Eolder Symbol Chart</u> |        |       |       |       |                                |
| BHP                        | ▲ mbol | Own   | Next  | High  | Note                           |
|                            | INTC   | 0030  | DAILY | WE    |                                |
|                            | INTC   | 0060  | DAILY | WE    |                                |
| MSFT                       | INTC   | T0050 | T0150 | T0250 |                                |
| MSU<br>= 000               | INTC   | 0078  | DAILY | WE    |                                |
|                            | INTC   | R .5  | DAILY | WE    |                                |
|                            | INTC   | T0100 | T0500 | T2500 |                                |
| Archive                    | INTC   | 0060  | DAILY | WE    | This is my note on this chart. |
|                            | INTC   | T0025 | T0075 | T0200 |                                |
|                            | INTC   | T0100 | T0500 | T2500 | -                              |
|                            |        | 0050  | 5.000 | COF.  |                                |

# **Editing Bar Data**

When you right-click on a bar the window with the bar information will open.

| INTC 5 min.      |      |                                                                                                    |
|------------------|------|----------------------------------------------------------------------------------------------------|
| 949 <u>•</u>     | 2004 | Here you have the Date, Time, Open, High, Low, Close, Volume and Tick Volume of the bar.                    |
| Time 13:15       | 5    |                                                                                                    |
| Open 28.73       | 7    | You can use the <b>IDD</b> buttons to move to the Next or Prior                                             |
| Hi 28.75         | 7    | bar. If you right-click other bars on the chart, the values shown will change to those for the bar clicked. |
| Low 28.74        | 4    |                                                                                                    |
| Close 28.76      | 6    | If you click the Edit button the window shown on the next picture                                           |
| Volume  2840     |      | will open.                                                                                                  |
| Tick Volume  452 |      |                                                                                                    |
| Exit             | Edit |                                                                                                    |
| Cancel           |      |                                                                                                    |

| INTC 5 min.                                                                                                    |                                                                                                    |
|----------------------------------------------------------------------------------------------------|----------------------------------------------------------------------------------------------------|
| 949<br>Date 6/8/2004 Delete<br>for this                                                                               | Click "Delete All Bars For This Date" to delete all minute bar data for the displayed date.                    |
| Time         13:15         Delete           Open         28.77         28.77           U:         28.77         29.77 | Clicking Delete This Bar will delete the currently selected bar.                                               |
| Low 28.74 28.74 28.74 28.76 28.76 28.76 28.76                                                                         | Change any of the values (Open, High, Low,<br>Close and Volume). Click Exit and the bar<br>values will change. |
| Tick Volume 452                                                                                                    | Click on the One Minute button and the One Minute window will open as shown on the next picture.               |

| ne Minute bar  | for - IN | ITC 5- 3 | 0- D  |       |        |       |         |        |
|----------------|----------|----------|-------|-------|--------|-------|---------|--------|
| )ate           | Open     | Hi       | Low   | Close | Vol    | VTick | Date    | Change |
| 5/8/2004 13:15 | 28.77    | 28.77    | 28.75 | 28.76 | 40015  | 192   |         | Change |
| 5/8/2004 13:16 | 28.76    | 28.76    | 28.74 | 28.75 | 129614 | 66    | Time    | Insert |
| 5/8/2004 13:17 | 28.74    | 28.76    | 28.74 | 28.75 | 37100  | 60    |         |        |
| 5/8/2004 13:18 | 28.75    | 28.76    | 28.75 | 28.76 | 37431  | 57    | Open    | Delete |
| 5/8/2004 13:19 | 28.76    | 28.77    | 28.76 | 28.76 | 39898  | 77    |         |        |
|                |          |          |       |       |        |       |         |        |
|                |          |          |       |       |        |       | Low     |        |
|                |          |          |       |       |        |       |         |        |
|                |          |          |       |       |        |       |         |        |
|                |          |          |       |       |        |       | Volume  |        |
|                |          |          |       |       |        |       | V.Ticks | Exit   |
|                |          |          |       |       |        |       |         |        |
|                |          |          |       |       |        |       | BEADY   |        |
|                |          |          |       |       |        |       |         |        |
|                |          |          |       |       |        |       | ,       |        |
|                |          |          |       |       |        |       |         |        |

The above window shows all the one-minute bars that belong to the five-minute bar that opens at 10:20. Click any of the bars and the values on the right will fill as shown on the next picture.

| One Minute bar | for - IN | rc 5- 30 | )- D  |       |        |       |             |           |        |
|----------------|----------|----------|-------|-------|--------|-------|-------------|-----------|--------|
| Date           | Open     | Hi       | Low   | Close | Vol    | VTick | Date        | 6/8/2004  | Change |
| 6/8/2004 13:15 | 28.77    | 28.77    | 28.75 | 28.76 | 40015  | 192   |             | 10/0/2004 | Change |
| 6/8/2004 13:16 | 28.76    | 28.76    | 28.74 | 28.75 | 129614 | 66    | Time        | 13:17     | Insert |
| 6/8/2004 13:17 | 28.74    | 28.76    | 28.74 | 28.75 | 37100  | 60    |             | 20.74     |        |
| 6/8/2004 13:18 | 28.75    | 28.76    | 28.75 | 28.76 | 37431  | 57    | Open        | 28.74     | Delete |
| 6/8/2004 13:19 | 28.76    | 28.77    | 28.76 | 28.76 | 39898  | 77    |             | 20.70     |        |
|                |          |          |       |       |        |       | <u>Hign</u> | 28.76     | Ticks  |
|                |          |          |       |       |        |       | Low         | 28.74     |        |
|                |          |          |       |       |        |       | Close       | 28.75     |        |
|                |          |          |       |       |        |       | Volume      | 37100     |        |
|                |          |          |       |       |        |       | V.Ticks     | 60        | Exit   |
|                |          |          |       |       |        |       | READY       |           |        |
|                |          |          |       |       |        |       |             |           |        |

If you click the Change button, these one-minute bar values will be updated. If you click Insert, a new one-minute bar will be inserted. If you click Delete, the selected one-minute bar will be deleted.

(NOTE: When you change, delete or insert a one-minute bar, all other one-minute bars on other time frames will also be updated.)

| 🚴 INTC TICKS                                                                                                    |                                                                                                    |                                                                                                    |          |                                                                                                    |
|----------------------------------------------------------------------------------------------------|----------------------------------------------------------------------------------------------------|----------------------------------------------------------------------------------------------------|----------|----------------------------------------------------------------------------------------------------|
| Date/Time                                                                                                    | Price                                                                                                    | Volume                                                                                                    |          |                                                                                                    |
| 6/8/2004 13:17:00                                                                                                    | 28.75                                                                                                    | 800                                                                                                    |          |                                                                                                    |
| 6/8/2004 13:17:00                                                                                                    | 28.75                                                                                                    | 1200                                                                                                    |          |                                                                                                    |
| 6/8/2004 13:17:00                                                                                                    | 28.75                                                                                                    | 800                                                                                                    |          |                                                                                                    |
| 6/8/2004 13:17:00                                                                                                    | 28.75                                                                                                    | 3500                                                                                                    |          |                                                                                                    |
| 6/8/2004 13:17:00                                                                                                    | 28.75                                                                                                    | 1400                                                                                                    |          |                                                                                                    |
| 6/8/2004 13:17:00                                                                                                    | 28.75                                                                                                    | 300                                                                                                    |          | The above nicture show the ticks that                                                                                                    |
| 6/8/2004 13:17:00                                                                                                    | 28.75                                                                                                    | 2000                                                                                                    |          | start at 13:17:00                                                                                                    |
| 6/8/2004 13:17:00                                                                                                    | 28.76                                                                                                    | 600                                                                                                    |          | Start at 15.17.00.                                                                                                    |
| 6/8/2004 13:17:00                                                                                                    | 28.75                                                                                                    | 1500                                                                                                    |          |                                                                                                    |
| 6/8/2004 13:17:00                                                                                                    | 28.75                                                                                                    | 1200                                                                                                    |          |                                                                                                    |
| 6/8/2004 13:17:00                                                                                                    | 28.75                                                                                                    | 800                                                                                                    |          |                                                                                                    |
| 6/8/2004 13:17:00                                                                                                    | 28.75                                                                                                    | 200                                                                                                    |          |                                                                                                    |
| 6/8/2004 13:17:00                                                                                                    | 28.75                                                                                                    | 300                                                                                                    |          |                                                                                                    |
| 6/8/2004 13:17:00                                                                                                    | 28.75                                                                                                    | 1000                                                                                                    |          |                                                                                                    |
| 6/8/2004 13:17:00                                                                                                    | 28.75                                                                                                    | 200                                                                                                    |          |                                                                                                    |
| 6/8/2004 13:17:00                                                                                                    | 28.75                                                                                                    | 300                                                                                                    |          |                                                                                                    |
| 6/8/2004 13:17:00                                                                                                    | 28.76                                                                                                    | 700                                                                                                    |          |                                                                                                    |
| 6/8/2004 13:17:00                                                                                                    | 28.75                                                                                                    | 100                                                                                                    |          |                                                                                                    |
| 6/8/2004 13:17:00                                                                                                    | 28.76                                                                                                    | 300                                                                                                    |          |                                                                                                    |
| 6/8/2004 13:17:00                                                                                                    | 28.75                                                                                                    | 300                                                                                                    |          |                                                                                                    |
| 6/8/2004 13:17:00                                                                                                    | 28.79                                                                                                    | 200                                                                                                    |          |                                                                                                    |
| E/0/2004 13:17:00                                                                                                    | 20.70                                                                                                    | 200<br>750                                                                                                    |          |                                                                                                    |
| 6/8/2004 13:17:00                                                                                                    | 28.75                                                                                                    | 300                                                                                                    |          |                                                                                                    |
| 6/8/2004 13:17:00                                                                                                    | 28.75                                                                                                    | 115                                                                                                    |          |                                                                                                    |
| £ /0 /2004 12:17:00                                                                                                    | 20.10                                                                                                    | 100                                                                                                    | <b>_</b> |                                                                                                    |
|                                                                                                    |                                                                                                    |                                                                                                    |          |                                                                                                    |
|                                                                                                    |                                                                                                    |                                                                                                    |          |                                                                                                    |
|                                                                                                    | Drine                                                                                                    | 1 Yelvere                                                                                                    |          |                                                                                                    |
| Date/Time                                                                                                    | Price                                                                                                    | Volume                                                                                                    |          |                                                                                                    |
| INTC TICKS      Date/Time      6/8/2004 13:17:00      6/8/2004 13:17:00                                                                                                    | Price<br>28.75<br>29.75                                                                                                    | Volume<br>800<br>1200                                                                                                    |          |                                                                                                    |
| INTC TICKS           Date/Time           6/8/2004 13:17:00           6/8/2004 13:17:00           6/8/2004 13:17:00                                                                                                    | Price<br>28.75<br>28.75                                                                                                    | Volume<br>800<br>1200                                                                                                    |          |                                                                                                    |
| Date/Time           6/8/2004 13:17:00           6/8/2004 13:17:00           6/8/2004 13:17:00           6/8/2004 13:17:00           6/8/2004 13:17:00           6/8/2004 13:17:00                                                                                                    | Price<br>28.75<br>28.75                                                                                                    | Volume<br>800<br>1200<br>800<br>8500                                                                                                    |          |                                                                                                    |
| Date/Time           6/8/2004 13:17:00           6/8/2004 13:17:00           6/8/2004 13:17:00           6/8/           Edit Price           6/8/           Edit Price           6/8/           Edit Volume                                                                                                    | Price<br>28.75<br>28.75                                                                                                    | Volume<br>800<br>1200<br>800<br>3500<br>1400                                                                                                    |          |                                                                                                    |
| Date/Time           6/8/2004 13:17:00           6/8/2004 13:17:00           6/8/2004 13:17:00           6/8/           6/8/           Edit Price           6/8/           Edit Volume           6/8/           6/8/                                                                                                    | Price<br>28.75<br>28.75                                                                                                    | Volume<br>800<br>1200<br>800<br>3500<br>1400<br>300                                                                                                    |          | Right-click on any tick                                                                                                    |
| Date/Time           6/8/2004 13:17:00           6/8/2004 13:17:00           6/8/2004 13:17:00           6/8/           Edit Price           6/8/           Edit Volume           6/8/           Delete           6/8/                                                                                                    | Price<br>28.75<br>28.75                                                                                                    | Volume<br>800<br>1200<br>3500<br>1400<br>300<br>2000                                                                                                    |          | Right-click on any tick.                                                                                                    |
| INTE TICKS           Date/Time           6/8/2004 13:17:00           6/8/2004 13:17:00           6/8/           6/8/           Edit Price           6/8/           Edit Volume           6/8/           6/8/           Edit Volume           6/8/           Delete           6/8/           0           6/8/                                                                                                    | Price<br>28.75<br>28.75                                                                                                    | Volume<br>800<br>1200<br>3500<br>1400<br>300<br>2000<br>600                                                                                                    |          | Right-click on any tick.<br>You can then edit the tick price, edit                                                                              |
| Date/Time           6/8/2004 13:17:00           6/8/2004 13:17:00           6/8/2004 13:17:00           6/8/           Edit Price           6/8/           Edit Volume           6/8/           Delete           6/8/           0.8/           Delete           6/8/           0.8/2004 13:17:00                                                                                                    | Price<br>28.75<br>28.75<br>28.75<br>28.75                                                                                                    | Volume<br>800<br>1200<br>3500<br>1400<br>300<br>2000<br>600<br>1500                                                                                                    |          | Right-click on any tick.<br>You can then edit the tick price, edit<br>the volume, delete the tick or delete                                     |
| Date/Time           6/8/2004 13:17:00           6/8/2004 13:17:00           6/8/2004 13:17:00           6/8/           Edit Price           6/8/           Edit Volume           6/8/           Delete           6/8/           0.8/2004 13:17:00           6/8/2004 13:17:00           6/8/2004 13:17:00           6/8/2004 13:17:00                                                                                                    | Price<br>28.75<br>28.75<br>28.75<br>28.75<br>28.75<br>28.75<br>28.75<br>28.75                                                                                                    | Volume<br>800<br>1200<br>3500<br>1400<br>300<br>2000<br>600<br>1500<br>1200                                                                                                    |          | Right-click on any tick.<br>You can then edit the tick price, edit<br>the volume, delete the tick or delete<br>all ticks that have volume zero. |
| Date/Time           6/8/2004 13:17:00           6/8/2004 13:17:00           6/8/2004 13:17:00           6/8/           Edit Price           6/8/           Edit Volume           6/8/           Delete           6/8/           6/8/           Delete           6/8/           6/8/           Delete All with           6/8/2004 13:17:00           6/8/2004 13:17:00           6/8/2004 13:17:00           6/8/2004 13:17:00                                                                                                    | Price<br>28.75<br>28.75<br>28.75<br>28.75<br>28.75<br>28.75<br>28.75<br>28.75<br>28.75                                                                                                    | Volume<br>800<br>1200<br>3500<br>1400<br>300<br>2000<br>600<br>1500<br>1200<br>800                                                                                                    |          | Right-click on any tick.<br>You can then edit the tick price, edit<br>the volume, delete the tick or delete<br>all ticks that have volume zero. |
| Date/Time           6/8/2004 13:17:00           6/8/2004 13:17:00           6/8/           6/8/           6/8/           Edit Price           6/8/           Edit Volume           6/8/           Delete           6/8/           0/8/           Delete           6/8/           0/8/2004 13:17:00           6/8/2004 13:17:00           6/8/2004 13:17:00           6/8/2004 13:17:00           6/8/2004 13:17:00                                                                                                    | Price<br>28.75<br>28.75<br>28.75<br>28.75<br>28.75<br>28.75<br>28.75<br>28.75<br>28.75<br>28.75                                                                                                    | Volume<br>800<br>1200<br>3500<br>1400<br>300<br>2000<br>600<br>1500<br>1200<br>800<br>200                                                                                                    |          | Right-click on any tick.<br>You can then edit the tick price, edit<br>the volume, delete the tick or delete<br>all ticks that have volume zero. |
| Date/Time           6/8/2004 13:17:00           6/8/2004 13:17:00           6/8/           6/8/           6/8/           Edit Price           6/8/           Edit Volume           6/8/           Delete           6/8/           0/8/           Delete           6/8/           0/8/2004 13:17:00           6/8/2004 13:17:00           6/8/2004 13:17:00           6/8/2004 13:17:00           6/8/2004 13:17:00           6/8/2004 13:17:00           6/8/2004 13:17:00                                                                                                    | Price<br>28.75<br>28.75<br>28.75<br>28.75<br>28.75<br>28.75<br>28.75<br>28.75<br>28.75<br>28.75<br>28.75<br>28.75                                                                                                    | Volume<br>800<br>1200<br>3500<br>1400<br>300<br>2000<br>600<br>1500<br>1500<br>1200<br>800<br>200<br>300<br>300                                                                                                    |          | Right-click on any tick.<br>You can then edit the tick price, edit<br>the volume, delete the tick or delete<br>all ticks that have volume zero. |
| Date/Time           6/8/2004 13:17:00           6/8/2004 13:17:00           6/8/2004 13:17:00           6/8/           Edit Price           6/8/           Edit Volume           6/8/           Delete           6/8/           0           6/8/           Delete           6/8/2004 13:17:00           6/8/2004 13:17:00           6/8/2004 13:17:00           6/8/2004 13:17:00           6/8/2004 13:17:00           6/8/2004 13:17:00           6/8/2004 13:17:00           6/8/2004 13:17:00           6/8/2004 13:17:00                                                                                                    | Price<br>28.75<br>28.75<br>28.75<br>28.75<br>28.75<br>28.75<br>28.75<br>28.75<br>28.75<br>28.75<br>28.75<br>28.75<br>28.75<br>28.75<br>28.75<br>28.75                                                                                                    | Volume<br>800<br>1200<br>800<br>3500<br>1400<br>300<br>2000<br>600<br>1500<br>1500<br>1200<br>800<br>200<br>300<br>300<br>1000                                                                                                    |          | Right-click on any tick.<br>You can then edit the tick price, edit<br>the volume, delete the tick or delete<br>all ticks that have volume zero. |
| Date/Time           6/8/2004 13:17:00           6/8/2004 13:17:00           6/8/2004 13:17:00           6/8/           Edit Price           6/8/           Edit Volume           6/8/           Delete           6/8/           0           6/8/           Delete           6/8/2004 13:17:00           6/8/2004 13:17:00           6/8/2004 13:17:00           6/8/2004 13:17:00           6/8/2004 13:17:00           6/8/2004 13:17:00           6/8/2004 13:17:00           6/8/2004 13:17:00           6/8/2004 13:17:00           6/8/2004 13:17:00           6/8/2004 13:17:00           6/8/2004 13:17:00           6/8/2004 13:17:00                                                                                                    | Price<br>28.75<br>28.75<br>28.75<br>28.75<br>28.75<br>28.75<br>28.75<br>28.75<br>28.75<br>28.75<br>28.75<br>28.75<br>28.75<br>28.75<br>28.75<br>28.75<br>28.75<br>28.75                                                                                                    | Volume<br>800<br>1200<br>800<br>3500<br>1400<br>300<br>2000<br>600<br>1500<br>1500<br>1200<br>800<br>200<br>300<br>1000<br>200                                                                                                    |          | Right-click on any tick.<br>You can then edit the tick price, edit<br>the volume, delete the tick or delete<br>all ticks that have volume zero. |
| INTE TICKS           Date/Time           6/8/2004 13:17:00           6/8/2004 13:17:00           6/8/           6/8/           6/8/           6/8/           6/8/           6/8/           6/8/           6/8/           6/8/           6/8/           6/8/           6/8/           6/8/           6/8/2004 13:17:00           6/8/2004 13:17:00           6/8/2004 13:17:00           6/8/2004 13:17:00           6/8/2004 13:17:00           6/8/2004 13:17:00           6/8/2004 13:17:00           6/8/2004 13:17:00           6/8/2004 13:17:00           6/8/2004 13:17:00           6/8/2004 13:17:00           6/8/2004 13:17:00           6/8/2004 13:17:00           6/8/2004 13:17:00                                                                                                    | Price<br>28.75<br>28.75<br>28.75<br>28.75<br>28.75<br>28.75<br>28.75<br>28.75<br>28.75<br>28.75<br>28.75<br>28.75<br>28.75<br>28.75<br>28.75<br>28.75<br>28.75<br>28.75<br>28.75<br>28.75                                                                                                    | Volume<br>800<br>1200<br>800<br>3500<br>1400<br>300<br>2000<br>600<br>1500<br>1500<br>1500<br>1200<br>800<br>200<br>300<br>1000<br>200<br>300<br>200<br>300                                                                                                    |          | Right-click on any tick.<br>You can then edit the tick price, edit<br>the volume, delete the tick or delete<br>all ticks that have volume zero. |
| INTE TICKS           Date/Time           6/8/2004 13:17:00           6/8/2004 13:17:00           6/8/           6/8/           6/8/           6/8/           6/8/           6/8/           6/8/           6/8/           6/8/           6/8/           6/8/           6/8/           6/8/           6/8/           6/8/2004 13:17:00           6/8/2004 13:17:00           6/8/2004 13:17:00           6/8/2004 13:17:00           6/8/2004 13:17:00           6/8/2004 13:17:00           6/8/2004 13:17:00           6/8/2004 13:17:00           6/8/2004 13:17:00           6/8/2004 13:17:00           6/8/2004 13:17:00           6/8/2004 13:17:00           6/8/2004 13:17:00           6/8/2004 13:17:00                                                                                                    | Price<br>28.75<br>28.75<br>28.75<br>28.75<br>28.75<br>28.75<br>28.75<br>28.75<br>28.75<br>28.75<br>28.75<br>28.75<br>28.75<br>28.75<br>28.75<br>28.75<br>28.75<br>28.75<br>28.75<br>28.75<br>28.75<br>28.75<br>28.75<br>28.75                                                                                                    | Volume<br>800<br>1200<br>800<br>3500<br>1400<br>300<br>2000<br>600<br>1500<br>1500<br>1500<br>1200<br>800<br>200<br>300<br>1000<br>200<br>300<br>700<br>100                                                                                                    |          | Right-click on any tick.<br>You can then edit the tick price, edit<br>the volume, delete the tick or delete<br>all ticks that have volume zero. |
| INTE TICKS           Date/Time           6/8/2004 13:17:00           6/8/2004 13:17:00           6/8/           Edit Price           6/8/           Edit Volume           6/8/           Delete           6/8/           6/8/           Delete           6/8/           6/8/           0           6/8/           0           6/8/2004 13:17:00           6/8/2004 13:17:00           6/8/2004 13:17:00           6/8/2004 13:17:00           6/8/2004 13:17:00           6/8/2004 13:17:00           6/8/2004 13:17:00           6/8/2004 13:17:00           6/8/2004 13:17:00           6/8/2004 13:17:00           6/8/2004 13:17:00           6/8/2004 13:17:00           6/8/2004 13:17:00           6/8/2004 13:17:00           6/8/2004 13:17:00           6/8/2004 13:17:00                                                                                                    | Price<br>28.75<br>28.75                                                                                                    | Volume 800 1200 3500 1400 300 2000 600 1500 1200 800 200 300 1000 200 300 1000 200 300 1000 200 300 1000 300 100 300 100 300 3 |          | Right-click on any tick.<br>You can then edit the tick price, edit<br>the volume, delete the tick or delete<br>all ticks that have volume zero. |
| INTE TICKS           Date/Time           6/8/2004 13:17:00           6/8/2004 13:17:00           6/8/           6/8/           Edit Price           6/8/           6/8/           Edit Volume           6/8/           6/8/           Delete           6/8/           0/8/           0/8/           0/8/           0/8/           0/8/           0/8/           6/8/           0/8/           0/8/2004 13:17:00           6/8/2004 13:17:00           6/8/2004 13:17:00           6/8/2004 13:17:00           6/8/2004 13:17:00           6/8/2004 13:17:00           6/8/2004 13:17:00           6/8/2004 13:17:00           6/8/2004 13:17:00           6/8/2004 13:17:00           6/8/2004 13:17:00           6/8/2004 13:17:00           6/8/2004 13:17:00           6/8/2004 13:17:00                                                                                                    | Price<br>28.75<br>28.75                                                                                                    | Volume 800 1200 3500 1400 300 2000 600 1500 1500 1200 800 200 300 1000 200 300 1000 200 300 1000 300 100 300 100 300 300 300                                                                                                    |          | Right-click on any tick.<br>You can then edit the tick price, edit<br>the volume, delete the tick or delete<br>all ticks that have volume zero. |
| ▶ INTE TICKS           Date/Time           6/8/2004 13:17:00           6/8/2004 13:17:00           6/8/           6/8/           Edit Price           6/8/           6/8/           Edit Volume           6/8/           6/8/           Edit Volume           6/8/           6/8/           Delete           6/8/           6/8/           Delete All with           6/8/2004 13:17:00           6/8/2004 13:17:00           6/8/2004 13:17:00           6/8/2004 13:17:00           6/8/2004 13:17:00           6/8/2004 13:17:00           6/8/2004 13:17:00           6/8/2004 13:17:00           6/8/2004 13:17:00           6/8/2004 13:17:00           6/8/2004 13:17:00           6/8/2004 13:17:00           6/8/2004 13:17:00           6/8/2004 13:17:00           6/8/2004 13:17:00           6/8/2004 13:17:00           6/8/2004 13:17:00                                                                                                    | Price<br>28.75<br>28.75                                                                                                    | Volume 800 1200 3500 1400 300 2000 600 1500 1200 800 200 300 1000 200 300 1000 200 300 1000 300 100 300 300 300 300 300                                                                                                    |          | Right-click on any tick.<br>You can then edit the tick price, edit<br>the volume, delete the tick or delete<br>all ticks that have volume zero. |
| Date/Time           6/8/2004 13:17:00           6/8/2004 13:17:00           6/8/2004 13:17:00           6/8/           Edit Price           6/8/           Edit Volume           6/8/           6/8/           Edit Volume           6/8/           6/8/           Delete           6/8/           6/8/           Delete All with           6/8/2004 13:17:00           6/8/2004 13:17:00           6/8/2004 13:17:00           6/8/2004 13:17:00           6/8/2004 13:17:00           6/8/2004 13:17:00           6/8/2004 13:17:00           6/8/2004 13:17:00           6/8/2004 13:17:00           6/8/2004 13:17:00           6/8/2004 13:17:00           6/8/2004 13:17:00           6/8/2004 13:17:00           6/8/2004 13:17:00           6/8/2004 13:17:00           6/8/2004 13:17:00           6/8/2004 13:17:00           6/8/2004 13:17:00           6/8/2004 13:17:00           6/8/2004 13:17:00                                                                              | Price<br>28.75<br>28.75<br>28.75<br>28.75<br>28.75<br>28.75<br>28.75<br>28.75<br>28.75<br>28.75<br>28.75<br>28.75<br>28.75<br>28.75<br>28.75<br>28.75<br>28.75<br>28.75<br>28.75<br>28.75<br>28.75<br>28.76<br>28.76<br>28.75<br>28.75<br>28.75<br>28.75<br>28.75<br>28.75                                                                                                    | Volume 800 1200 3500 1400 300 2000 600 1500 1200 800 200 300 1000 200 300 1000 200 300 1000 200 300 100 300 100 300 300 200 300 200 300 200 300 200 300 200 300 200 300 200 300 200 2                                                                                                    |          | Right-click on any tick.<br>You can then edit the tick price, edit<br>the volume, delete the tick or delete<br>all ticks that have volume zero. |
| Date/Time           6/8/2004 13:17:00           6/8/2004 13:17:00           6/8/2004 13:17:00           6/8/           Edit Price           6/8/           Edit Volume           6/8/           Delete           6/8/           Delete           6/8/           Delete           6/8/2004 13:17:00           6/8/2004 13:17:00           6/8/2004 13:17:00           6/8/2004 13:17:00           6/8/2004 13:17:00           6/8/2004 13:17:00           6/8/2004 13:17:00           6/8/2004 13:17:00           6/8/2004 13:17:00           6/8/2004 13:17:00           6/8/2004 13:17:00           6/8/2004 13:17:00           6/8/2004 13:17:00           6/8/2004 13:17:00           6/8/2004 13:17:00           6/8/2004 13:17:00           6/8/2004 13:17:00           6/8/2004 13:17:00           6/8/2004 13:17:00           6/8/2004 13:17:00           6/8/2004 13:17:00           6/8/2004 13:17:00           6/8/2004 13:17:00                                                     | Price<br>28.75<br>28.75<br>28.75<br>28.75<br>28.75<br>28.75<br>28.75<br>28.75<br>28.75<br>28.75<br>28.75<br>28.75<br>28.75<br>28.75<br>28.75<br>28.75<br>28.75<br>28.75<br>28.75<br>28.75<br>28.76<br>28.75<br>28.76<br>28.75<br>28.75<br>28.75<br>28.75<br>28.75<br>28.75<br>28.75<br>28.75                                                                                                    | Volume 800 1200 3500 1400 300 2000 600 1500 1200 800 200 300 1000 200 300 1000 200 300 100 300 100 300 300 100 300 200 300 700 100 300 200 200 300 700 100 300 200 200 300 700 100 300 200 250 750                                                                                                    |          | Right-click on any tick.<br>You can then edit the tick price, edit<br>the volume, delete the tick or delete<br>all ticks that have volume zero. |
| INTE TICKS           Date/Time           6/8/2004 13:17:00           6/8/2004 13:17:00           6/8/           Edit Price           6/8/           Edit Volume           6/8/           6/8/           Edit Volume           6/8/           6/8/           Delete           6/8/           6/8/           Delete All with           6/8/2004 13:17:00           6/8/2004 13:17:00           6/8/2004 13:17:00           6/8/2004 13:17:00           6/8/2004 13:17:00           6/8/2004 13:17:00           6/8/2004 13:17:00           6/8/2004 13:17:00           6/8/2004 13:17:00           6/8/2004 13:17:00           6/8/2004 13:17:00           6/8/2004 13:17:00           6/8/2004 13:17:00           6/8/2004 13:17:00           6/8/2004 13:17:00           6/8/2004 13:17:00           6/8/2004 13:17:00           6/8/2004 13:17:00           6/8/2004 13:17:00           6/8/2004 13:17:00           6/8/2004 13:17:00                                                         | Price<br>28.75<br>28.75<br>28.75<br>28.75<br>28.75<br>28.75<br>28.75<br>28.75<br>28.75<br>28.75<br>28.75<br>28.75<br>28.75<br>28.75<br>28.75<br>28.75<br>28.75<br>28.75<br>28.75<br>28.76<br>28.75<br>28.76<br>28.75<br>28.75<br>28.75<br>28.75<br>28.75<br>28.75<br>28.75<br>28.75<br>28.75<br>28.75<br>28.75<br>28.75                                                                                                    | Volume 800 1200 3500 1400 300 2000 600 1500 1500 1200 800 200 300 1000 200 300 1000 200 300 100 300 100 300 200 300 100 300 200 200 300 700 100 300 200 200 300 300 200 300 300 300 3                                                                                                    |          | Right-click on any tick.<br>You can then edit the tick price, edit<br>the volume, delete the tick or delete<br>all ticks that have volume zero. |
| INTE TICKS           Date/Time           6/8/2004 13:17:00           6/8/2004 13:17:00           6/8/           Edit Price           6/8/           Edit Volume           6/8/           6/8/           Edit Volume           6/8/           6/8/           Delete           6/8/           6/8/           Delete All with           6/8/2004 13:17:00           6/8/2004 13:17:00           6/8/2004 13:17:00           6/8/2004 13:17:00           6/8/2004 13:17:00           6/8/2004 13:17:00           6/8/2004 13:17:00           6/8/2004 13:17:00           6/8/2004 13:17:00           6/8/2004 13:17:00           6/8/2004 13:17:00           6/8/2004 13:17:00           6/8/2004 13:17:00           6/8/2004 13:17:00           6/8/2004 13:17:00           6/8/2004 13:17:00           6/8/2004 13:17:00           6/8/2004 13:17:00           6/8/2004 13:17:00           6/8/2004 13:17:00           6/8/2004 13:17:00           6/8/2004 13:17:00           6/8/2004 13:17:00 | Price<br>28.75<br>28.75<br>28.75<br>28.75<br>28.75<br>28.75<br>28.75<br>28.75<br>28.75<br>28.75<br>28.75<br>28.75<br>28.75<br>28.75<br>28.75<br>28.75<br>28.75<br>28.75<br>28.75<br>28.76<br>28.76<br>28.75<br>28.76<br>28.75<br>28.75 | Volume<br>800<br>1200<br>3500<br>1400<br>300<br>2000<br>600<br>1500<br>1500<br>1200<br>800<br>200<br>300<br>1000<br>200<br>300<br>1000<br>200<br>300<br>1000<br>200<br>300<br>100<br>300<br>200<br>300<br>200<br>300<br>100<br>300<br>200<br>300<br>100<br>300<br>300<br>100<br>300<br>300<br>100<br>300<br>3                                                                                                    |          | Right-click on any tick.<br>You can then edit the tick price, edit<br>the volume, delete the tick or delete<br>all ticks that have volume zero. |

# The Drawing Tools

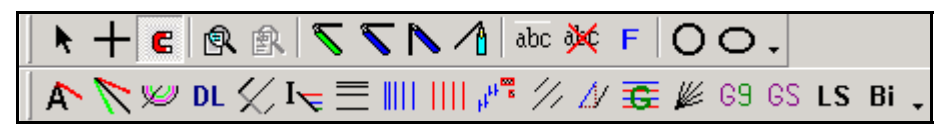

#### Action Reaction

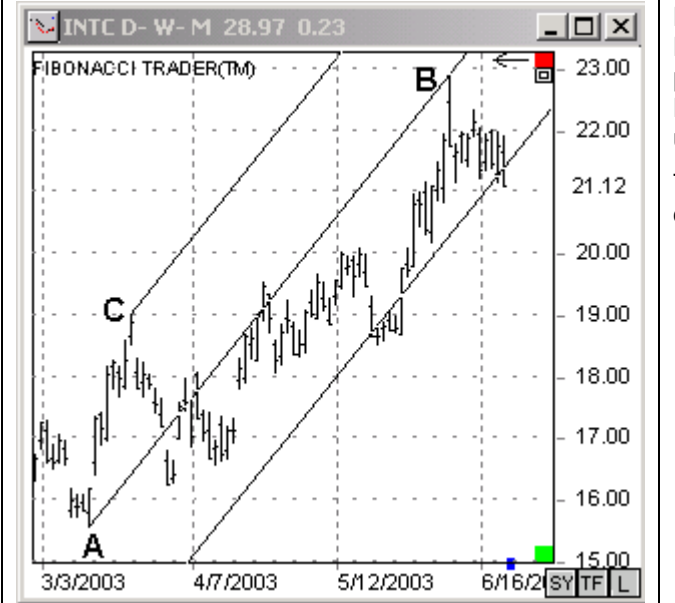

Draw a main line from an important bottom and top (A-B). Then click on the third point C. This will draw a parallel to A-B through point C as well as a Reaction Line. The Reaction Line is also parallel and is drawn using the same distance between line A-B and point C.

The Action Reaction Parameters window can be used to change the color and thickness of the lines.

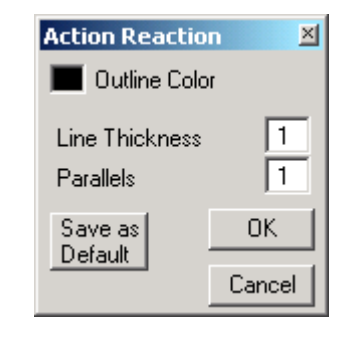

#### Angle Lines ٨

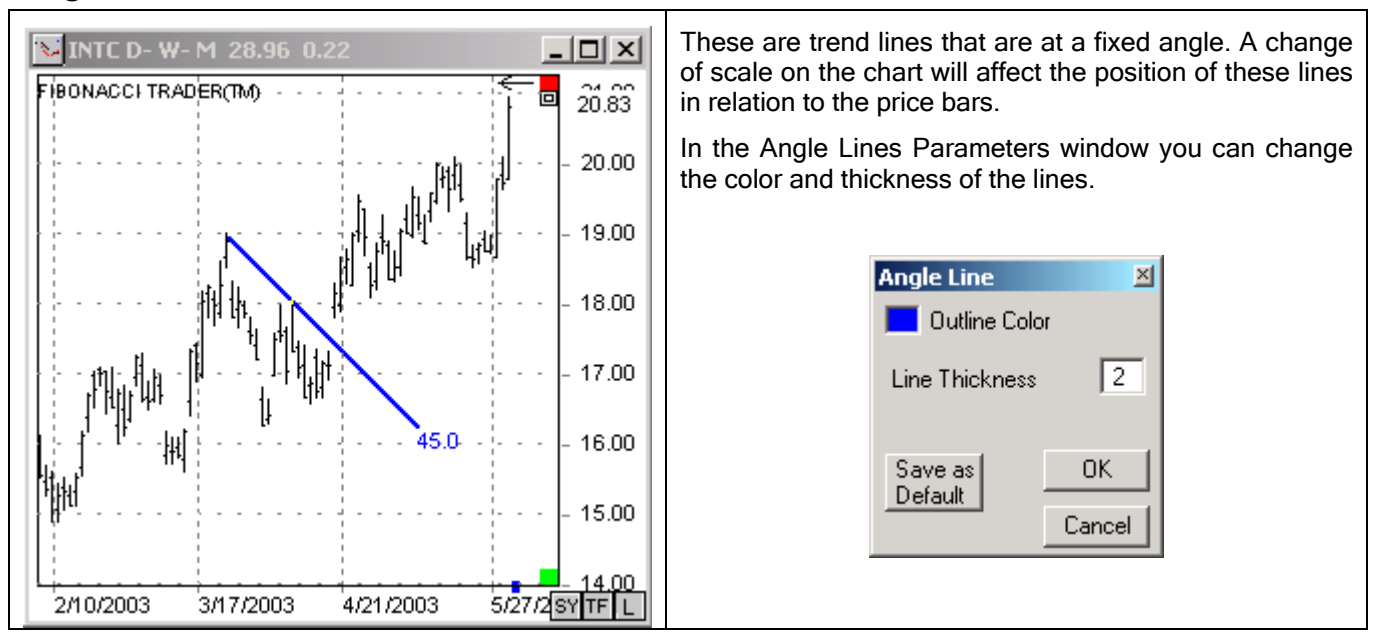

#### Box Information <sup>Bi</sup>

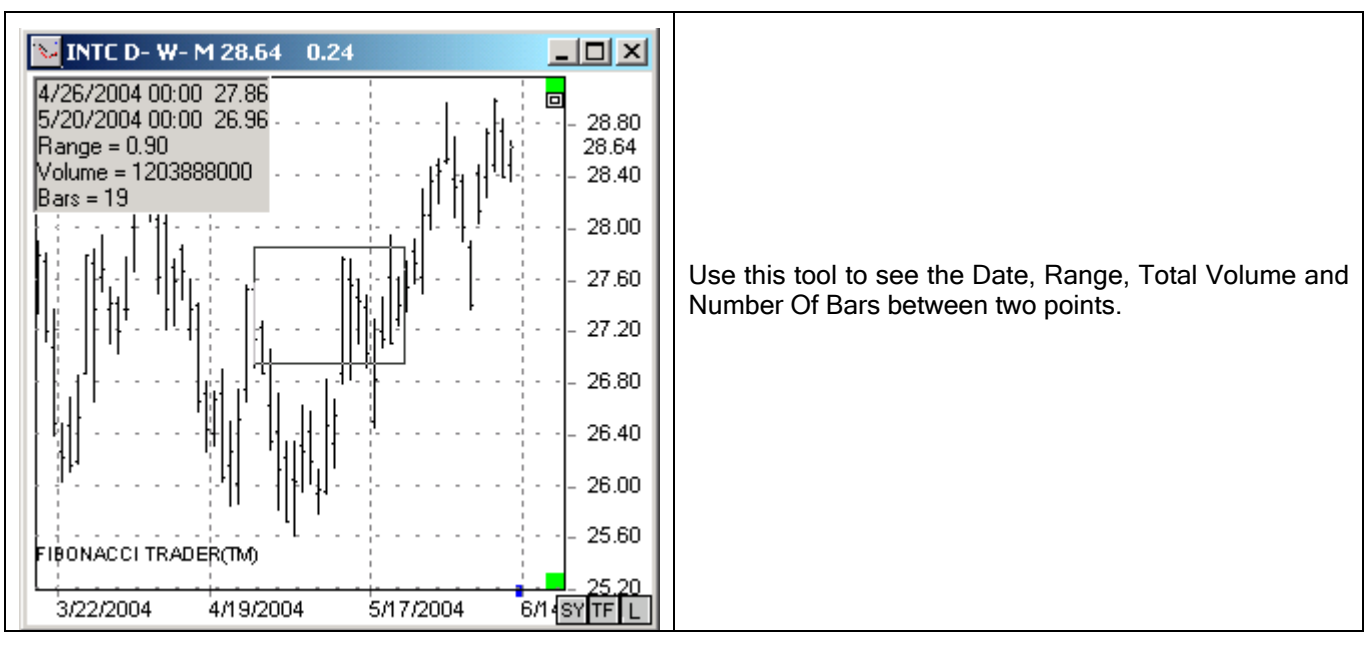

# Circle and Ellipse O O

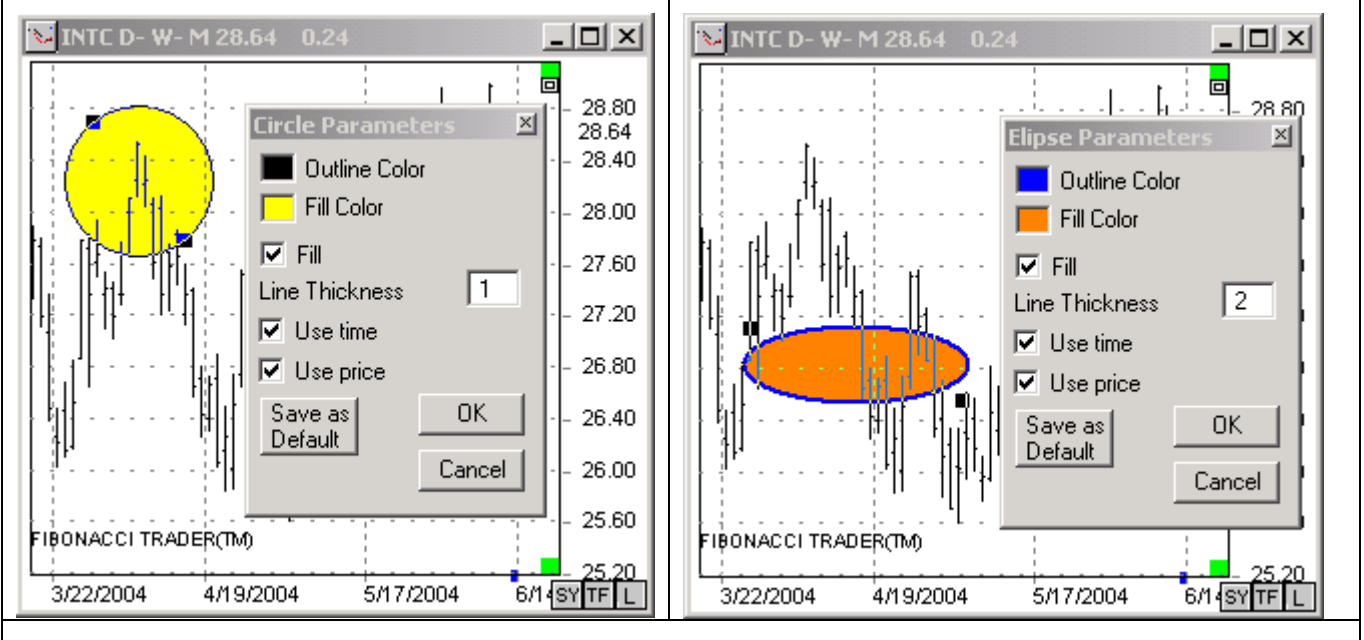

Click on the Circle or the Ellipse button to create a circle or ellipse.

The parameters for these tools are the same. You can change the outside line color and thickness, as well as the fill color, you can choose if you want to fill the circle or ellipse or not. Finally, you can set to use just price range, just time range or both.

#### Daniel Lines DL

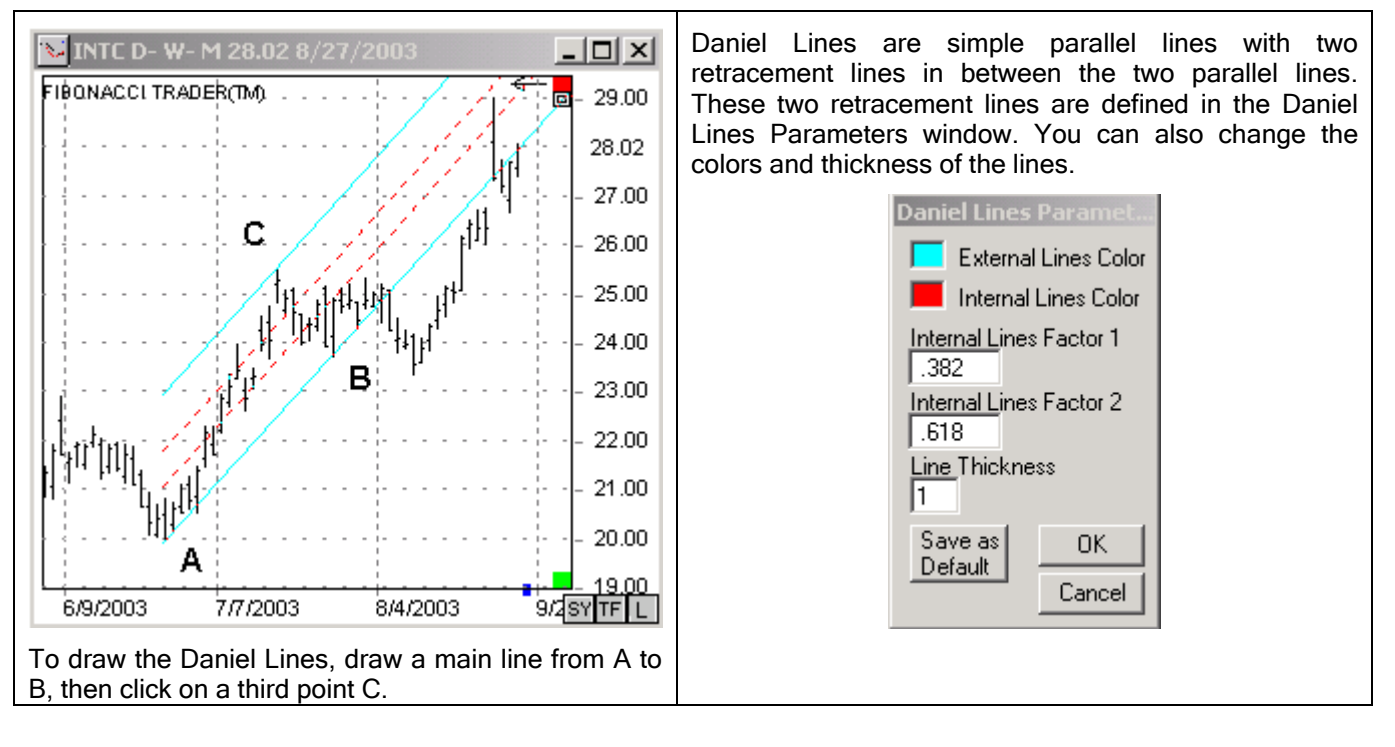

## Expansion I

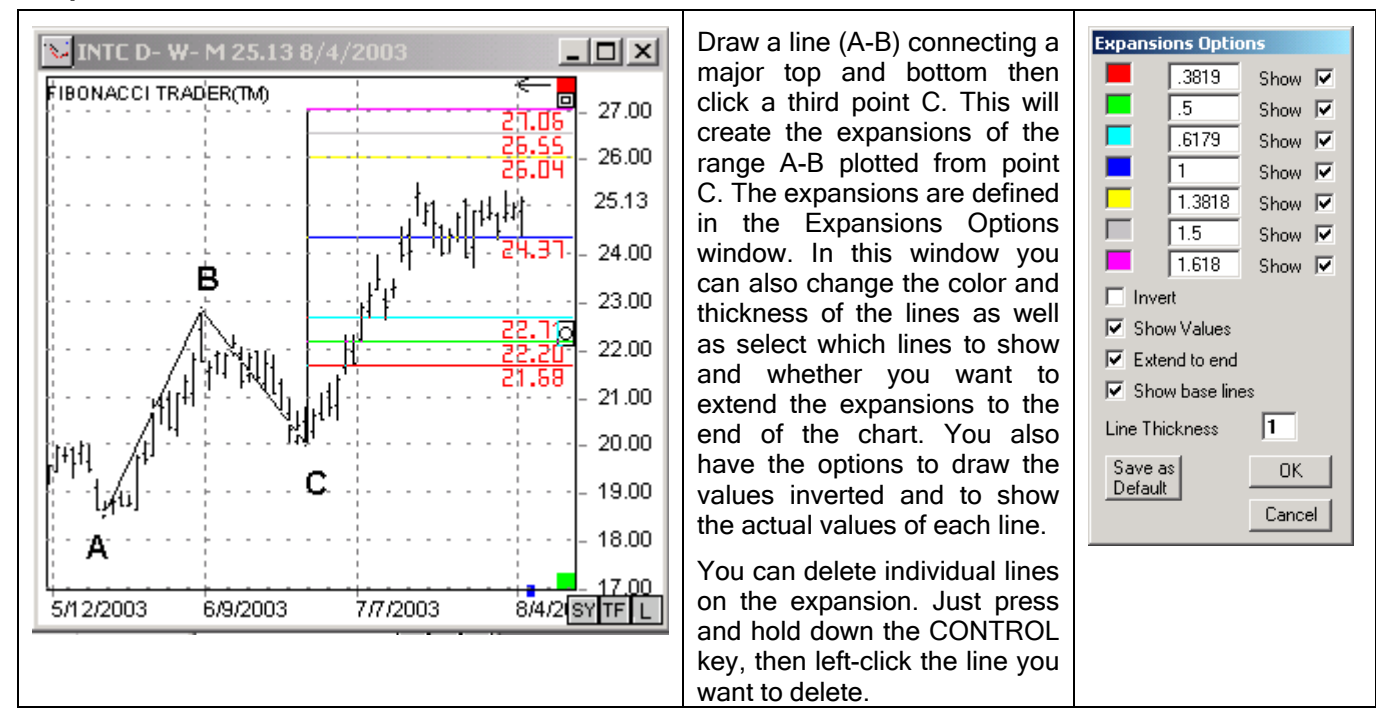

Fibonacci Arcs 🖄

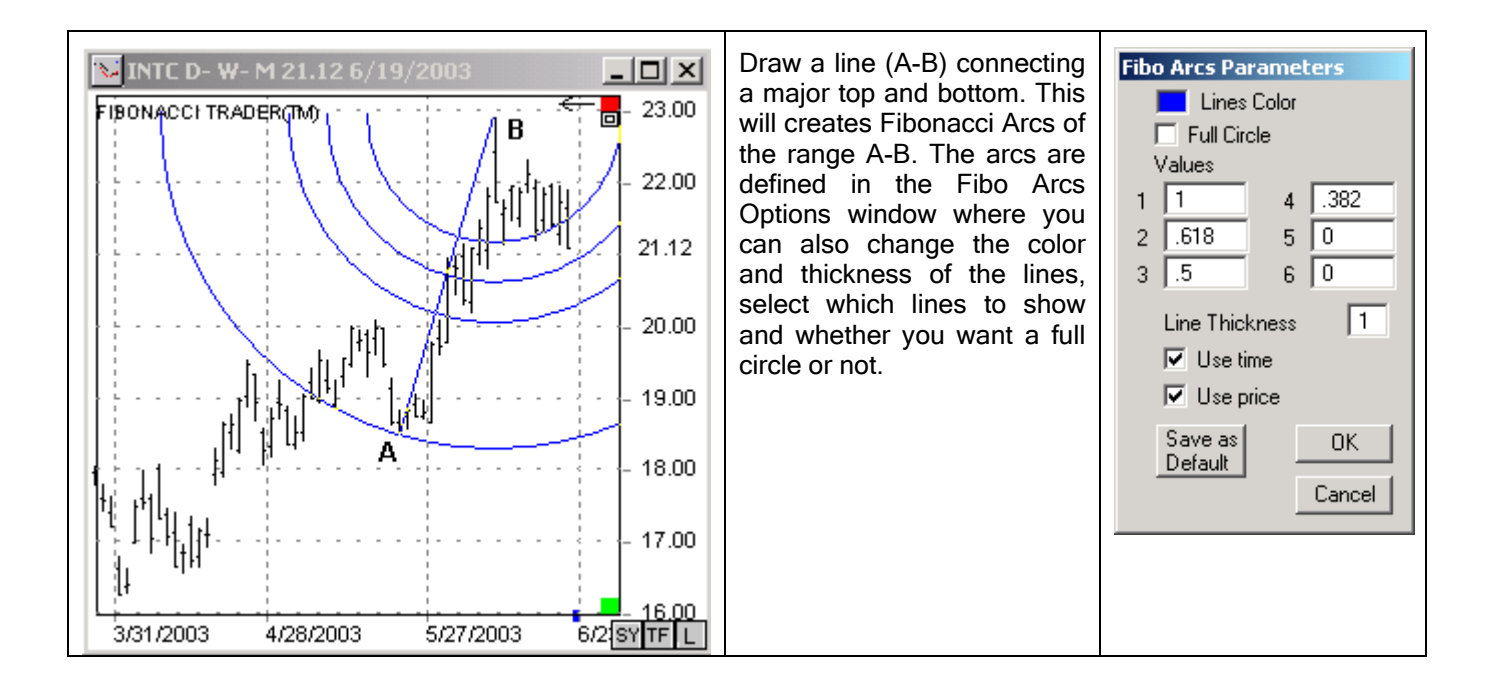

### Fibonacci Fan Ň

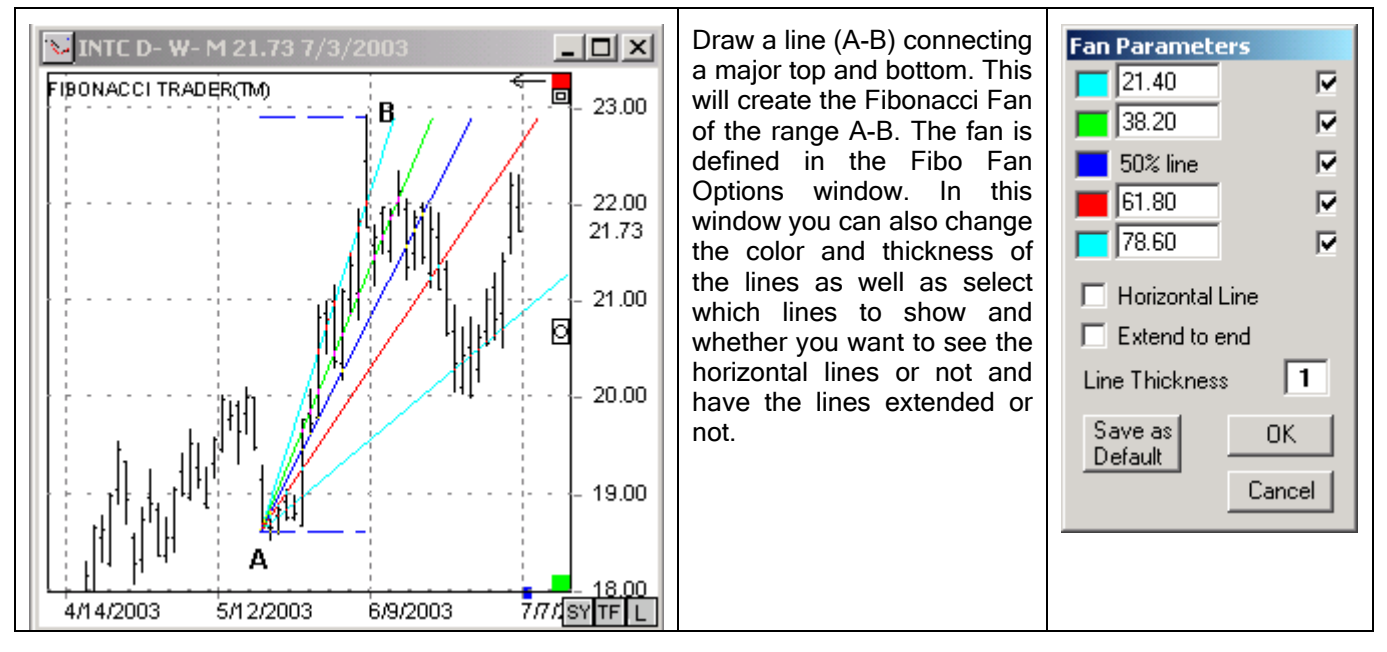

# Horizontal Line **S**

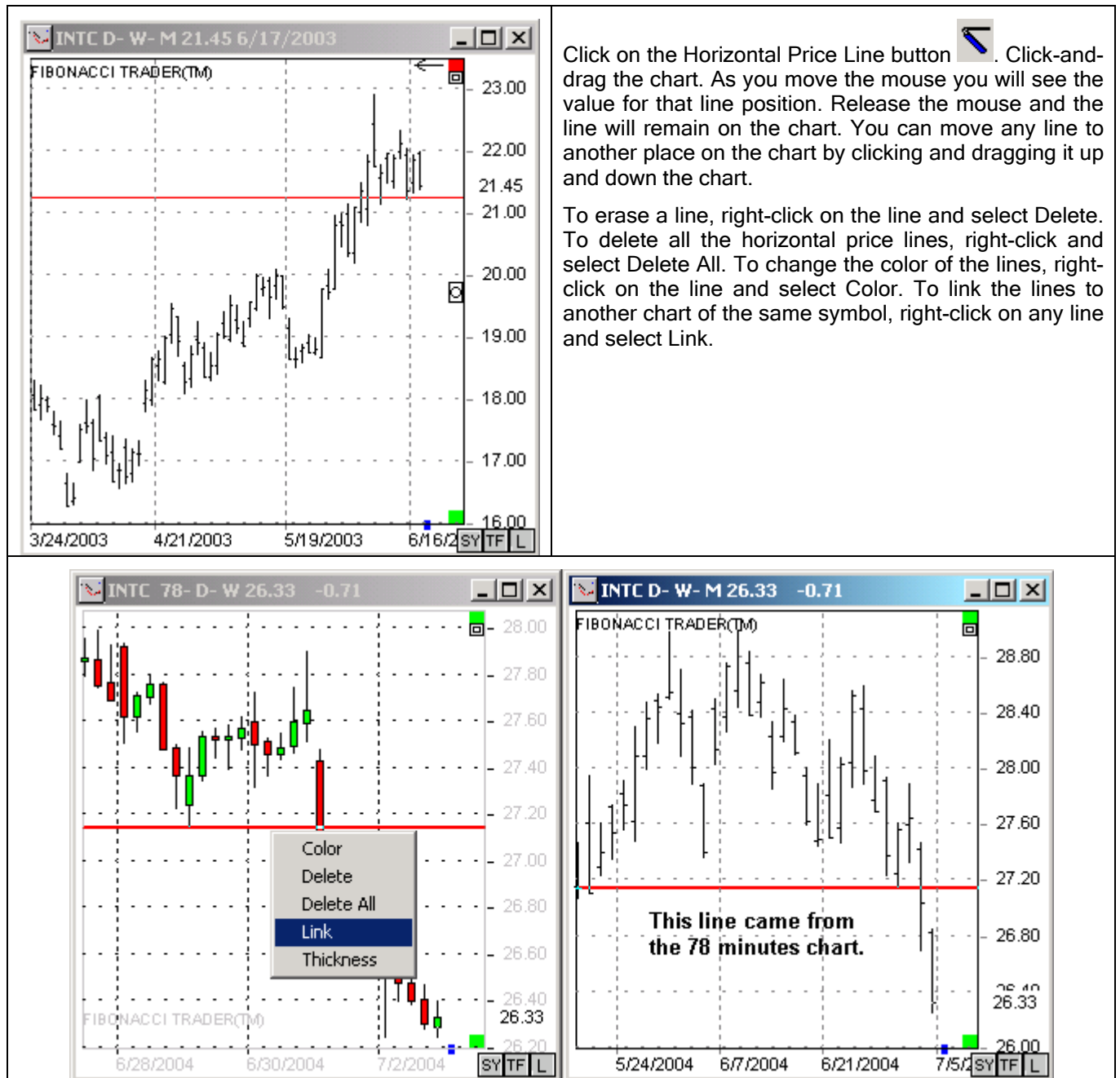

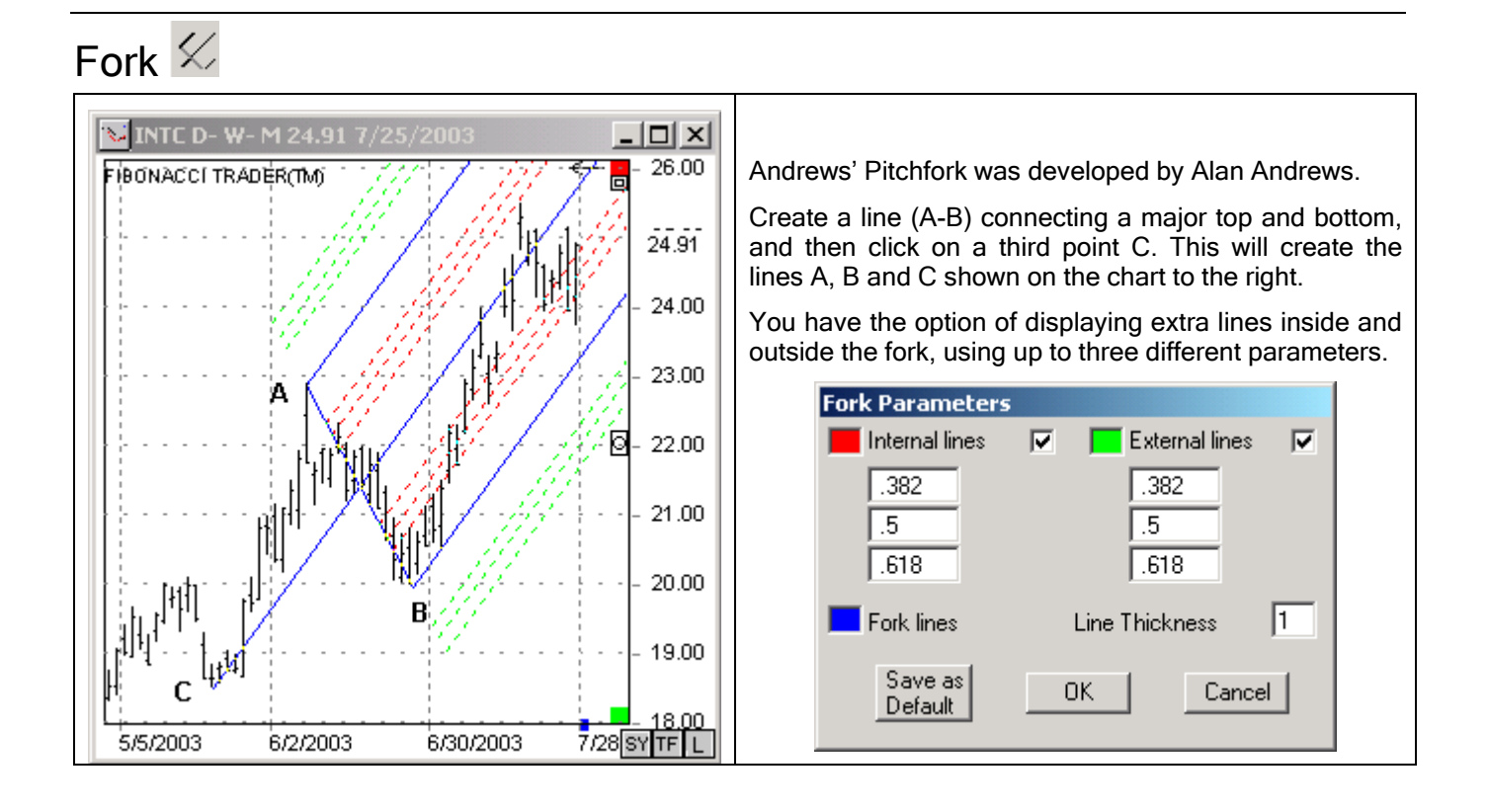

### FT Price Projection

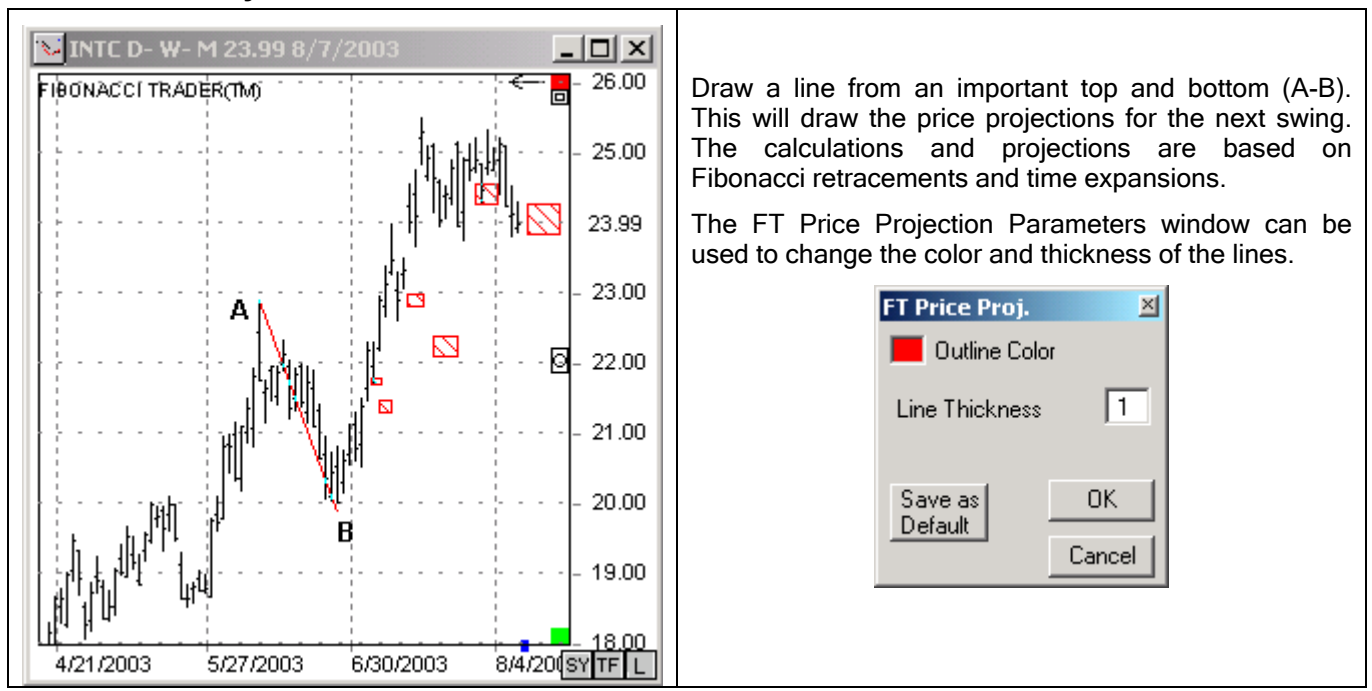

Gann Divisions 🈎

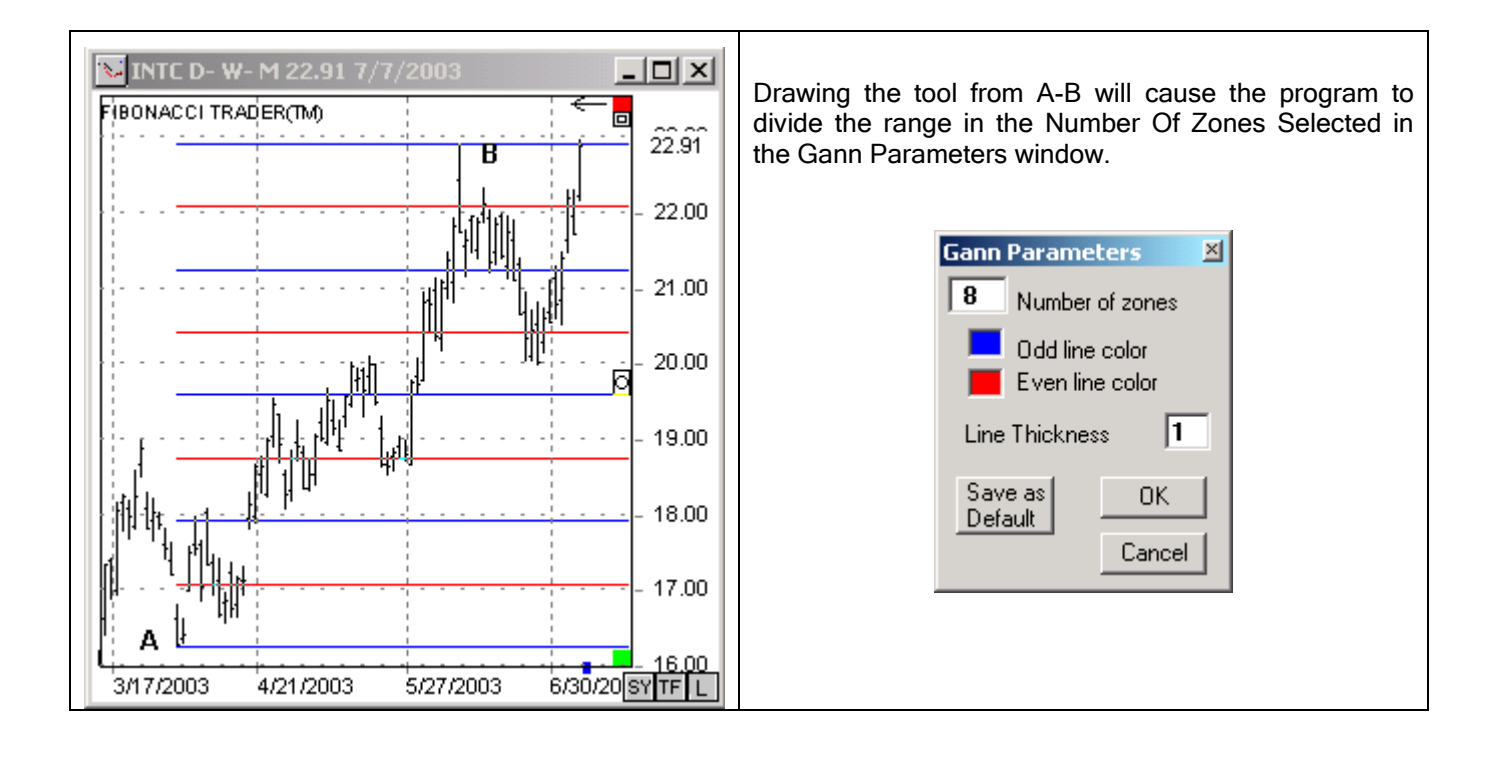

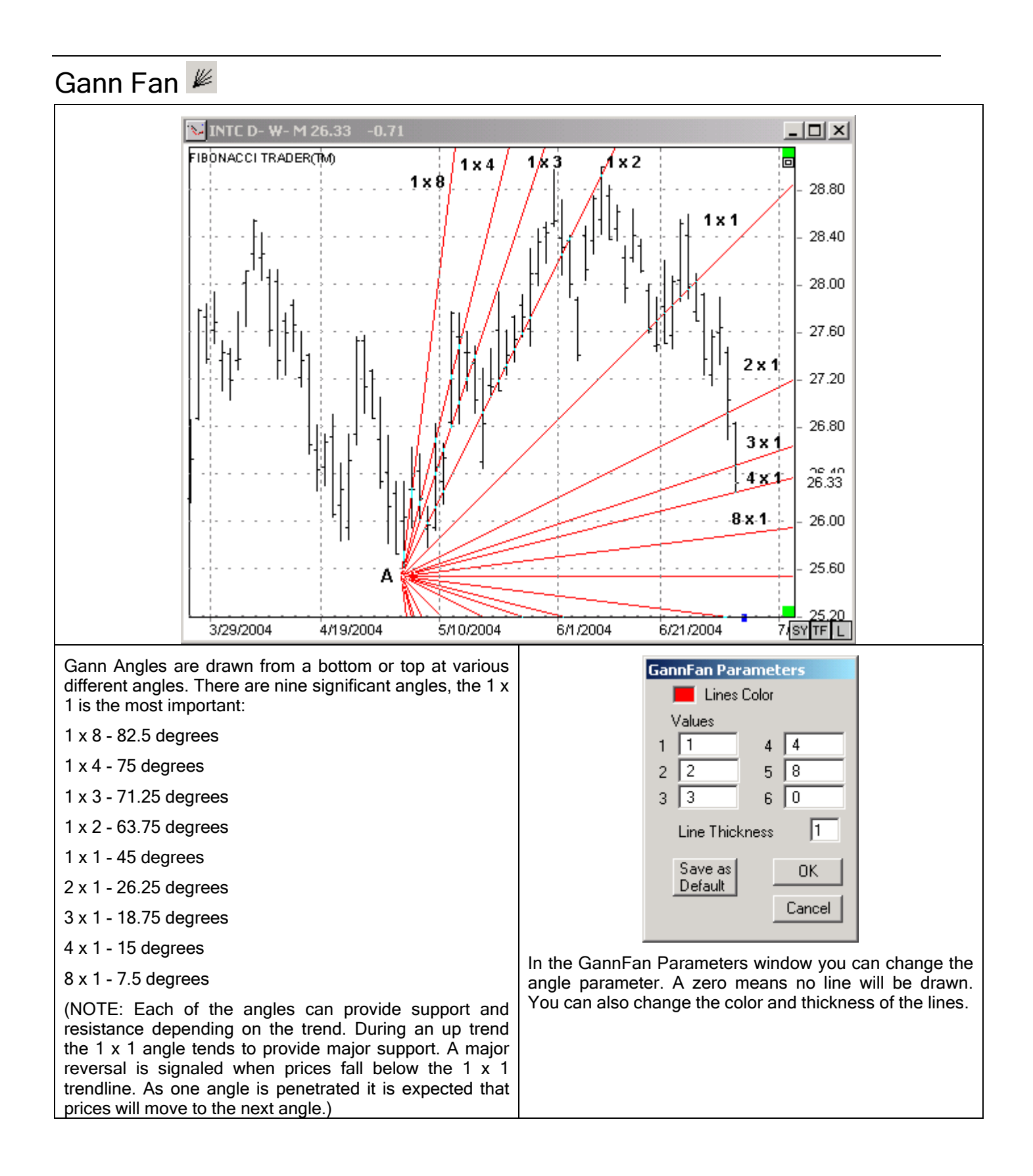

# Gann Square GS

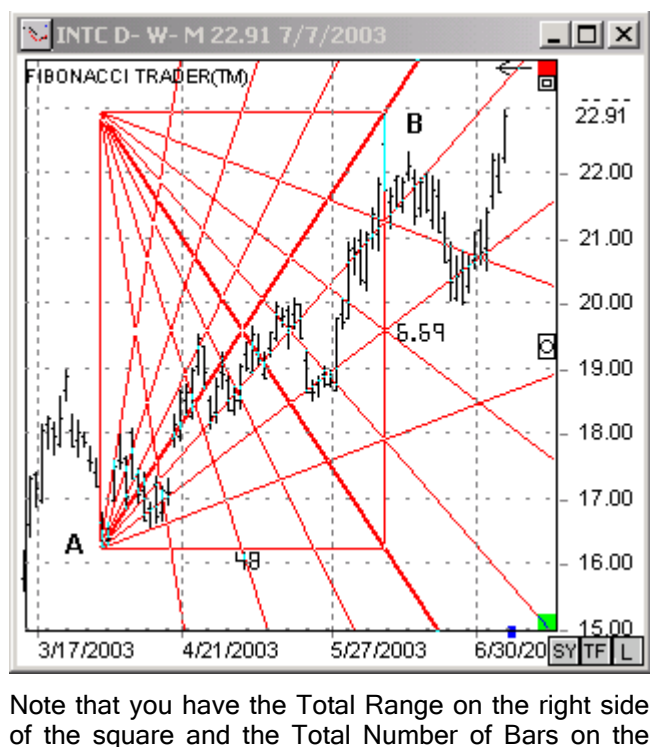

of the square and the Total Numbe bottom of the square. These are up lines and down lines drawn from the left corners of a square (or rectangle) defined by a line drawn from A to B.

The sides are divided by the Divisions number from the Gann Square Parameters window.

Like the Gann Fan, these lines provide support and resistance and, as one angle is penetrated, it is expected that prices will move to the next angle.

In the Parameters window you can change the color and thickness of the lines as well as whether or not you want to extend the lines to the end of the chart.

| Gann Square Parameters |
|------------------------|
| Line color 📕           |
| Extend 🔽 Show Values 🔽 |
| Divisions 8            |
| Line Thickness 1       |
| Save as OK Cancel      |
|                        |

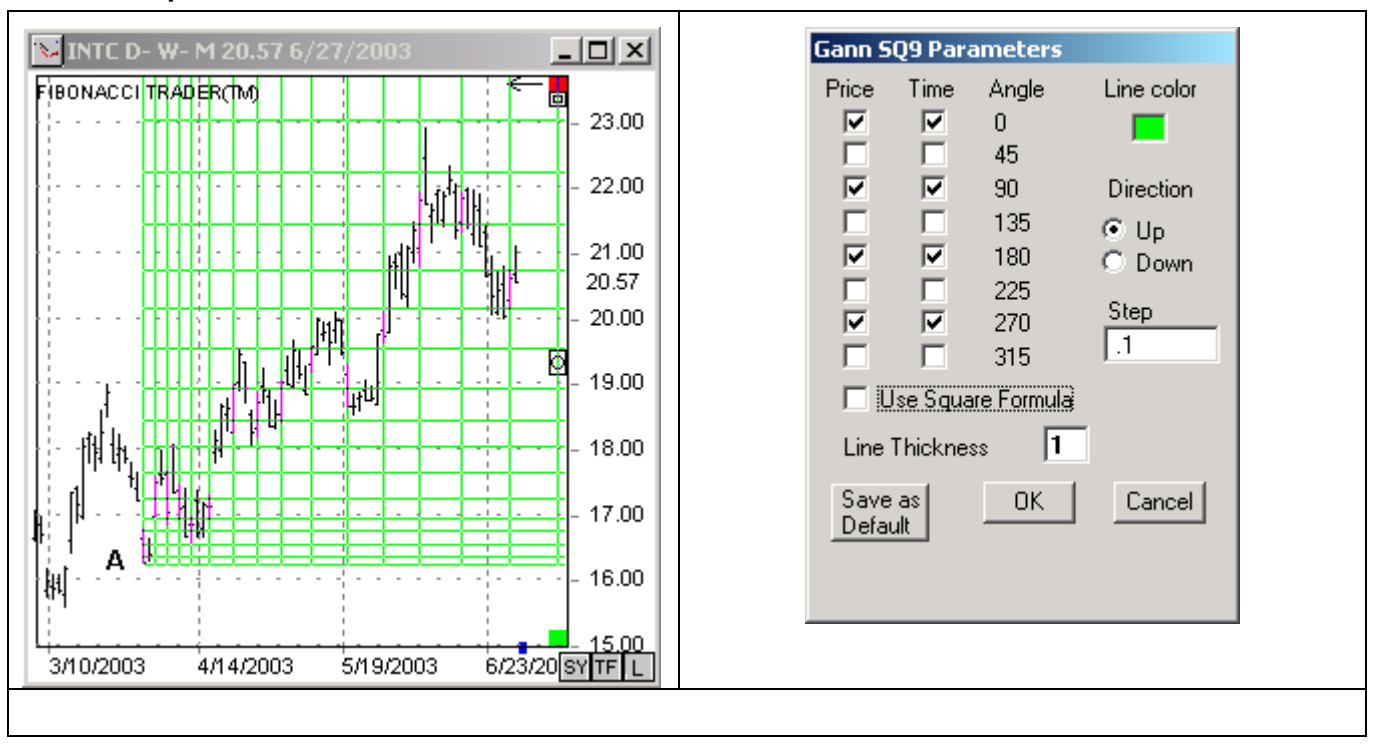

Gann Square of Nine 69

The Square of Nine is basically a spiral of numbers. The initial value can be found in the center of the spiral. This value is then increased by moving in a spiral form. Normally the initial center value is one and the step increment is likewise one, creating the spiral shown below.

| 45  |    |    |    |    |    | 90  |     |    |    |     | 135 |
|-----|----|----|----|----|----|-----|-----|----|----|-----|-----|
|     | 91 | 92 | 93 | 94 | 95 | 96  | 97  | 98 | 99 | 100 |     |
|     | 90 | 57 | 58 | 59 | 60 | 61  | 62  | 63 | 64 | 65  |     |
|     | 89 | 56 | 31 | 32 | 33 | 34  | 35  | 36 | 37 | 66  |     |
|     | 88 | 55 | 30 | 13 | 14 | 15  | 16  | 17 | 38 | 67  |     |
|     | 87 | 54 | 29 | 12 | З  | 4   | - 5 | 18 | 39 | 68  |     |
| 0   | 86 | 53 | 28 | 11 | 2  | 1   | 6   | 19 | 40 | 69  | 180 |
|     | 85 | 52 | 27 | 10 | 9  | 8   | - 7 | 20 | 41 | 70  |     |
|     | 84 | 51 | 26 | 25 | 24 | 23  | 22  | 21 | 42 | 71  |     |
|     | 83 | 50 | 49 | 48 | 47 | 46  | 45  | 44 | 43 | 72  |     |
|     | 82 | 81 | 80 | 79 | 78 | 77  | 76  | 75 | 74 | 73  |     |
| 315 |    |    |    |    | :  | 270 |     |    |    |     | 225 |

The numbers that represent a complete turn (0 or 360 degrees) are 2,11,28,53.....

The numbers that represent 1/8 of a turn (45 degrees) are 3,13,31.....

The numbers that represent 1 quarter of a turn (90 degrees) are 4,15,34.....

The numbers that represent a half turn (180 degrees) are 6,19,40.....

The Start value is determined by clicking the mouse on the chart. You can change the Step value in the Parameter window as shown on the Gann SQ9 Parameters picture to the left. You can also select the angles where the price lines and time lines will be plotted, the direction of the plot, and the color and thickness of the lines.

Another way to find a value from a point is to first find the factor for the movement, a complete turn for a factor is 2, 7/8 of a turn or 315 degrees the factor is 1.75, <sup>3</sup>/<sub>4</sub> of a turn or 270 degrees the factor if 1.5, 225 degrees the factor is 1.25, 180 degrees the factor is 1..., for 45 degrees the factor is 0.25.

For example, choose a start number (for example 40), take its square root (in this case 6.3245), add the factor to go forward or subtract the factor to go backwards. If you want to go forward 225 degrees from 40 we need to add 1.25 to 6.3245 which gives you 7.5745 and then re-square  $(7.5745^2 = 57.37)$ . 57 is the number 225 degrees forward from the number 40.

This second way is active when you have the option 'Use Square Formula' checked.

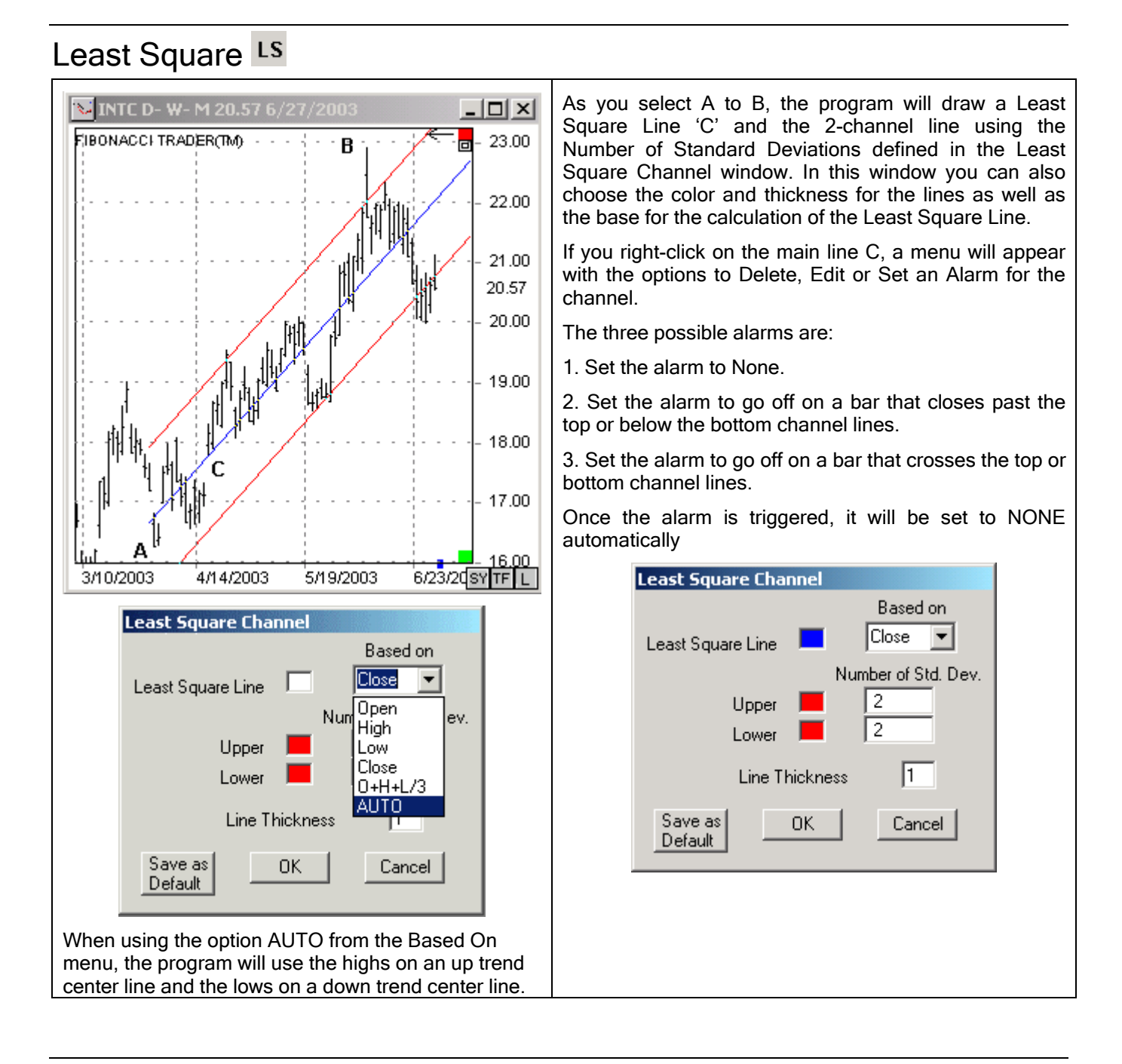

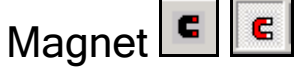

Turning the magnet on or off will make the drawing tools snap to the nearest high or low point of the nearest bar.

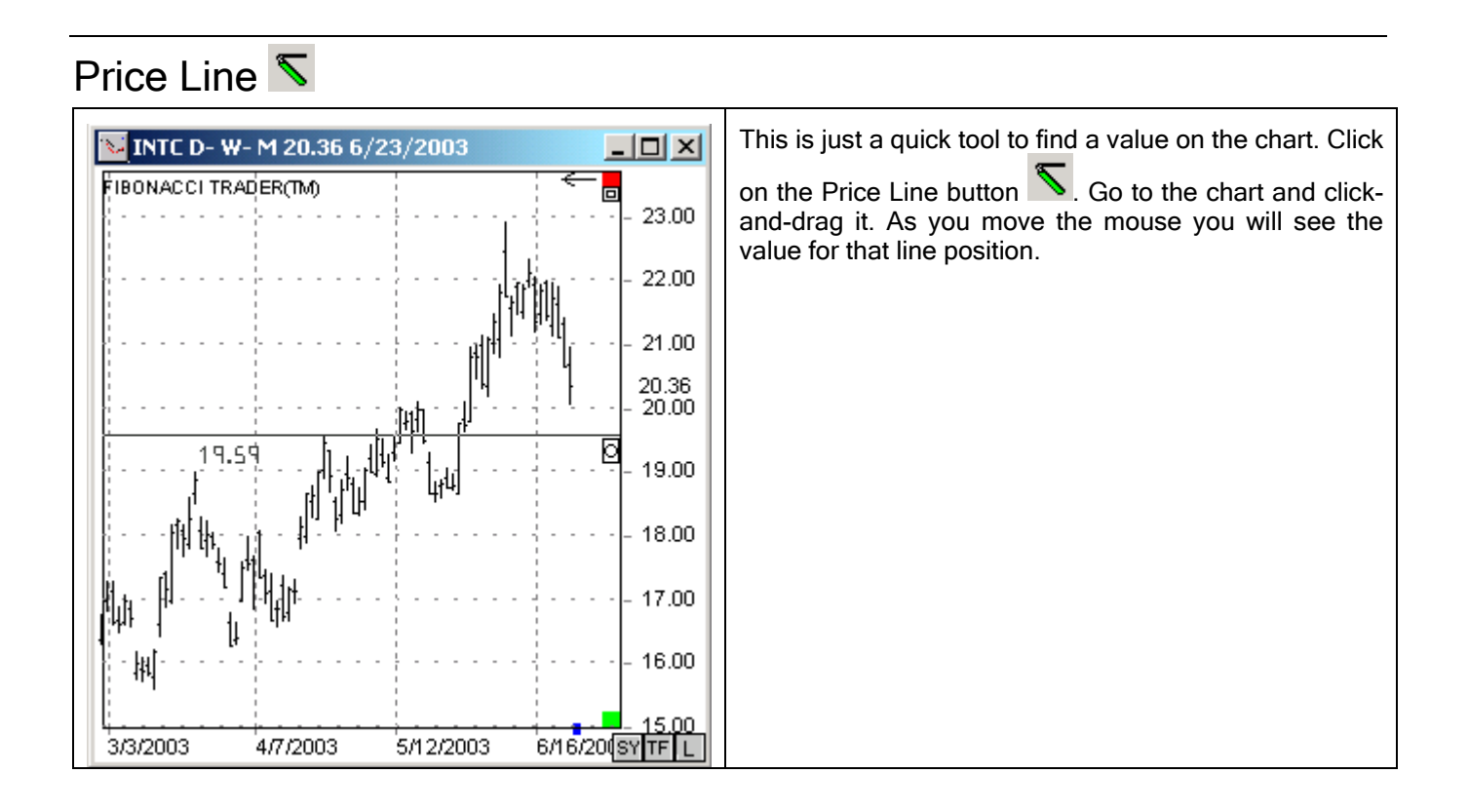

#### Price Square 🏄

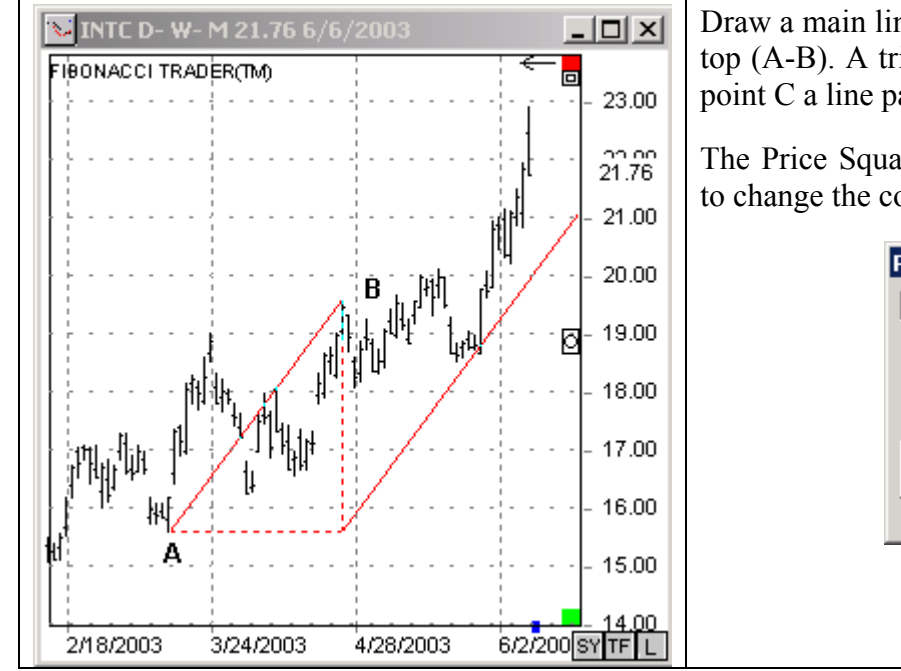

Draw a main line between an important bottom and top (A-B). A triangle A-B-C will be created. From point C a line parallel to A-B will appear.

The Price Square Parameters window can be used to change the color and thickness of the lines.

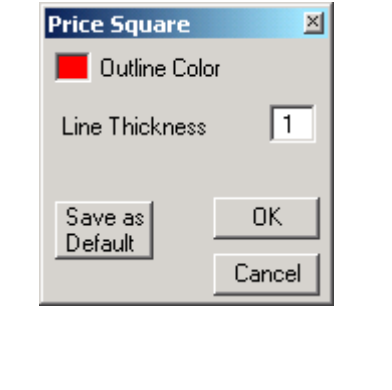

Retracement =

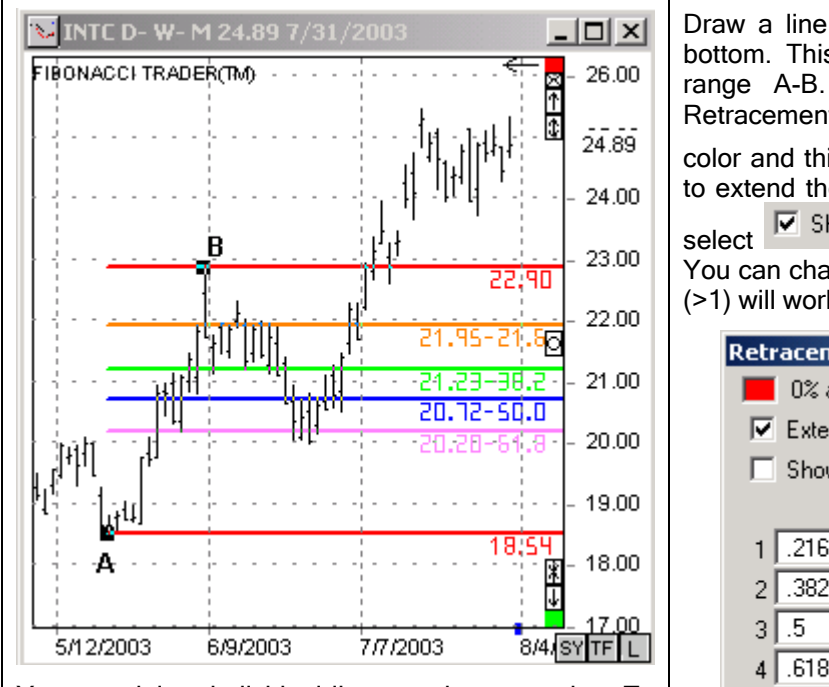

You can delete individual lines on the expansion. To do that, press and hold down the CONTROL key on your keyboard, then left-click the line you want to delete. Draw a line from A to B connecting a major top and bottom. This will create the retracement lines for the range A-B. The retracements are defined in the Retracement Parameters window. You can change the color and thickness of the lines. Select Fextend to end to extend the retracements to the end of the chart and select Show values You can change or add values. Values greater than one (>1) will work as an expansion of the range A-B.

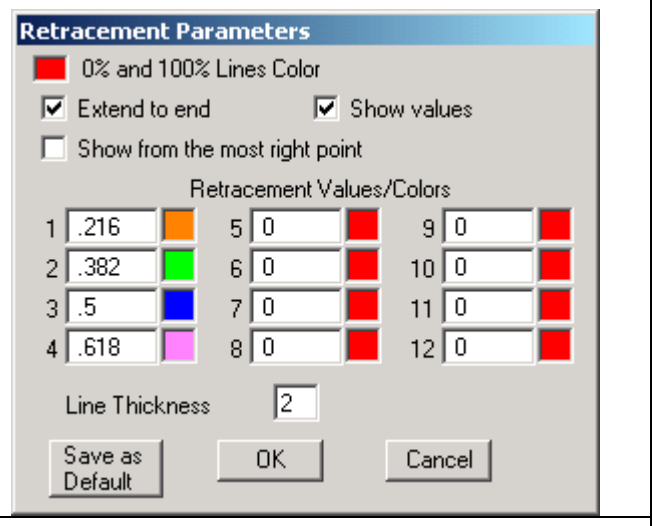

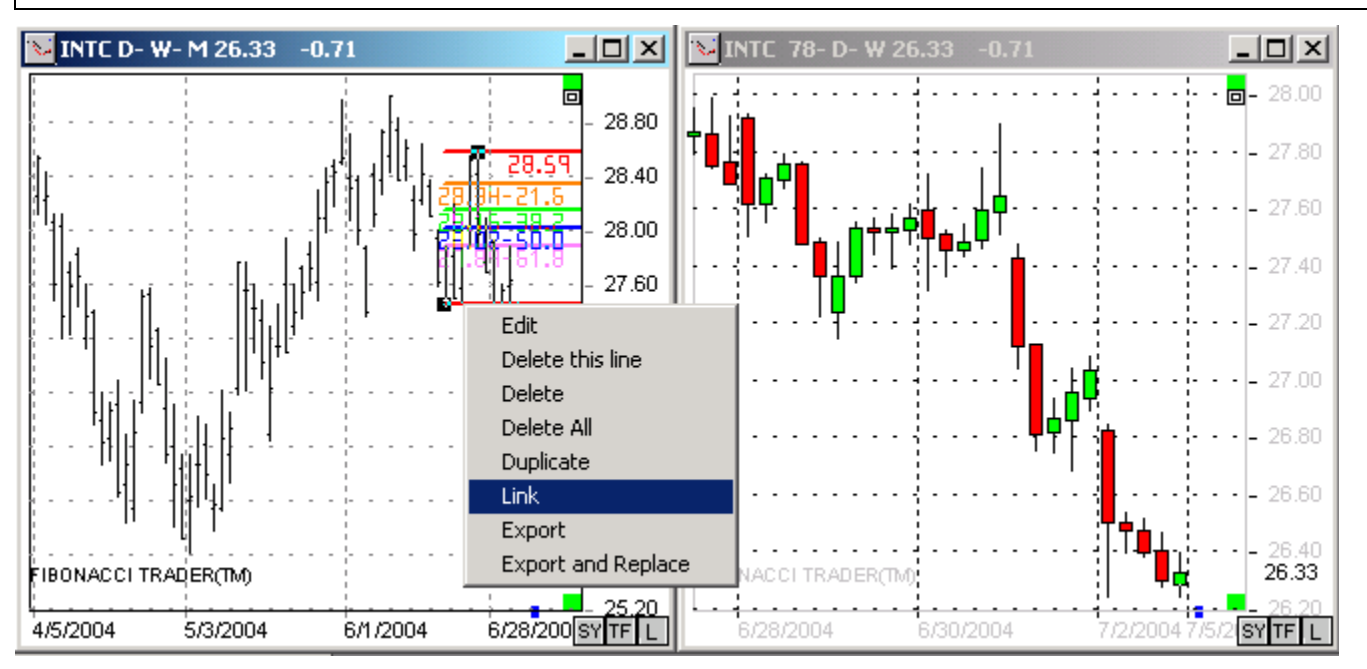

In the Retracement menu you also have the options to Link retracements to charts of the same symbol.

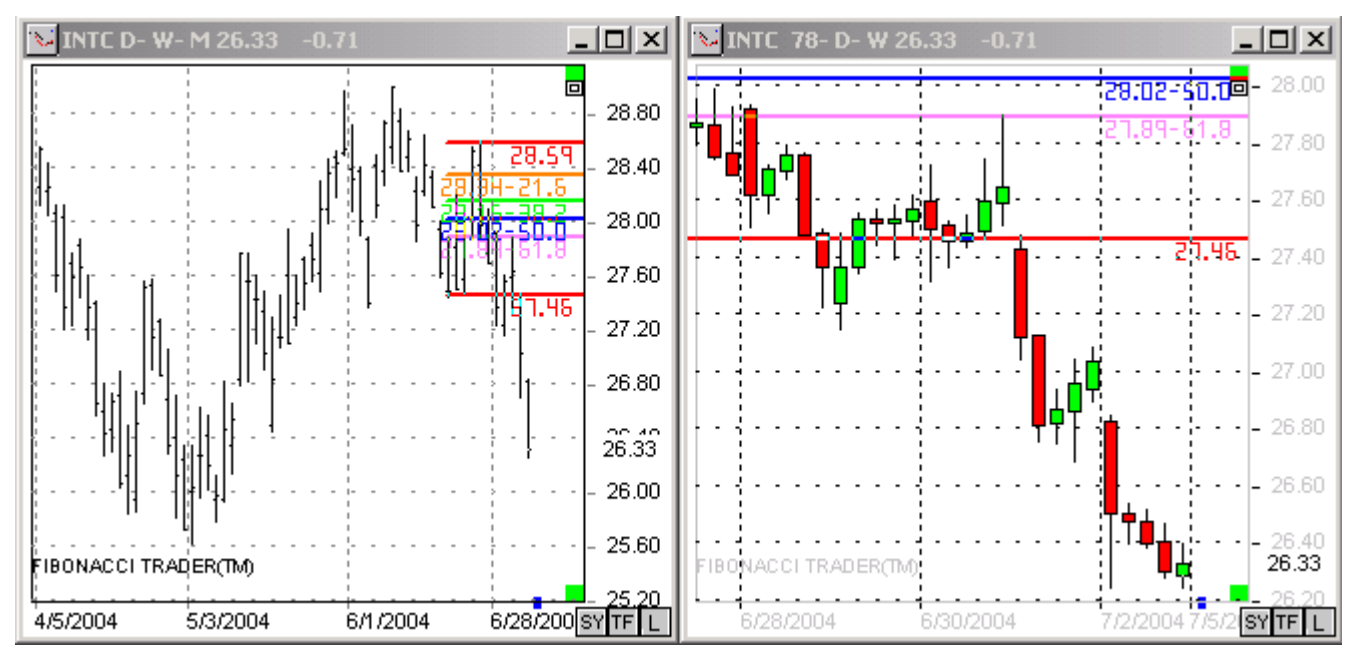

The Retracement that appears on the 78-minute chart is from the Daily chart. If you move or resize any of these retracements the other will also move or resize.

Export will copy the Retracement lines of the current chart to the other chart of the same symbol, but the lines will be all independent and not linked.

Export and Replace will convert the Retracement lines of the current chart to independent lines and export the same lines to other charts of the same symbol.

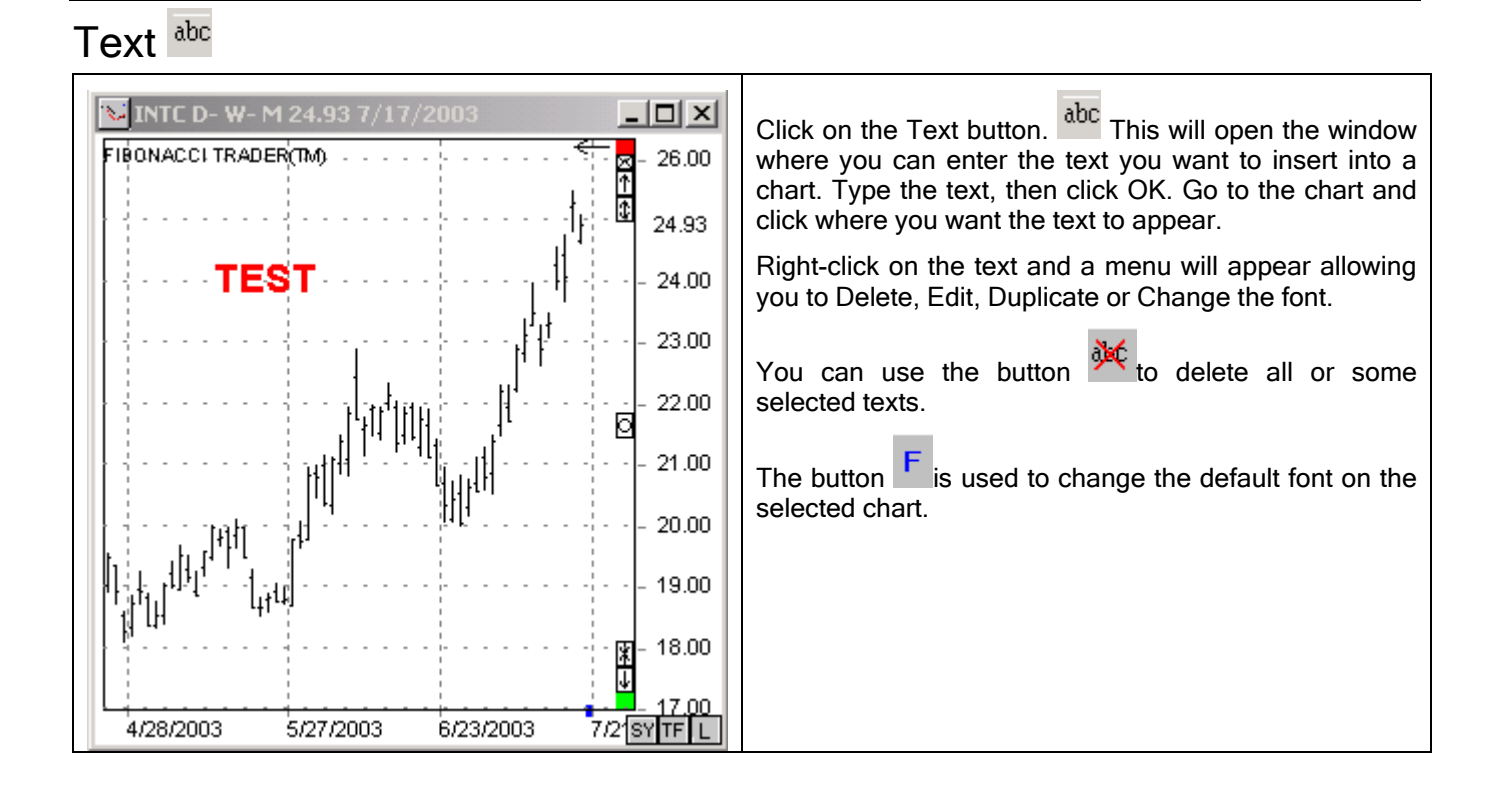

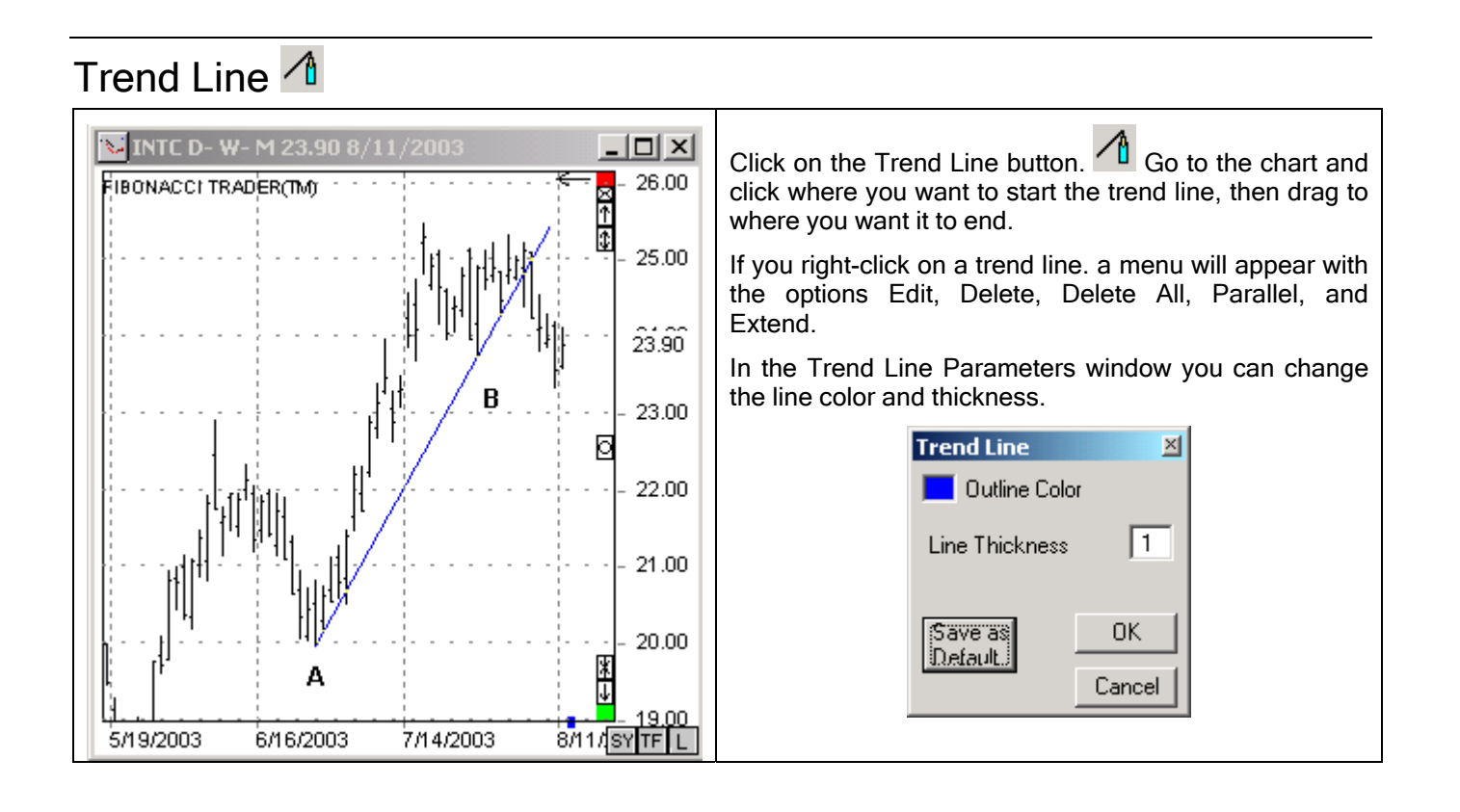

### Time Cycle IIII

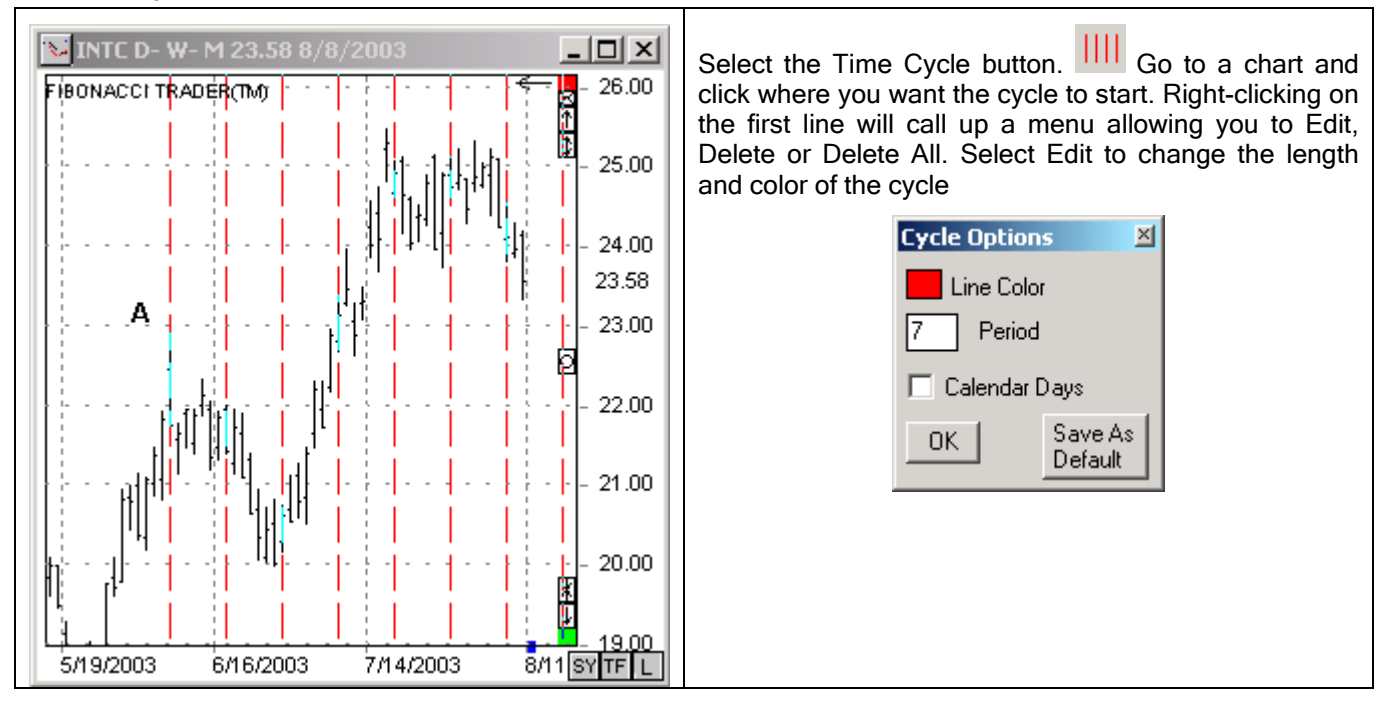

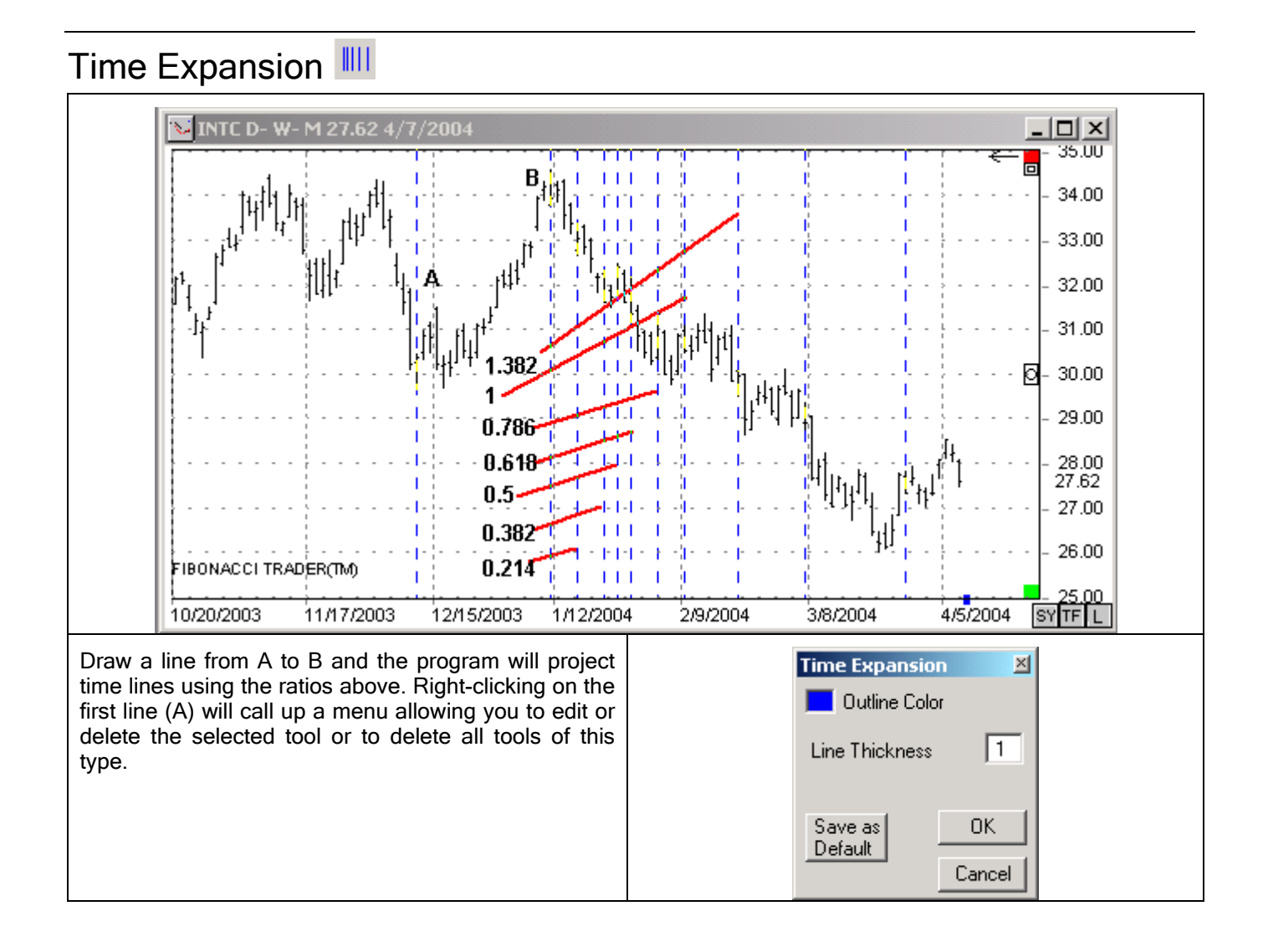

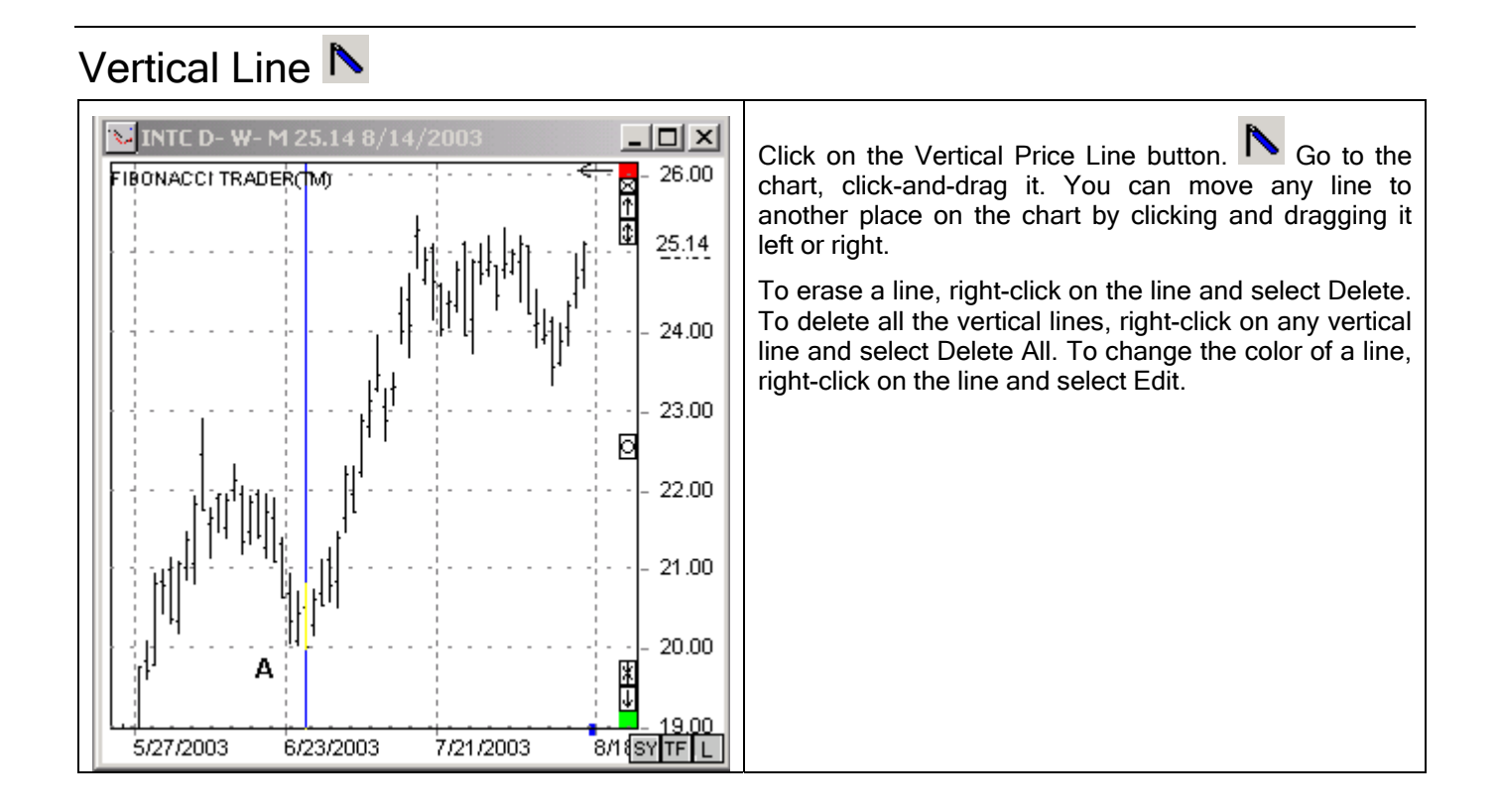

### Zoom 🖻

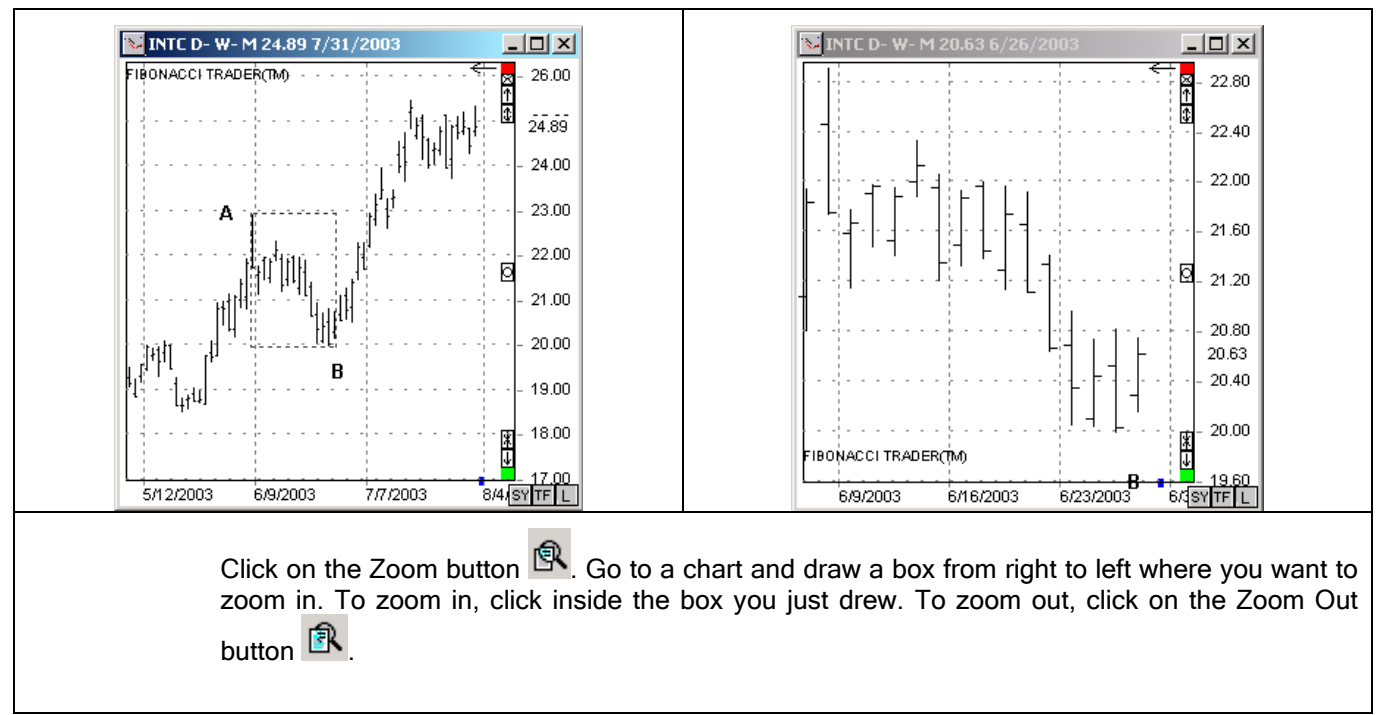

# The Indicators

#### Divergences

To show the divergences on the chart right-click on the indicator you want, click Divergences then on the line name to show divergences, on the picture bellow if you click on Stochastic RSI this indicator line will have the divergences shown.

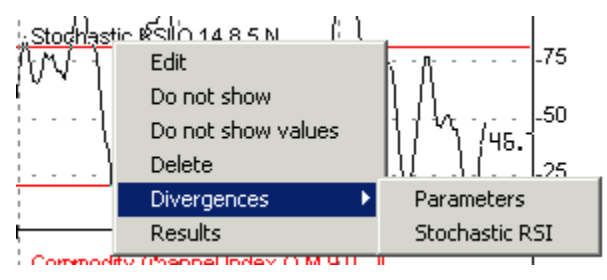

The next picture shows arrows in light red for regular divergence with trend reversal from up to down, light green for regular divergence with trend reversal from down to up, dark red for hidden divergence with trend reversal from up to down, and dark green for a hidden divergence with trend reversal from down to up. These colors and lines can be changed in the Divergences Parameters window.

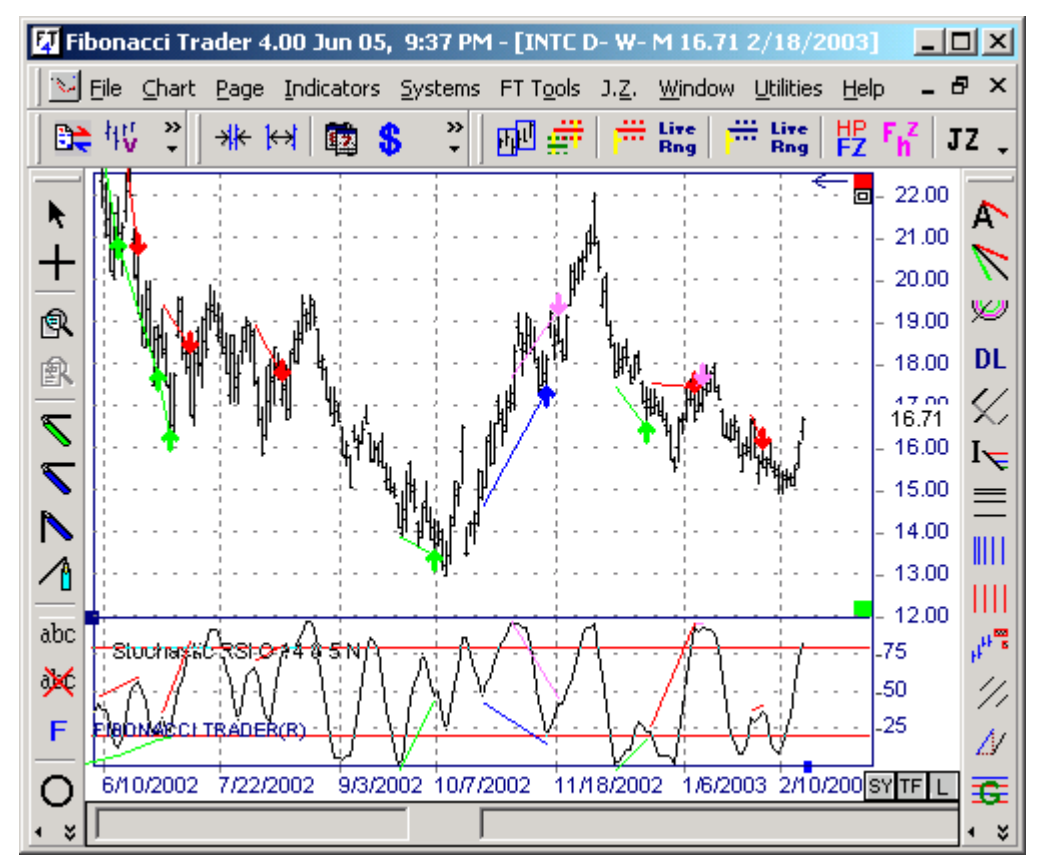

To change the parameters of the divergences click on the Parameters option .

The Divergences Parameters window will appear.

| Divergences parameters                                                                                                    |                       |                                                                                                    | X                   |
|----------------------------------------------------------------------------------------------------|-----------------------|----------------------------------------------------------------------------------------------------|---------------------|
| Lines<br>Use indicator line color<br>Show on b.<br>Regular reversal up<br>Regular reversal down<br>Hidden reversal up<br>Hidden reversal down<br>Line Thickness<br>2 | ars Show on Indicator | Arrows<br>Regular reversal up<br>Regular reversal down<br>Hidden reversal up<br>Hidden reversal down<br>Distance from bar | Show<br>V<br>V<br>V |
| Use closes OK Cancel                                                                                                    | Save as Default       |                                                                                                    |                     |

You will set the parameters for the divergence lines in the Lines section. If you have the option 'Use indicator line color' checked, the divergences lines will be displayed in the same color as the indicator line.

Divergences are normally calculated using the highs and lows of bars. The option Use Close will calculate the divergence using just the bar's close.

# High Probability Zone Analysis.

Fibonacci Trader has the "High Probability Fibonacci Zone Analysis" and the "Zone Analysis" (John Jackson) built in:

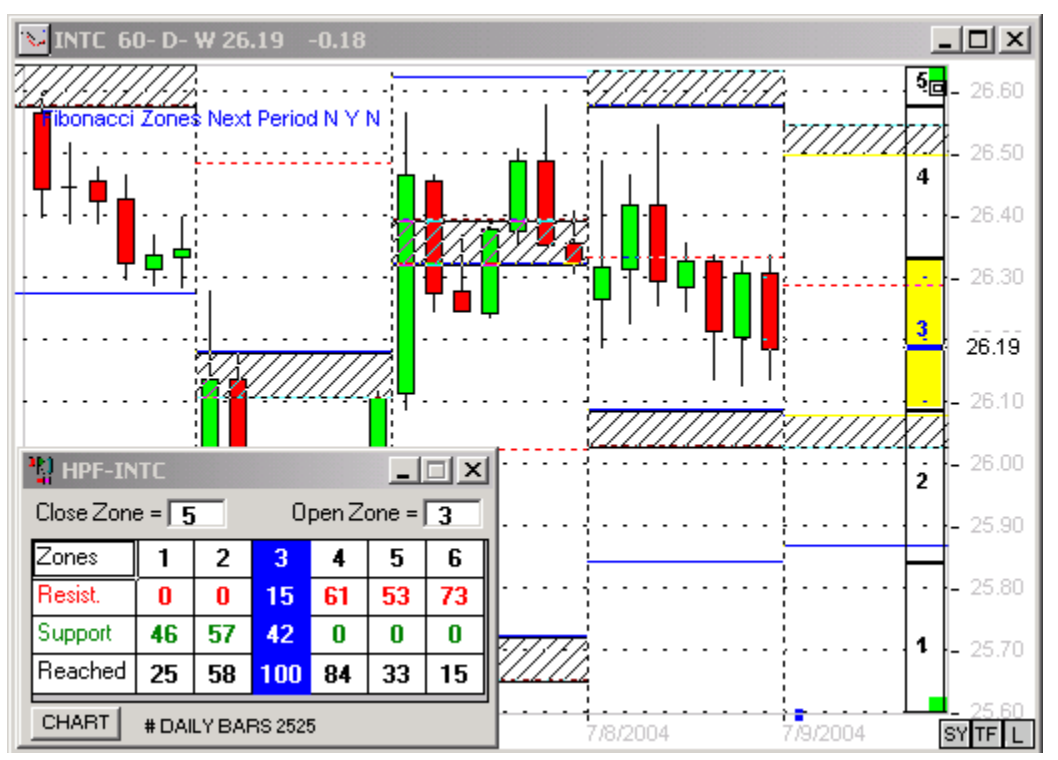

On any chart where the OWN period is "intraday" and the NEXT period is "daily" you can have the probability zones percentages on your screen.

Note: You do not need to buy tables from us. Fibonacci Trader will do all the calculations by itself based on your daily data.

It is very important to look at the "# DAILY BARS" number. This is the number of daily bars that the software is using to create all the statistics for the zones. A low number of bars will give statistically invalid information. Therefore, it is strongly recommended that you have at least 1000 daily bars in your data file.

Press the icon above to toggle the Fibonacci Zones Next Period On or Off. These zones show possible support and resistance areas.

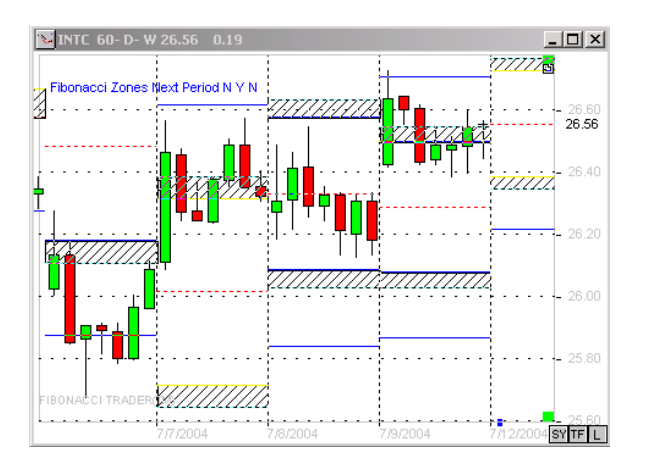

When you press this button on an INTRADAY/DAILY/WEEKLY chart the actual High Probability Fibonacci Zones table for the active symbol will show on the screen.

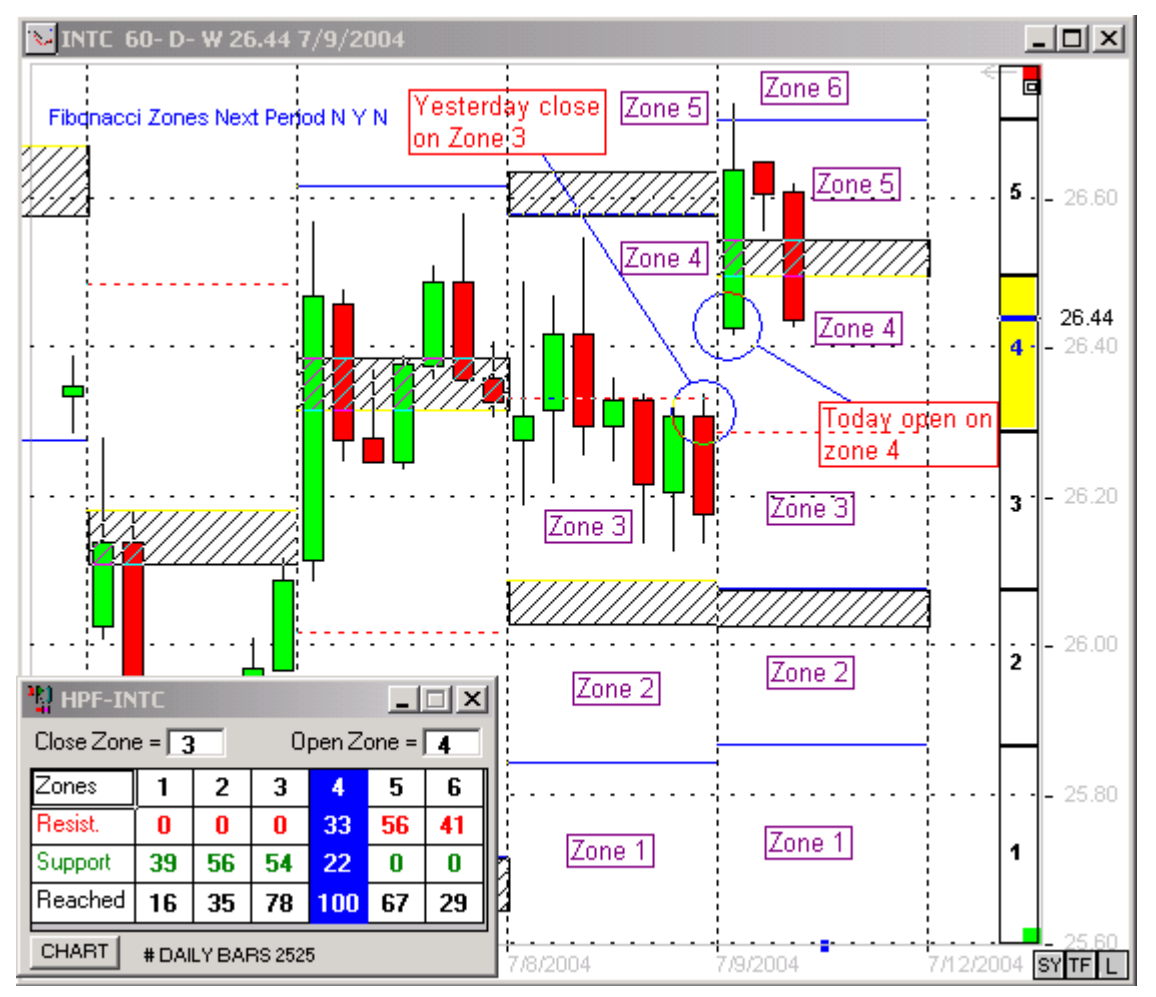

The Fibonacci Zones are calculated using the daily data for the symbol. The number of bars used to calculate the probabilities is shown in the Probability Matrix.

Example: #DAILY BARS 2525, means the program is using 2525 bars of INTC day daily data.

Important: We recommend that you have a minimum of 5 years of daily data for the symbol (around 1200 bars) to have more accurate probabilities.

The CLOSE-OPEN zone designations are defined as follows:

CLOSE ZONE = 3, means that the daily bar closed on the previous day zone 3.

OPEN ZONE = 4, means that the daily bar opened today in zone 3.

therefore the second the market opens things occur.

The Fibonacci Zone probabilities are calculated and they are displayed in the Probabilities Matrix.

The opening zone will be highlighted in blue. As the prices move from zone to zone, the zones will be highlighted by the blue vertical strip.

In the example there are 3 horizontal lines showing percentages the Resistance, Support and Reached.

On the opening of each day the Zone Matrix will display the probabilities for that day. Some days there will be useful opportunities and other days there will be none.

It is important that you use these High Probabilities Fibonacci Zones in combination with other technical tools and not as a stand alone trading plan.

Because it is not a technical tool in the normal sense of the word, combining the Fibonacci Zone Analysis with other technical tolls can highlight opportunities not really visible by themselves.

Actually it is a statistical analysis of zone pattern probabilities based on comparing yesterday's close and today's open.

This tends to display potentially profitable trading situations, by answering 3 questions.

1. How often will prices reach a specific zone.

2. If prices reach a higher zone, how often will that be the high zone for that day.

3. If prices reach a lower zone, how often will that be the low zone of the day.

For more information please read the Fibonacci Trader Journal # 14 on www.fibonaccitrader.com.